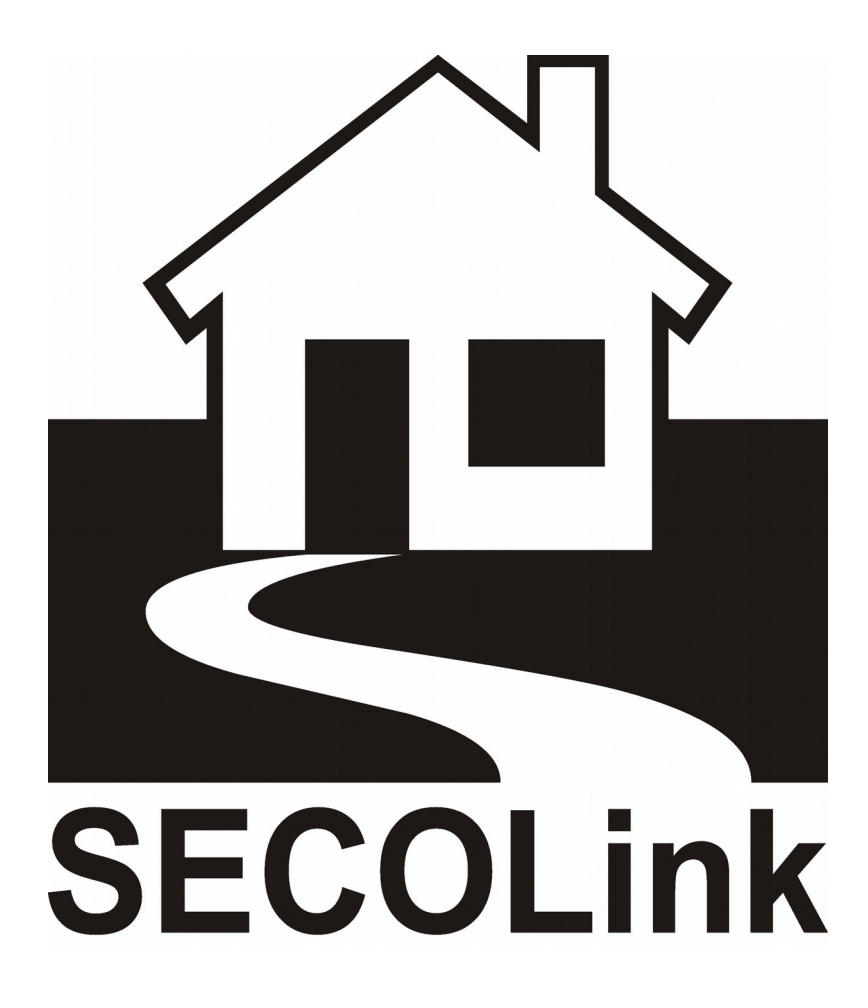

PAS808 / PAS808M / PAS816 / PAS832

Behatolás Jelző Központok

Programozói Kézikönyv

2015.06.22.

# TARTALOMJEGYZÉK

| 1. BEVEZETÉS                                                             | 4  |
|--------------------------------------------------------------------------|----|
| 2. SZÓJEGYZÉK                                                            | 5  |
| 3. MODUL REGISZTRÁLÁS                                                    | 7  |
| 3.1 Első Indítás                                                         | 7  |
| 3.2 "Nincs Vezérlés Cím 00" üzenet valamelyik kezelőn Első Indítás előtt | 9  |
| 3.3 "Nincs Vezérlés Cím 00" üzenet valamelyik kezelőn Első Indítás után  | 10 |
| 3.4 Sikertelen modul regisztrálás az Első Indítás után                   | 11 |
| 3.5 Új modul hozzáadása / régi modul törlése                             | 12 |
| 3.6 Modul regisztrálás a MASCAD szoftver használatával                   | 15 |
| 3.7 Modul LED kijelzések magyarázata                                     | 16 |
| 3.8 Modulok alapértelmezett címei                                        | 17 |
| 3.9 Modul sorozatszám (SN) ellenőrzés címke nélkül                       | 17 |
| 4. RENDSZER MŰKÖDTETÉSE                                                  | 18 |
| CLR gomb használata                                                      | 18 |
| ENT gomb használata                                                      | 18 |
| ◄ és ► gombok használata                                                 | 18 |
| ★ (csillag) gomb használata                                              | 19 |
| # gomb használata                                                        | 19 |
| LED jelzések                                                             | 19 |
| 5. PROGRAMOZÁS LCD KEZELŐRŐL                                             | 20 |
| 5.1 Fő Menü                                                              | 20 |
| 5.2 Szerviz Mód engedélyezése                                            | 20 |
| 5.3 Szerviz Kód megváltoztatása                                          | 22 |
| 5.4 Távoli Programozás indítása                                          | 23 |
| 5.5 Rendszer Beállítás menü                                              | 23 |
| Modul                                                                    | 23 |
| Partíció                                                                 | 25 |
| Zóna                                                                     | 25 |
| Kimenet                                                                  | 32 |
| Idő Beállítás                                                            |    |
| Biztonsági Beállítás                                                     | 40 |
| 5.6 Átjelzés Beállítás menü                                              | 41 |
|                                                                          |    |

| PSTN Kommunikáció                                              | 41              |
|----------------------------------------------------------------|-----------------|
| SOROS Csatlakozó                                               |                 |
| Idő Beállítás                                                  | 43              |
| 5.7 Adat KüldFogad menü                                        | 43              |
| 5.8 Nyelv Beállít. menü                                        | 44              |
| 5.9 Modul Reg. Törl. menü                                      | 44              |
| 5.10 RID820 aktív kártya kezelés                               | 44              |
| 5.11 RCM800wl / EXT016 vezeték nélküli érzékelő és távirányíte | ó kezelés47     |
| 5.12 PROX8 proximity olvasó kezelés                            | 51              |
| 6. PROGRAMOZÁS MASCAD SZOFTVERBŐL                              | 55              |
| 6.1 Szoftver kezelő gombok                                     |                 |
| 6.2 Szerkezet menü                                             |                 |
| 6.3 Partíció menü                                              |                 |
| 6.4 Modul menü                                                 |                 |
| Központ beállítások                                            | 64              |
| Kezelő beállítások                                             |                 |
| EXM800 beállítások                                             |                 |
| RID820 beállítások                                             |                 |
| GSV2, GSV6 beállítások                                         |                 |
| RCM800 / RCM800wl / EXT016 beállítások                         |                 |
| PWR15 / PWR20 beállítások                                      |                 |
| PROX8 beállítások                                              |                 |
| 6.5 Zóna menü                                                  | 77              |
| 6.6 PGM Kimenet menü                                           |                 |
| 6.7 Felh. menü                                                 |                 |
| 6.8 Időzítő menü                                               |                 |
| 6.9 Átjelzés menü                                              |                 |
| PSTN Átjelzés Beállítás                                        |                 |
| SOROS Átjelzés Beállítás                                       |                 |
| PSTN Vonal CID Szűrés                                          |                 |
| RF Adó CID Szűrés                                              |                 |
| 6.10 Idő Beállítás menü                                        |                 |
| 6.11 F-gomb menü                                               |                 |
| 6.12 Kapcsolat menü                                            |                 |
| VILLBAU Biztonságtechnika 3                                    | www.secolink.hu |

|    | 6.13 Adat Küldés/Fogadás menü               | .109 |
|----|---------------------------------------------|------|
|    | 6.14 Esemény Napló menü                     | .110 |
|    | 6.14 Hang Üzenet menü                       | .111 |
|    | 6.15 Távoli programozás (telefonvonalon)    | .113 |
|    | 6.16 Riasztás Szerver (www.alarmserver.net) | .114 |
| 7. | ALAP SZERVIZ KÓD VISSZAÁLLÍTÁS              | .116 |

# 1. BEVEZETÉS

Köszönjük, hogy a mi termékünket választotta. Modern és megbízható behatolás jelző rendszerünk nemcsak a legmagasabb szintű **biztonságot** garantálja, hanem **telepítő-barát** programozhatóságával, **felhasználó-barát** kezelhetőségével, és **intelligens funkcióival** hasznos társat is jelent a hétköznapokban.

A funkciók minél szélesebb körű kihasználása érdekében, kérjük, figyelmesen **olvassa végig** a *Programozói Kézikönyvet*.

A készülék biztonságos programozása és használata érdekében a telepítés során tartsa be a *Telepítői Kézikönyvben* foglaltakat, kiemelt figyelemmel a biztonsági előírásokra.

# 2. SZÓJEGYZÉK

**Behatolás jelző központ (központ)** – olyan elektronikus eszköz, ami folyamatosan ellenőrzi a bemeneteire csatlakoztatott zónák (érzékelő kontaktusok) állapotát, a beállításoknak megfelelően reagál a változásokra, vezérli a kimeneteket (PGM) és átjelzés funkciókat.

**Biztonsági rendszer** – a központ és a hozzá csatlakoztatott eszközök által alkotott rendszer, melynek elsődleges feladata a felhasználó biztonságának magas szintű ellátása (helyi riasztás jelzés, távfelügyeleti átjelzés), de emellett lakásautomatizáláshoz tartozó kiegészítő feladatokat is elláthat (redőny működtetés, világítás vezérlés, fűtés vezérlés, kapumozgatás, stb.).

**Bypass** – egyes meghibásodott / használni nem kívánt zónák (érzékelők) kiiktatását jelenti, az adott zónáról beérkező jelzéseket nem veszi figyelembe a központ.

**Érzékelő** – olyan eszköz, ami a funkciójának megfelelően érzékeli a behatolást (ajtó nyitása, mozgás az érzékelő hatósugarában, üveg betörése, stb.), vagy egyéb veszélyt (tűz során kialakult füst, stb.). Az érzékelt veszély állapot változást okoz az érzékelő kontaktus kimeneteiben.

**GPRS** - Csomagkapcsolt Rádiós Adatátvitel, melynek lényege, hogy több előfizető használhatja egyidejűleg ugyanazt a mobil csatornát, mivel mindenki csak a tényleges adatforgalom ideje alatt foglalja a hálózatot.

**GSM** – Globális Mobil Kommunikációs Rendszer, a legelterjedtebb szabvány mobil telefon rendszerekhez.

**IP** – Internet Protokoll, olyan adattovábbítási mód amely során az adatokat a kezelő szoftverek feldarabolják és kiegészítő információkkal látják el, a célállomáson az operációs rendszer rakja össze az adatokat, és továbbítja a megfelelő szoftver felé.

**ISDN** – Integrált Szolgáltatású Digitális Hálózat, amely lehetővé teszi a digitális adattovábbítást hagyományos telefonvonal (réz csavart érpár) hálózaton keresztül.

**Kommunikációs busz** – a központ és a hozzá tartozó modulok (kezelők, bővítők) közötti kommunikációra és tápellátásra használt vezetékek (COM, CLK, DAT, +AUX).

**LCD** – Folyadék Kristályos Kijelző, működése a folyadék kristályok feszültség általi polarizálásán alapszik (átengedi a háttérfényt vagy elnyeli).

LED – Világító Dióda, amely az átfolyó áram hatására a félvezető anyagának megfelelő színű fényt bocsát ki.

**Modul** – a központ kommunikációs buszára csatlakoztatott elektronikus eszközök. Modulok közé tartoznak az LCD kezelők, zóna és kimenet bővítők, rádiós bővítők, kommunikátorok, kártya olvasók.

**Partíció** – definiálható zóna (érzékelő) csoport. Az egy csoportba tartozó zónák (pl.: pincében levő érzékelők csoportja / földszinten levő érzékelők csoportja / emeleten levő érzékelők csoportja) vezérlése (élesítés / hatástalanítás) egyszerre történik .

**Programozható kimenet (PGM)** – külső eszközök vezérlésére definiálható relé vagy OC (Open Kollektor) csatlakozó a központon és bővítőkön. Használható például sziréna, tápellátás, világítás, LED kijelzők, stb. vezérlésére.

**PSTN –** Nyilvános Kapcsolt Telefon Hálózat, analóg adattovábbítást tesz lehetővé hagyományos telefonvonal (réz csavart érpár) hálózaton keresztül.

**RF** – Rádió Frekvencia, a biztonsági rendszerben levő aktív és passzív kártyás megoldások, és a hozzájuk tartozó olvasók közötti kommunikáció módja. A távirányító és a hozzá tartozó vevő közötti kommunikációs formulát is jelenti.

**RFID** – Rádió Frekvencia Azonosítás, amely lehetővé teszi aktív és passzív kártyák, valamint távirányítók azonosítóként történő használatát a biztonsági rendszerben.

**Szabotázs (Tamper)** – a rendszer hardver elemeihez történő illetéktelen hozzáférés (központ ház kinyitása, kezelő eltávolítása a falról, vezetékek elvágása, stb.).

**Távfelügyelet** – Olyan szolgáltató cég, aki a vele kötött szerződésnek megfelelően riasztás vagy egyéb probléma esetén rövid időn belül kiszállást vállal a telepítés helyszínére.

**Zóna** – a biztonsági rendszerben használt érzékelők jelzéseinek fogadására definiálható, egyedileg programozható működésű csatlakozó a központon és bővítőkön. Használható például mozgás érzékelő relé kimenet, szabotázs áramkör, stb. csatlakoztatására. Egy zóna általában egy érzékelővel védett területet jelent.

# 3. MODUL REGISZTRÁLÁS

### 3.1 Első Indítás

A vezetékezés befejezése és a tápellátás bekapcsolása után, a programozás indítása előtt a következő dolgok ellenőrzése szükséges:

• A kezelőn a következő üzenetnek kell megjelennie:

Első Indítás Nyomjon [ENT]

Ha a kezelőn nem jelenik meg semmilyen szöveg: ellenőrizze a +12V és COM vezetékek csatlakozását.

 Ha a kezelőn a Komm. Busz Hiba! Hívjon Szervizt! üzenet jelenik meg: ellenőrizze a CLK és DAT vezetékek csatlakozását.

*Megj.:* Ha valamelyik kezelőn a *Nincs Vezérlés Cím 00* üzenet jelenik meg, akkor a rendszerben cím ütközés van, az elhárítás lépései a *3.2 – 3.4* fejezetekben találhatók.

• A modulokon a következő LED kijelzés kell látható legyen:

*Gyors villogás* + 2 *sec szünet* + *gyors villogás* + 2 *sec szünet*, a LED teljesen elalszik. Ez jelzi, hogy a modul csatlakoztatása rendben van, de még nincs regisztrálva a rendszerben.

 Ha a modulon nem világít egyáltalán a LED: ellenőrizze a +12V és COM vezetékek csatlakozását.

Ha a modulon a LED nem alszik el, hanem a szünetek alatt is halványan világít:
 ellenőrizze a CLK és DAT vezetékek csatlakozását.

Megj.: Az nem probléma, ha a modulon gyors villogás + 1 sec szünet + villogás szám + 2 sec szünet LED kijelzés látható, csak azt jelenti, hogy a modul a villogás számának megfelelő címen már korábban regisztrálásra került a központban. A szünetekben ekkor is halvány LED világítás jelzi a CLK és DAT vezetékek csatlakozási problémáit.

Megj.: A GSV2, GSV6 és RID820 modulokon a CLK és DAT vezetékek bekötésének helyessége nem ellenőrizhető a LED villogásával.

#### Megj.: Az RID820 modul címzés beállításai csak a központ szerviz módja alatt láthatók.

Ha a vezetékezés rendben van, és az Első Indítás Nyomjon [ENT] üzenet megjelenik a

kezelőn, akkor az [ENT] gombot megnyomva a következő üzenet lesz látható:

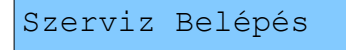

A központ belép szerviz módba. Ezután automatikusan végrehajtásra kerül a csatlakoztatott modulok regisztrálása:

Regisztrálás ...

A regisztrálás után automatikus küldésre kerülnek a regisztrált adatok és a kezelőben tárolt beállítások a központnak, és a többi kezelőnek:

KM20-ból KP-ba Folyamatban ...

Megj.: A művelet a csatlakoztatott eszközök számának megfelelően több percig (akár 5-10 percig) is eltarthat.

A művelet befejezését rövid sípolás és a következő üzenet jelzi:

Szerviz Kilépés

Ezután megkezdhető a központ beállításainak programozása.

*Megj.:* Figyeljen rá, hogy mindig azon a kezelőn nyomja meg az **ENT** gombot az *Első Indítás Nyomjon [ENT]* üzenet után, amire az előre konfigurált adatokat korábban a *MASCAD* szoftverből feltöltötte (ha történt ilyen feltöltés).

Megj.: Ha a modul regisztrálás után bármelyik kezelőn a Nincs Vezérlés Cím 00 üzenet jelenik meg, vagy bármelyik modul a nem regisztrált modulnak megfelelően villog (gyors villogás + 2 sec szünet + gyors villogás + 2 sec szünet), akkor a rendszerben cím ütközés van, aminek elhárításáról a 3.2 – 3.4 fejezetekben talál információt.

Megj.: A regisztrálás folyamat végén minden esetben ellenőrizze a csatlakoztatott eszközök meglétét a Szerviz Mód / Rendszer Beáll / Modul / Paraméter / Típus menü

végigböngészésével, a ♥★ ) és (♣7 ) gombok használatával.

### 3.2 "Nincs Vezérlés Cím 00" üzenet valamelyik kezelőn Első Indítás előtt

Ha azonos című kezelők (vagy modulok és kezelők) vannak a rendszerben, előfordulhat, hogy a tápellátás bekapcsolása után a *Nincs Vezérlés Cím 00* üzenet jelenik meg valamelyik kezelőn. Azon a kezelőn, amiről fel szeretné programozni a

rendszert, nyomja meg a **\*** gombot. Ekkor a következő üzenet jelenik meg rajta:

```
Első Indítás
Nyomjon [ENT]
```

Az ENT gombot ne nyomja még meg. Előtte a rendszerben levő többi kezelőn (ahol az *Első Indítás Nyomjon [ENT]* üzenet nem jelent meg), manuálisan végre kell hajtani a kezelő címzését a következő módon:

Nyomja meg az (**a1**) gombot, ezzel az 1-es címet rendeli hozzá az adott kezelőhöz:

Nincs Vezérlés Cím 01

A címzés beállítására az 1 – 5 közötti kezelő gombok használhatók (mindig a lehető legkisebb szabad címet ajánlott használni). Minden kezelőhöz különböző címet kell rendelni. Ha valamelyik cím már egy eszközhöz korábbról hozzá van rendelve, akkor a következő ablak látható (ez esetben másik cím választására van szükség):

Nincs Vezérlés Cím 03 Haszn

Ha minden kezelőhöz hozzárendelte a különböző címeket, akkor menjen vissza ahhoz

a kezelőhöz, amiről programozni akarja a rendszert, és nyomja meg az **[ENT**] gombot.

Az **ENT** gomb megnyomása után az eszközök regisztrálása, és a kezelőben tárolt beállítások küldése az *3.1 Első Indítás* fejezetnek megfelelően végrehajtásra kerül.

*Megj.:* Figyeljen rá, hogy azon a kezelőn nyomja meg az **ENT** gombot, amire az előre konfigurált adatokat korábban a *MASCAD* szoftverből feltöltötte (ha történt feltöltés).

Megj.: A regisztrálás folyamat végén minden esetben ellenőrizze a csatlakoztatott eszközök meglétét a Szerviz Mód / Rendszer Beáll / Modul / Paraméter / Típus menü

végigböngészésével, a (▼★ ) és (♣7 ) gombok használatával.

VILLBAU Biztonságtechnika

### 3.3 "Nincs Vezérlés Cím 00" üzenet valamelyik kezelőn Első Indítás után

Az *Első Indítás* (regisztrálás) művelet után akkor jelenhet meg ilyen üzenet valamelyik kezelőn, ha az adott kezelőn nem a 3.2 fejezetnek megfelelően lett beállítva (vagy egyáltalán nem lett beállítva) a címzés az *Első Indítás* előtt. Ebben az esetben manuálisan be kell állítani egy olyan címet az adott kezelőnek, ami nincs használatban:

Nincs Vezérlés Cím 00

Nyomja meg az [1] gombot, ezzel az 1-es címet rendeli hozzá az adott kezelőhöz:

A címzés beállítására az 1 – 5 közötti kezelő gombok használhatók (mindig a lehető legkisebb szabad címet ajánlott használni). Minden kezelőhöz különböző címet kell rendelni. Ha valamelyik cím már egy eszközhöz korábbról hozzá van rendelve, akkor a következő ablak látható (ez esetben másik cím választására van szükség):

Nincs Vezérlés Cím 03 Haszn

Ha minden nem regisztrált kezelőhöz hozzárendelte a különböző, nem használt címeket, akkor egy **már regisztrált kezelő** használatával megtörténhet a nem regisztrált kezelő / kezelők regisztrálása a *Regisztrálás* művelet manuális aktiválásával:

Fő Menü: ◀ Szerviz Mód ▶

A szerviz módba való belépésről, a szerviz hozzáférés felhasználó általi engedélyezéséről az 5.2 Szerviz Mód engedélyezése fejezetben talál részletes leírást.

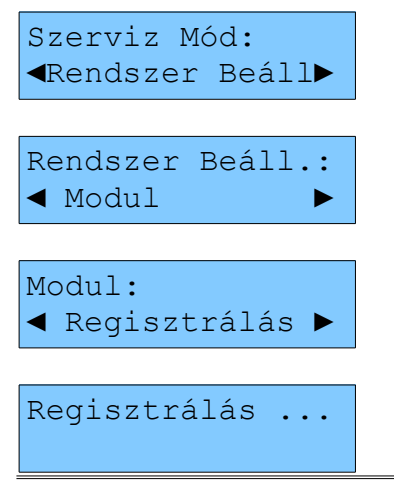

VILLBAU Biztonságtechnika

Az **ENT** gomb megnyomása után megtörténik az összes kezelő regisztrálása, és a kezelőben tárolt adatok küldése a központnak / többi kezelőnek.

A folyamat végétől az összes kezelő használható a rendszerben.

*Megj.:* A regisztrálás folyamat végén minden esetben ellenőrizze a csatlakoztatott eszközök meglétét a *Szerviz Mód / Rendszer Beáll / Modul / Paraméter / Típus* menü végigböngészésével, a 🔨 és 🛐 gombok használatával.

*Megj.:* Olyan extrém esetekben, ahol 5-nél több kezelő van (az 1 – 5 címek nem elegendőek a kezelőknek), ott a további kezelők regisztrálása a 3.5 Új modul hozzáadása / régi modul törlése fejezetben leírtak szerint történhet, vagy a 3.6 Modul regisztrálás MASCAD szoftver használatával fejezet szerint.

# 3.4 Sikertelen modul regisztrálás az Első Indítás után

Ha az *Első Indítás* után valamelyik modul a nem regisztrált modulnak megfelelően villog (g*yors villogás* + *2 sec szünet* + *gyors villogás* + *2 sec szünet*), akkor az adott modul nem került regisztrálásra. Ennek a leggyakoribb oka az, ha két ugyanolyan típusú modul van a rendszerben (pl.: 2 darab EXM800 modul).

Az ilyen esetekben minden egyes nem regisztrált modul regisztrálását manuálisan (sorozatszám és cím megadásával) kell végrehajtani a *Szerviz Mód / Rendszer Beáll / Modul / Modul Hozzáad.* menüpont alatt, a rendszerben levő szabad címekre. A manuális hozzáadás részletes bemutatását a *3.5 Új modul hozzáadása / régi modul törlése* fejezet tartalmazza.

# 3.5 Új modul hozzáadása / régi modul törlése

Új modul **hozzáadásakor** a modult először fizikailag kell a rendszerbe csatlakoztatni (kikapcsolt tápellátás alatt). A rendszerben nem regisztrált modulok *gyors villogás* + 2 *sec szünet* + *gyors villogás* + *2 sec szünet* módon jeleznek. A modulok regisztrálása manuálisan a következő módon lehetséges (egy **már regisztrált kezelőből**):

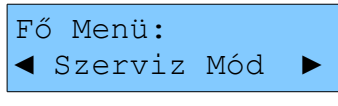

A szerviz módba való belépésről, a szerviz hozzáférés felhasználó általi engedélyezéséről az 5.2 Szerviz Mód engedélyezése fejezetben talál részletes leírást.

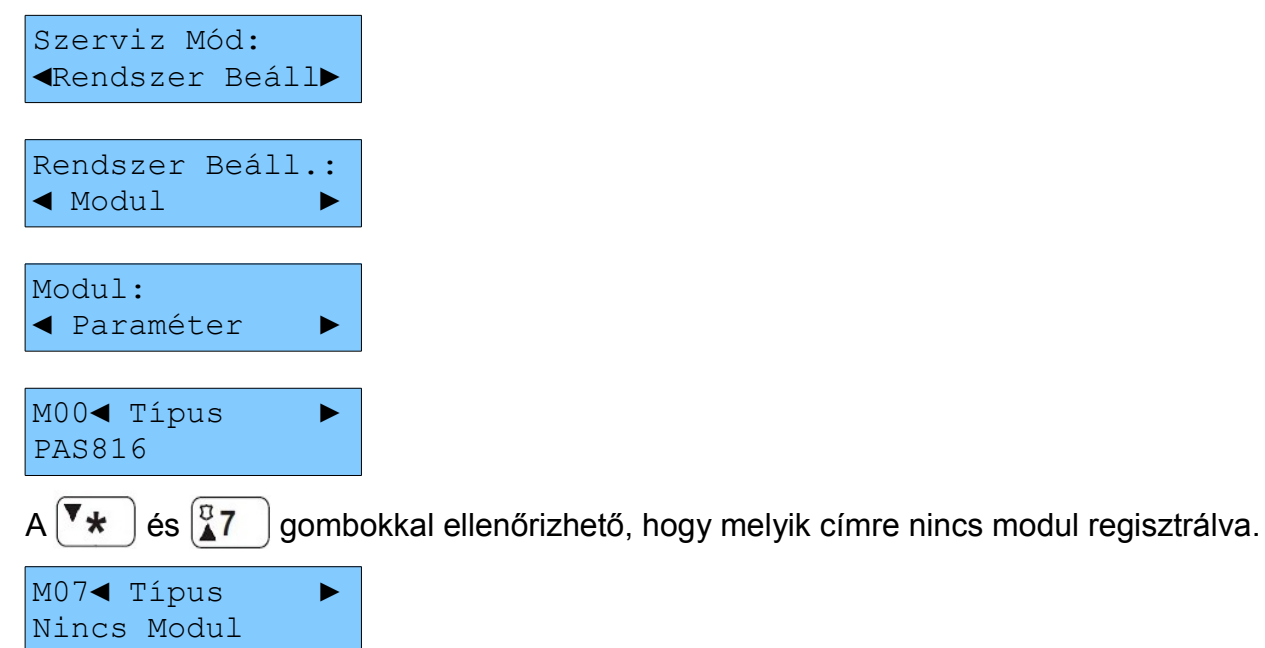

A szabadon levő címek használhatók a nem regisztrált modulok hozzáadásához.

*Megj.:* Kisebb rendszereknél az 5 – 7 közötti címeket ajánlott a modulokhoz rendelni, nagyobb rendszereknél (PAS832 központtal) pedig az 5 – 9 címeket. Természetesen a hozzárendelésre ajánlott címek a kezelőszám függvényében változtathatók.

Megj.: A PAS808 és PAS816 központok 7 modul csatlakozását (kezelőkkel együtt), a PAS832 központok 15 modul csatlakozását (kezelőkkel együtt) teszik lehetővé.

A manuális eszköz hozzáadás folyamata a következő:

VILLBAU Biztonságtechnika

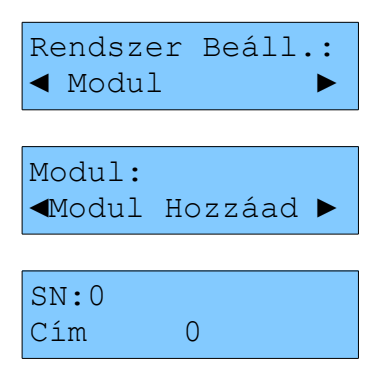

A sorozatszám és a használni kívánt (szabadon levő) cím hozzáadása után megtörténik az eszköz regisztrálása. A sorozatszámot (SN) az eszközön levő címkén találja.

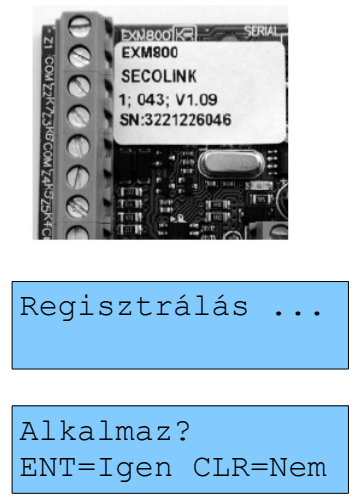

Az **ENT** gomb megnyomása után megtörténik a modul regisztrálása, és a regisztrált és kezelőben tárolt adatok újraküldése a központnak / többi kezelőnek.

KM20-ból KP-ba Folyamatban ...

A folyamat végén a modul regisztrálásra kerül, és már a regisztrált modulnak megfelelő LED villogást mutatja (*gyors villogás* + 1 sec szünet + cím + 2 sec szünet).

*Megj.:* A regisztrálás folyamat végén minden esetben ellenőrizze a csatlakoztatott eszközök meglétét a *Szerviz Mód / Rendszer Beáll / Modul / Paraméter / Típus* menü végigböngészésével, a **\*** és **\***7 gombok használatával.

A modul **hozzáadás** lépéseit röviden összefoglalva:

- Táp kikapcsolás, modul fizikai bekötése, táp vissza, komm. busz ellenőrzése
- Szabad címek ellenőrzése (Szerviz Mód / Rendszer Beáll / Modul / Paraméter / Típus)

- Modul manuális hozzáadása egy szabad címre, regisztrálás (Szerviz Mód / Rendszer Beáll / Modul / Modul Hozzáad.)
- Regisztrált modulok ellenőrzése (Szerviz Mód / Rendszer Beáll / Modul / Paraméter / Típus).

Megj.: A központ helyére (00 cím) nem regisztrálható modul.

*Megj.:* Ha egy modul címére regisztrálunk kezelőt, a modul címe a kezelővel felülírásra kerül. Ez fordítva nem igaz, kezelő nem írható felül modullal.

Megj.: Ha egy modul címére másik modult regisztrálunk, a modul címe az új modullal felülírásra kerül.

Modul törlés lépései a következők:

- Táp kikapcsolás, modul fizikai eltávolítása, táp vissza, komm. busz ellenőrzése
- Regisztrálás művelet manuális végrehajtása bármelyik kezelőből (Szerviz Mód / Rendszer Beáll / Modul / Regisztrálás)

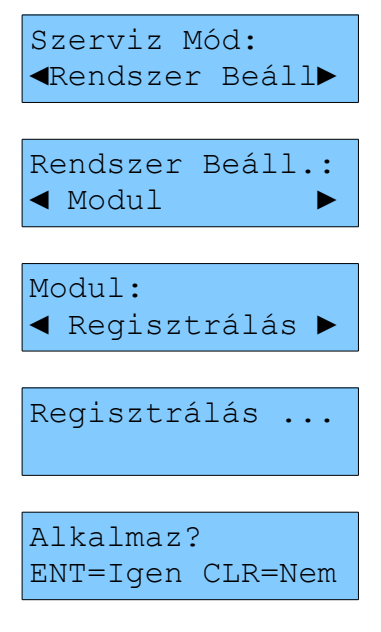

 Az ENT gomb megnyomása után, a regisztrálás végén már csak az aktuális modulok lesznek regisztrálva a rendszerben

Megj.: A regisztrálás folyamat végén minden esetben ellenőrizze a csatlakoztatott eszközök meglétét a Szerviz Mód / Rendszer Beáll / Modul / Paraméter / Típus menü

végigböngészésével, a 🔽 🗙 🛛 és 🚺 7 🗋 gombok használatával.

### 3.6 Modul regisztrálás a MASCAD szoftver használatával

A regisztrálás művelete több modul esetén a *MASCAD* szoftveren keresztül a legegyszerűbb és leghatékonyabb. A *MASCAD* szoftverhez való csatlakozás lépéseit a *6. Programozás MASCAD szoftverből* fejezet tartalmazza.

*Megj.:* Nagyobb rendszerek telepítése előtt (10 zóna felett) mindenképp ajánlott az egyes modulokat regisztrálni a *MASCAD* szoftverben (lásd 1. ábra), és a beállításokkal együtt átküldeni annak a kezelőnek, amiből az *Első Indítás* végrehajtásra kerül (esetleg az összes kezelőnek). Ebben az esetben a *Regisztrálás* a kezelőbe átküldött címzés alapján történik, minden modul regisztrálásra kerül.

| 🚮 MASO   | CAD 1.8965 - 11                          | 0509-1223:From km20 | ) (HU)                     | and the second second s |  |
|----------|------------------------------------------|---------------------|----------------------------|----------------------------------------------------------------------------------------------------|--|
|          | 📚 🔒 🗎 (                                  | DB Projekt: 1       | 110509-1223:From km20 (HU  | ) 🔽 🗎 🗾                                                                                                    |  |
| Szerkeze | et Partíció Modul                        | Zóna PGM Kimenet    | Felh.   Időzítő   Átjelzés | Idő Beállítás   F-gomb   Kap                                                                                                    |  |
| ا چ      | 📚 📾 🗟 📻 🔚 🖏 Teljes Áramfelvétel: ~624 mA |                     |                            |                                                                                                    |  |
| Cím      | Mod. típus                               | Név                 | Partíció Hozzárendelés     | Modul Sorozat Szám                                                                                                    |  |
| 00       | PAS832                                   | Kozpont             | 01:Objektum                | 1073742414                                                                                                    |  |
| 01       | KM20T                                    | LCD Kezelo 1        | 01:Objektum                | 3524310003                                                                                                    |  |
| 02       | KM20T                                    | LCD Kezelo 2        | 01:Objektum                | 3524200395                                                                                                    |  |
| 03       | KM20T                                    | LCD Kezelo          | 01:Objektum                | 3524310015                                                                                                    |  |
| 05       | EXM800                                   | Bovito 1            | 01:Objektum                | 3221226353                                                                                                    |  |
| 06       | EXM800                                   | Bovito 2            | 01:Objektum                | 3221226355                                                                                                    |  |
| 07       | GSV2                                     | Kommunikator        | 01:Objektum                | 2702011435                                                                                                    |  |
|          |                                          |                     |                            |                                                                                                    |  |

1. ábra: Modulok regisztrálása a MASCAD-ban

Megj.: Új modul működő rendszerbe való illesztése / korábban regisztrált modul működő rendszerből való eltávolítása esetén a MASCAD szoftverben regisztrált adatokat ajánlott módosítani (a beállítások aktualizálásával), majd a módosított listát (beállításokat) elküldeni az egyik kezelőnek. Az adott kezelőből ezután végre kell hajtani a Regisztrálás műveletet (Szerviz Mód / Rendszer Beáll / Modul / Regisztrálás), amely végén az új modul hozzáadásra / a régi modul törlésre kerül.

Megj.: Ha a MASCAD szoftverből korábban lett adat átküldve a kezelőnek, és ez az adat nem került felülírásra egy másik kezelő adataival, akkor az adott kezelőből indított Regisztrálás művelet alatt a modulok címzés beállítása a MASCAD szoftverből korábban átküldött paraméterek szerint történik.

# 3.7 Modul LED kijelzések magyarázata

| LED villogás                      | Magyarázat                                           |  |  |  |  |
|-----------------------------------|------------------------------------------------------|--|--|--|--|
| Gyors villogás + 2 sec szünet +   | A modul pipes regisztrólya a randozarban             |  |  |  |  |
| gyors villogás + 2 sec szünet     | A modul nincs regisztralva a renoszerben.            |  |  |  |  |
| Gyors villogás + 2 sec szünet +   |                                                      |  |  |  |  |
| gyors villogás + 2 sec szünet, de | A modul nincs regisztrálva a rendszerben és a modul  |  |  |  |  |
| a LED nem alszik el, a szünetek   | csatlakoztatása hibás (CLK, DAT kábelezés hiba).     |  |  |  |  |
| alatt is halványan világít.       |                                                      |  |  |  |  |
| Gyors villogás + 1 sec szünet +   |                                                      |  |  |  |  |
| villogás szám + 2 sec szünet, a   | A modul regisztrálva van a rendszerben, a villogás   |  |  |  |  |
| LED teljesen elalszik a           | szám alapján azonosítható a modul címe.              |  |  |  |  |
| szünetekben.                      |                                                      |  |  |  |  |
| Villogás szám:                    | Tizza balyiértékok azéma a madul aíméhan             |  |  |  |  |
| Dupla villogások                  | nzes hervientekek szama a modul cimeben.             |  |  |  |  |
| Villogás szám:                    | Favos bolyjórtókok ozómo o modul címóbon             |  |  |  |  |
| Egyszeri villogások               | Egyes hervienekek szama a modul cimeben.             |  |  |  |  |
| Gyors villogás + 1 sec szünet +   | A modul opotlokoztatágo bibág (CLK, DAT kébolozág    |  |  |  |  |
| villogás szám + 2 sec szünet, de  | A modul csatlakoztatasa mbas (CLK, DAT kabelezes     |  |  |  |  |
| a LED nem alszik el, a szünetek   | niba). A villogas szama alapjan azonosítható a modul |  |  |  |  |
| alatt is halványan világít.       | cime.                                                |  |  |  |  |

A bővítő modulok villogásának a jelentését a következő táblázat tartalmazza:

Megj.: A GSV2, GSV6 és RID820 modulokon a CLK és DAT vezetékek bekötésének helyessége nem ellenőrizhető a LED villogásával.

Megj.: Az RID820 modul címzés beállításai csak a központ szerviz módja alatt láthatók.

# 3.8 Modulok alapértelmezett címei

Az egyes modul típusokhoz a következő alapértelmezett címek vannak rendelve:

| • | Minden központ                                     | - cím <b>00</b> ;                |
|---|----------------------------------------------------|----------------------------------|
| • | KM20B, KM20BT, KM24A kezelők (központ szettben)    | - cím <b>01</b> ;                |
| • | KM20B, KM20BT, KM24A kezelők (külön)               | - cím <b>02</b> vagy <b>03</b> ; |
| • | PWR15 tápegység modul                              | - cím <b>04</b> vagy nincs;      |
| • | EXM800 zóna / kimenet bővítők                      | - cím <b>05</b> ;                |
| • | RCM800, RCM800wl, EXT016 távirányító vevő modulok  | : - cím <b>06</b> ;              |
| • | RID820 felhasználó azonosító modulok, PROX8 olvasó | - cím <b>06</b> ;                |
| • | GSV2, GSV6, LAN800 kommunikátorok                  | - cím <b>07</b> .                |

# 3.9 Modul sorozatszám (SN) ellenőrzés címke nélkül

Ha bármilyen ok miatt a modulokról elveszik a sorozatszámot (SN) tartalmazó címke, akkor is van lehetőség a sorozatszám kiolvasására.

### Kezelők (KM20, KM24) és kommunikátorok (GSV2, GSV6, GSV3) esetén:

Ha a kezelőt feszültségmentes állapotban USB-n keresztül a *MASCAD* szoftverhez csatlakoztatjuk, a szoftverfelület állapot sorában megjelenik a kezelő sorozatszáma. GSV2, GSV6 és GSV3 modulok esetén a *GSV2 / GSV3 Loader* szoftver használható a sorozatszám megtekintésére, a modul USB-n keresztüli csatlakoztatása után.

# További modulok esetén:

A központhoz csatlakoztatni kell egy kezelőt és <u>csak</u> azt a modult, aminek nem tudjuk a sorozatszámát. Ezután el kell indítani a *Regisztrálás* műveletet a kezelőből (*Szerviz Mód / Rendszer Beáll / Modul / Regisztrálás*). Az eszközök regisztrációja után a csatlakoztatott modul sorozatszáma megtekinthető a *Szerviz Mód / Rendszer Beáll /* 

*Modul / Paraméter / Sorozatszám* menüben, a **\*** és **\*** gombokkal navigálva az egyes modulok között.

# 4. RENDSZER MŰKÖDTETÉSE

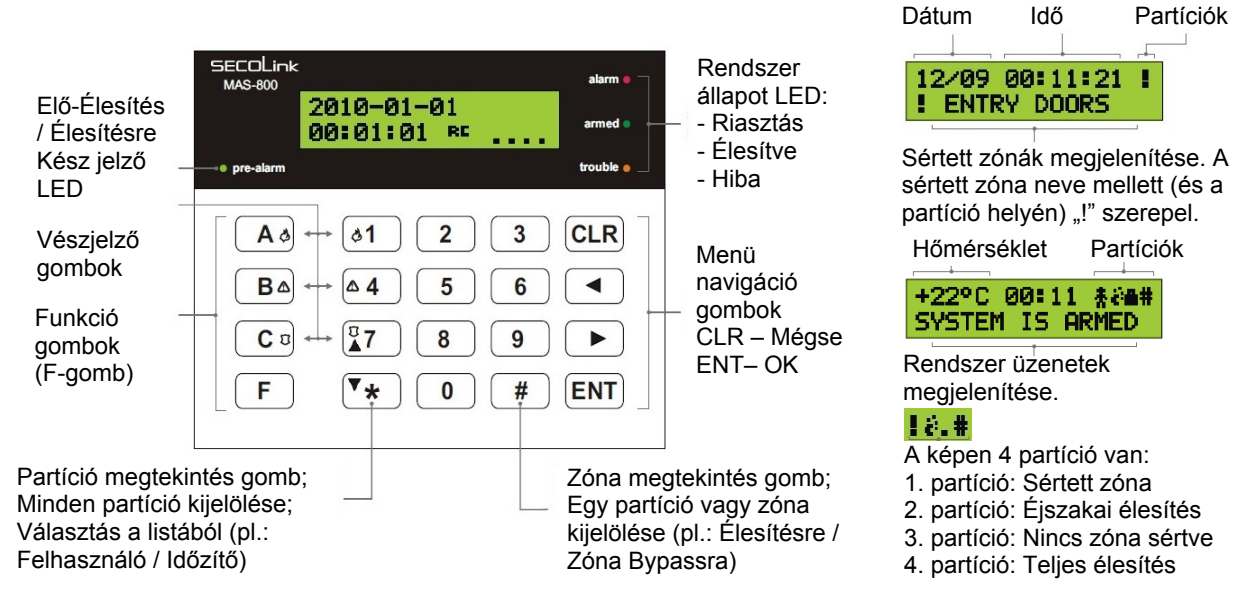

2. ábra: Fő kezelő gombok és funkciók

Megj.: A rendszer működtetése KM24A kezelőről egy kicsit másképp történik, ennek részletes bemutatása a Felhasználói Kézikönyvben látható.

### CLR gomb használata

A *Fő menüben* való használat során a **CLR** gomb az adott menüpontból való kilépésre szolgál (egy menüponttal feljebb lép), az elvégzett beállítások mentése nélkül.

#### ENT gomb használata

Az **ENT** gomb használata minden esetben valamilyen nyugtázási, jóváhagyási vagy menübe való belépési műveletet jelent, legyen szó akár *Felhasználó kód* beírásáról, beállítások jóváhagyásáról vagy menüben való mozgásról.

### ◄ és ► gombok használata

A ( ◀ ) és ( ▶ ) gombok segítségével lépkedhet a menüben, vagy a beállítható paraméterek között.

# ★ (csillag) gomb használata

A **\*** gomb használható egyes műveleteknél az összes partíció kijelölésére vagy a kijelölés visszavonására, továbbá néhány menüben a listából való választáshoz (pl.: *Modul, Partíció, Zóna* és *Kimenet* választás).

Megj.: Listából való választás során (pl.: Modul, Partíció, Zóna és Kimenet választás) a

**[7**] gomb használatával visszafelé lapozhat a listában.

A gomb használatával normál állapotban megtekinthető a partíciók listája.

Megj.: A partíció listában szám jelzi a normál állapotú partíciókat. "!" kerül azon partíciók helyére, amelyek sértett zónát (aktív érzékelő) tartalmaznak.

# # gomb használata

A *#* gomb használható egyes műveleteknél egy partíció vagy zóna kijelölésére, vagy a kijelölés visszavonására (pl.: *Élesítés, Hatástalanítás, Zóna Bypass*).

A gomb használatával normál állapotban megtekinthető a zónák listája.

*Megj.:* A zóna listában szám jelzi a normál állapotú zónákat. "!" kerül azon zónák helyére, amelyek sértve vannak (aktív érzékelő), és "x" jelenti a bypassolt zónákat.

# LED jelzések

A kezelőn a következő LED jelzések fordulhatnak elő:

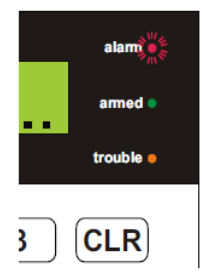

*alarm* LED (piros) folyamatosan világít – riasztás van folyamatban; *alarm* LED (piros) gyorsan villog – tűz riasztás van folyamatban; *alarm* LED (piros) lassan villog – riasztás történt a rendszerben;

*armed* LED (zöld) folyamatosan világít – minden partíció élesítve van; *armed* LED (zöld) lassan villog – valamelyik partíció élesítve van; *trouble* LED (sárga) folyamatosan világít – műszaki hiba van a rendszerben; hibák ellenőrzése a **CLR** gomb használatával.

prealarm LED (zöld) – Előélesítés / Élesítésre Kész (4.122 verziótól) állapot mutatása.

# 5. PROGRAMOZÁS LCD KEZELŐRŐL

# 5.1 Fő Menü

A Fő Menübe való belépés az **ENT**, **▲** és **▶** gombok bármelyikével lehetséges. Ezen a menün belül érhető el a szerviz mód (szerviz menü).

# 5.2 Szerviz Mód engedélyezése

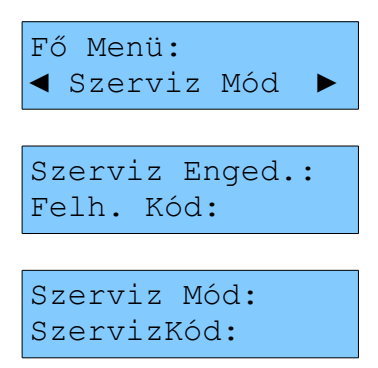

A felhasználó ebben a menüpontban engedélyezheti a telepítő számára a rendszerhez való hozzáférést, a telepítő által használt *Szerviz Kód* használatát. Az engedélyezés után a *Szerviz Kód* használatával lehet belépni *Szerviz Módba*, és lehetővé válik a *Felhasználó Menü* beállításokhoz való hozzáférés is.

Megj.: A szerviz mód csak a központ hatástalanított állapotában érhető el.

Megj.: A szerviz mód addig marad a telepítő számára elérhető, amíg valaki nem nyomja

meg az **ENT** gombot a menüből való kilépéskor, az alább megjelenő villogó üzenetre:

SZERVIZ AKTIV! Kilépés [ENT]

Szerviz Módba belépve magyar nyelvű LCD kezelőn végezhető el a rendszer programozása. Az alapértelmezett kódokat az alábbi táblázat tartalmazza:

| Tulajdonos             | Alap kód |
|------------------------|----------|
| Szerviz                | 0000     |
| Felhasználó 1 (Mester) | 0001     |
| Felhasználó 2          | 0002     |
| Felhasználó 13         | 0013     |
| Felhasználó 24         | 0024     |
| Felhasználó 31         | 0031     |

Szerviz Mód felépítése:

| Főmenü             | Almenü 1               | Almenü 2                                  |
|--------------------|------------------------|-------------------------------------------|
| Rendszer Beállítás | Modul                  | Paraméter                                 |
|                    |                        | Regisztrálás                              |
|                    |                        | Modul Hozzáadás                           |
|                    | Partíció               | Név                                       |
|                    |                        | Használat                                 |
|                    |                        | Kilépési Késleltetés                      |
|                    |                        | Időzítő                                   |
|                    | Zóna                   | Név                                       |
|                    |                        | Cím                                       |
|                    |                        | Hurok Típus                               |
|                    |                        | Partíció                                  |
|                    |                        | Funkció                                   |
|                    |                        | Zóna Érzékenység                          |
|                    |                        | Jellemző                                  |
|                    |                        | Belépési Késleltetés                      |
|                    |                        | Előélesítés                               |
|                    |                        | Vezeték Nélküli Érzékelő 1                |
|                    | PGM Kimenet            | Név                                       |
|                    |                        | Cím                                       |
|                    |                        | Funkció                                   |
|                    |                        | Jellemző                                  |
|                    |                        | Pulzus Hossza                             |
|                    |                        | Kapcsolás Vezérlés 1                      |
|                    |                        | Kapcsolás Vezérlés 2                      |
|                    | Idő Beállítás          | Kilépési Késleltetés                      |
|                    |                        | KM20 Riasztási Idő                        |
|                    |                        | Auto Élesítés Késleltetés                 |
|                    |                        | Előriasztás Idő                           |
|                    |                        | AC Hiba Átjelzési Késleltetés             |
|                    |                        | Érzékenység Elérési Idő                   |
|                    |                        | Tűz Zóna Megerősítési Idő                 |
|                    |                        | Belépéskor Riasztás Azonnali<br>Átjelzése |
|                    | Biztonsági Beállítás 1 | Kód Resetelés <sup>1</sup>                |

|                       |                                                                       | Kényszer Kód <sup>1</sup>   |  |  |  |  |
|-----------------------|-----------------------------------------------------------------------|-----------------------------|--|--|--|--|
| Átjelzés Beállítás    | PSTN Kommunikáció                                                     | Átjelzés                    |  |  |  |  |
|                       |                                                                       | Telefon Szám 1              |  |  |  |  |
|                       |                                                                       | Telefon Szám 2              |  |  |  |  |
|                       |                                                                       | Ügyfél Azonosító            |  |  |  |  |
|                       |                                                                       | Tárcsázás / Kör             |  |  |  |  |
|                       |                                                                       | Körök Száma                 |  |  |  |  |
|                       |                                                                       | Körök Közötti Idő           |  |  |  |  |
|                       |                                                                       | Tárcsa Hang Teszt           |  |  |  |  |
|                       |                                                                       | Tárcsázási Mód              |  |  |  |  |
|                       |                                                                       | Vonal Figyelés              |  |  |  |  |
|                       |                                                                       | Vonal Hiba Késleltetés      |  |  |  |  |
|                       | SOROS Csatlakozás                                                     | Átjelzés                    |  |  |  |  |
|                       |                                                                       | Ügyfél Azonosító            |  |  |  |  |
|                       | ldő Beállítás                                                         | Rendszeres Átjelzés Időpont |  |  |  |  |
|                       |                                                                       | Hány Naponta                |  |  |  |  |
| Adat Küldés / Fogadás | USB Port Nyitás                                                       |                             |  |  |  |  |
|                       |                                                                       |                             |  |  |  |  |
|                       | KP-ból KM20-ba                                                        |                             |  |  |  |  |
|                       | KP-ból KM20-ba<br>KM20-ból KP-ba                                      |                             |  |  |  |  |
|                       | KP-ból KM20-ba<br>KM20-ból KP-ba<br>Alap Beállítás                    | Részleges                   |  |  |  |  |
|                       | KP-ból KM20-ba<br>KM20-ból KP-ba<br>Alap Beállítás                    | Részleges<br>Teljes         |  |  |  |  |
| Nyelv Beállítás       | KP-ból KM20-ba<br>KM20-ból KP-ba<br>Alap Beállítás<br>Magyar          | Részleges<br>Teljes         |  |  |  |  |
| Nyelv Beállítás       | KP-ból KM20-ba<br>KM20-ból KP-ba<br>Alap Beállítás<br>Magyar<br>Angol | Részleges<br>Teljes         |  |  |  |  |

Modul Regisztráció Törlés

<sup>1</sup>A funkciók 4.114 KM20 kezelő verziótól használhatók.

*Megj.:* A KM24 kezelő menüje bővebb, több olyan beállítást is lehetővé tesz, ami eddig csak *MASCAD* szoftverből volt elérhető (lásd *6. Programozás MASCAD szoftverből*).

### 5.3 Szerviz Kód megváltoztatása

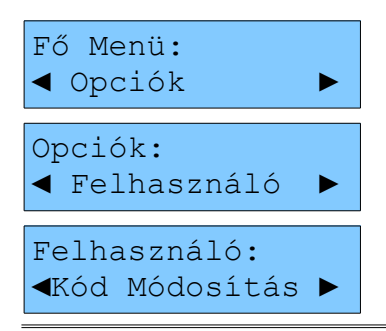

VILLBAU Biztonságtechnika

A telepítő ebben a menüben tudja módosítani a saját kódját, de csak akkor, ha a felhasználó engedélyezte számára a szerviz hozzáférést, a *Szerviz Kód* használatát.

### 5.4 Távoli Programozás indítása

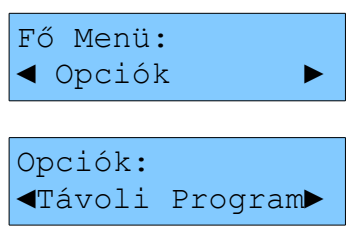

A központ távoli programozásárának indítására ad lehetőséget ez a menüpont, a központ felhívja a MASCAD-ban beállított Programozás Telefon Szám-ot.

### 5.5 Rendszer Beállítás menü

A menüben a rendszer működésével kapcsolatos beállítások elvégzésére van lehetőség.

#### Modul

A menüpontban a rendszerben használt modulokkal (központ, kezelők, bővítők) kapcsolatos beállítások végezhetők el.

Paraméter: Ebben a menüpontban ellenőrizhetők és módosíthatók az egyes modul

| beállítások. A menüpontban való mozgás | a | ▼* | ), (₿7 | ), |  | ) és ( |  | gombok |
|----------------------------------------|---|----|--------|----|--|--------|--|--------|
|----------------------------------------|---|----|--------|----|--|--------|--|--------|

használatával lehetséges. A menüpont elemei a következők:

<u>Név:</u> Kiválasztott modul neve.

<u>Típus:</u> Kiválasztott modul típusa (nem módosítható).

Megj.: Mindig itt ellenőrizze a modulok sikeres regisztrálását.

Sorozatszám: Kiválasztott modul sorozatszáma (nem módosítható).

<u>Szab.Haszn.</u>: Az adott modulon használatban legyen-e a szabotázs bemenet (modul szabotázs bemenet, kezelő szabotázs kapcsoló).

Megj.: Ha a központnál engedélyezzük a Szabotázs Használat opciót, akkor a központ Z6 csatlakozója NC állapotú szabotázs bemenetként lesz konfigurálva.

Megj.: A GSV2 modul szabotázs bemenete gyárilag nem használható.

Megj.: Az RID820 modul nem rendelkezik szabotázs bemenettel.

Egyéb Beáll.: Kiválasztott modulon elvégezhető további beállítások.

– Központ: Minden további beállítás csak MASCAD-ból végezhető el.

Kezelők: Tűz Riasztás, Orvosi Riasztás, Pánik Riasztás (3 percenként küldhető),
 Csendes Pánik Riasztás (3 percenként indítható) segélykérő gombok engedélyezése;
 kezelő által kezelt Partíció hozzárendelése.

*Megj.:* Partíció kijelölés a *#* gomb használatával.

– Bővítők: Minden további beállítás csak MASCAD-ból végezhető el.

*Regisztrálás:* A menüpontban manuális regisztrálás művelet aktiválható, a kezelőben tárolt (*MASCAD* szoftverből átküldött) beállításoknak megfelelően.

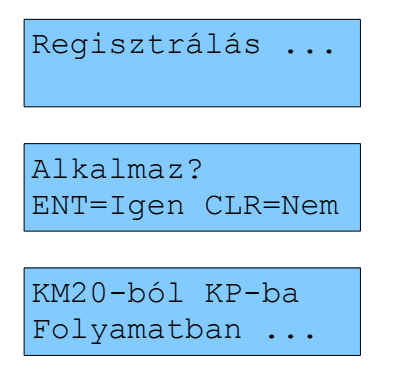

A regisztrálás során az egyes modulok címzés beállítása a kezelőben tárolt beállítások szerint kerül végrehajtásra (megadott címre, megadott típusú és sorozatszámú modul regisztrálása). Emellett az adott kezelőben tárolt adatok is küldésre kerülnek a többi kezelőnek és a központnak.

Megj.: Ha a MASCAD szoftverből módosult címzés beállítások kerültek küldésre egy kezelőnek, akkor minden esetben végre kell hajtani a Regisztrálás műveletet.

Megj.: A modul regisztrálás részletes művelete a 3. Modul regisztrálás fejezetben látható.

*Modul Hozzáad.:* Cím és sorozatszám alapján ebben a menüpontban lehetséges az új modulok hozzáadása, hozzárendelt modulok címének módosítása.

Megj.: A modul hozzáadás részletes művelete a 3.5 Új modul hozzáadása / régi modul törlése fejezetben látható.

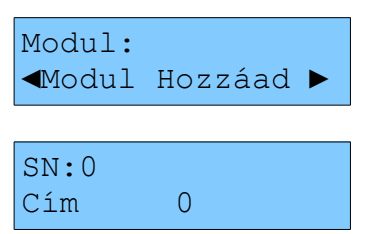

Megj.: Ha valamelyik modulon nem található a sorozatszámot tartalmazó címke, a modul sorozatszámát a 3.9 Modul sorozatszám (SN) ellenőrzés címke nélkül fejezetben bemutatott módon tudja megnézni.

Megj.: A MASCAD szoftveren keresztül még több beállítás végezhető el (lásd 6.4 Modul menü fejezet).

### Partíció

A menüpontban a partíciókhoz kapcsolódó beállítások konfigurálhatók.

Név: A partíció neve itt adható meg.

Használat: Az adott partíció használatának engedélyezése / kikapcsolása.

Megj.: Az 1. partíció használata nem kapcsolható ki.

Kilépési Késleltetés: Partíciónként megadható a kilépési késleltetés hosszúsága.

Megj.: A kilépési késleltetés partíciónkénti konfigurálására csak a PAS832 központnál van lehetőség. PAS808 és PAS816 központoknál a kilépési késleltetés mindig az utoljára beállított érték szerint kerül számlálásra, az összes partícióban.

*Időzítő:* A partíció az időzítőnek megfelelően kerül élesítésre. Amint az időzítő bekapcsol, a partíció Otthoni Élesítésre kerül.

*Megj.:* Időzítő kijelölés a *#* gomb használatával.

Megj.: A PAS808M központoknál nincs lehetőség időzítők használatára.

Megj.: A partíciók hatástalanítása biztonsági okokból nem történik meg az időzítő kikapcsolásakor, csak manuálisan hajtható végre.

Megj.: Az időzítő általi élesítés minden esetben Otthoni Élesítés módban történik.

Megj.: A MASCAD szoftveren keresztül még több beállítás végezhető el (lásd 6.3 Partíció menü fejezet).

### Zóna

A zónákhoz kapcsolódó beállítások elvégzésére van lehetőség ebben a menüpontban.

Név: A zóna neve a rendszerben.

*Cím:* A zóna címe a rendszerben. Az első két számjegy mutatja, hogy melyik című modulhoz van a zóna rendelve, az utolsó számjegy pedig azt mutatja, hogy az adott modulon belül melyik csatlakozóra. A / B jelzés a zóna duplázásra utal.

Megj.: Minden zónát külön címhez kell rendelni (kivéve zóna duplázás esetén).

Megj.: Ha több zóna van ugyanahhoz a címhez rendelve, akkor az alacsonyabb sorszámú zóna beállításait veszi a rendszer figyelembe (kivéve zóna duplázás).

Zóna duplázás: Egy fizikai csatlakozóra két érzékelő is csatlakoztatható, az érzékelők riasztás jelzése elkülönül, de a szabotázs jelzés közös. A beállítás lépései:

- A duplázásnál használni kívánt zónák NC DEOL / NO DEOL hurok típusúak legyenek.
- Rendelje hozzá ugyanazt a címet a duplázni kívánt zónákhoz.
- A duplázott első tagjánál (az adott zóna cím beállításánál) nyomja meg az 'A' kezelő gombot (00\_5A), a másik tagnál pedig a 'B' kezelő gombot (00\_5B).

Megj.: Zóna duplázásra csak a PAS832 panel központi zónáinál van lehetőség.

Megj.: A dupla zónák bekötésének módja a Telepítői Kézikönyv 4.9 Érzékelő Bekötés fejezetében látható.

Hurok Típus: A zóna lezárás típusa állítható be a menüben.

Nem Használ: Az adott zóna nincs használatban.

Megj.: A használaton kívüli zónákat mindig ajánlott Nem Használ állapotba kapcsolni.

- 1. NC normál zárt;
- 2. NO normál nyitott;
- 3. NC/EOL normál zárt, egy lezáró ellenállással;
- 4. NO/EOL normál nyitott, egy lezáró ellenállással;
- 5. NC/DEOL normál zárt, két lezáró ellenállással;
- 6. NO/DEOL normál nyitott, két lezáró ellenállással;

7. NC Rezgés / S&W – redőny és ablak nyitás érzékelőkhöz. A csatlakoztatott összes nyitás érzékelőnél figyeli, hogy a redőny legyen leengedve, vagy az ablak becsukva.

Megj.: NC Rezgés / S&W hurok típus csak PAS832 v1.07 esetén, a központ Zóna 8 csatlakozóján használható (PAS832 v2.03-tól minden kp. zónán). Ilyen típusú zóna használatához a MASCAD szoftver Modul menü Központ beállítások részében engedélyezni kell a Z8 használat, mint Redőny és Ablak típusú Zóna opciót, valamint át kell vágni a központon a megfelelő átkötést.

Megj.: Az egyes hurok típusok fizikai bekötését, valamint a központon átvágandó átkötés helyét a Telepítői Kézikönyv 4.9 Érzékelő Bekötés fejezete tartalmazza.

*Partíció:* Itt adható meg, hogy az adott zóna jelzése melyik partícióhoz tartozzon. *Megj.:* Egy zóna csak egy partícióhoz rendelhető hozzá.

*Funkció:* Működés szerint az egyes zónákhoz különböző funkciók rendelhetők. A működést a zónához rendelt *Jellemzők* is befolyásolják.

**Be/Kijárat** – A zóna a kilépési késleltetés végéig szabadon sérthető. *Teljes* és *Otthoni* élesített állapotban a zóna sértése aktiválja a belépési késleltetést, ennyi idő van a rendszer hatástalanítására. *Éjszakai* és *Vakáció* élesítési módban a zóna sértése azonnal riasztást okoz (élesítési módok magyarázata a *Felhasználói Kézikönyvben*). A belépési késleltetés minden *Be/Kijárat* típusú zónánál egyedileg konfigurálható a *Belép. Késlel.* zóna beállításban. A védett objektum megközelítésére és elhagyására használt ajtókat ajánlott erre a zóna típusra állítani.

**Be/Ki Nyitható** – Ugyanaz, mint a *Be/Kijárat*, de ez a zóna élesítéskor nyitott is lehet. *Megj.:* Az élesítés pillanatában minden *Be/Kijárat* típusú zónának zárva kell lennie.

**Belső** – A zóna *Otthoni* és *Éjszakai* élesítési módban nem kerül élesítésre, szabadon sérthető, a többi élesítési módban azonnal élesítésre kerül. Azon zónáknál ajánlott ez a zónatípus, amik sértése az említett élesítési módokban megengedett, és nem részei a belépési és kilépési útvonalnak.

**BelsőÉjsz.Éles** – Ugyanaz, mint a *Belső*, de éjszakai élesítési módban élesítésre kerül. Csak PAS832 központnál használható, PAS808 / 816 központoknál normál *Belső* zónaként viselkedik.

Megj.: A Belép / KilépÚtvonal jellemzőkkel a zóna Követő típusú zónaként viselkedik.

<u>Külső</u> – A zóna bármilyen élesítési állapotban azonnal élesítésre kerül. Használható például kültéri érzékelőknél, mert az átjelzés során más típusként jelenik meg.

Megj.: A zóna tulajdonképpen ugyanúgy működik, mint az Azonnali zóna, csak a távfelügyeleti állomásra és az ügyfélnek való átjelzés során lesz látható, hogy nem Azonnali zónáról van szó.

**Azonnali** – A zóna bármilyen élesítési állapotban azonnal élesítésre kerül. Használható például ablakok, vagy más nyílászárók zónáihoz, amik az élesítési módtól függetlenül zárt állapotban kell legyenek.

**<u>24ó Betörés</u>** – Folyamatosan aktív zóna (24 órában), élesített és hatástalanított állapottól függetlenül mindig működik. Olyan érzékelőknél ajánlott, melyek sértése minden esetben betörés riasztás jelzést kell okozzon (pl.: üvegtörés érzékelők, folyamatosan elzárt területek).

**<u>Csendes Pánik</u>** - Folyamatosan aktív zóna (24 órában), élesített és hatástalanított állapottól függetlenül mindig működik. A zóna sértése nem okoz hangos helyi riasztást (csak a kezelő riasztás LED villog), de a jelzés azonnal küldésre kerül a távfelügyeletnek, és a meghatározott személyeknek SMS / hívás formájában. Támadásjelző gomboknál használható, ahol a hangos riasztás kockázatot jelenthet.

Megj.: Pánik riasztás 3 percenként indítható az egyes zónákról.

Hangos Pánik - Folyamatosan aktív zóna (24 órában), élesített és hatástalanított állapottól függetlenül mindig működik. A zóna sértése hangos helyi riasztást okoz (kezelőkön és szirénákon), és a jelzés azonnal küldésre kerül a távfelügyeletnek, és a meghatározott személyeknek SMS / hívás formájában. Támadásjelző gomboknál használható, ahol a hangos riasztás segíthet a veszély elhárításában.

Megj.: Pánik riasztás 3 percenként indítható az egyes zónákról.

**24ó Szabotázs** – Folyamatosan aktív zóna (24 órában), élesített és hatástalanított állapottól függetlenül mindig működik. Érzékelők, modulok, kiegészítő dobozok szabotázs (tamper) áramkörének csatlakoztatására ajánlott. A zóna sértése azonnali szabotázs riasztást generál.

**<u>24ó Tűz</u>** – Folyamatosan aktív zóna (24 órában), élesített és hatástalanított állapottól függetlenül mindig működik. Tűz érzékelők csatlakoztatására ajánlott, melyek jelzése minden esetben tűz riasztás jelzést okoz.

Megj.: A Tűz Megerős. zóna jellemző használatával a jelzésbiztonság növelhető, csak akkor történik tűz riasztás, ha az érzékelő az újraindulás után (*Tűz Tápellátás* kimenet reset) is tüzet észlel. A részletek miatt nézze meg a fejezet *Idő Beállítás* részében a *Tűz Zóna Megerősítési Idő* pontot.

**<u>24ó Füst</u>** – Folyamatosan aktív zóna (24 órában), élesített és hatástalanított állapottól függetlenül mindig működik. Füst érzékelők csatlakoztatására ajánlott, melyek jelzése minden esetben tűz riasztás jelzést okoz.

Megj.: A Tűz Megerős. zóna jellemző használatával a jelzésbiztonság növelhető, csak akkor történik tűz riasztás, ha az érzékelő az újraindulás után (*Tűz Tápellátás* kimenet reset) is tüzet észlel. A részletek miatt nézze meg a fejezet *Idő Beállítás* részében a *Tűz Zóna Megerősítési Idő* pontot.

VILLBAU Biztonságtechnika

<u>Tűz Gomb</u> – Folyamatosan aktív zóna (24 órában), élesített és hatástalanított állapottól függetlenül mindig működik. Kézi jelzésadók csatlakoztatására ajánlott, melyek jelzése minden esetben tűz riasztás jelzést okoz.

Megj.: Tűz zónák esetén nincs szabotázs esemény, csak tűz hurok hiba jelzés.

<u>**Orvosi Gomb**</u> – Folyamatosan aktív zóna (24 órában), élesített és hatástalanított állapottól függetlenül mindig működik. Orvosi segélykérők csatlakoztatására ajánlott, melyek jelzésre kerülnek a távfelügyeletnek és meghatározott személyeknek SMS / hívás formájában, vagy aktiválják a hozzárendelt kimenetet.

**<u>24ó TűzFelügyel</u>** – Folyamatosan aktív zóna (24 órában), élesített és hatástalanított állapottól függetlenül mindig működik. Műszaki zóna, az oltórendszerben előforduló általános probléma jelzésére.

<u>Alacs.Vízszint</u> – Folyamatosan aktív zóna (24 órában), élesített és hatástalanított állapottól függetlenül mindig működik. Műszaki zóna, az oltórendszerben előforduló alacsony vízszint jelzésére.

**<u>24ó RF Zavar</u>** – Folyamatosan aktív zóna (24 órában), élesített és hatástalanított állapottól függetlenül mindig működik. Műszaki zóna, a központ rádió frekvenciás zavarásának jelzésére.

<u>Gáz Érzékelő</u> – Folyamatosan aktív zóna (24 órában), élesített és hatástalanított állapottól függetlenül mindig működik. Műszaki zóna, gáz érzékelés jelzésére.

<u>Víz Szivárgás</u> – Folyamatosan aktív zóna (24 órában), élesített és hatástalanított állapottól függetlenül mindig működik. Műszaki zóna, víz szivárgás jelzésére.

<u>Magas Hőmérséklet</u> – Folyamatosan aktív zóna (24 órában). Ha az adott zónára kötött kötött külső érzékelő jelez (túl magas hőmérséklet), akkor zóna riasztás történik a kezelőn, és 'Magas Hőmérséklet' riasztás jelzés kerül átjelzésre a távfelügyeletre.

A zóna ezután szabadon hozzárendelhető *Műszaki Riasztás*, *Zóna Sértés*, *Mono/Bi Kapcsoló* típusú kimenetekhez, vezérelheti a légkondi bekapcsolását.

*Megj.:* A *Nincs Riaszt.* jellemző használatával kikapcsolható a kezelő riasztás, a kimenet vezérlés és a zóna átjelzése.

<u>Alacsony Hőmérséklet</u> – Folyamatosan aktív zóna (24 órában). Ha az adott zónára kötött kötött külső érzékelő jelez (túl alacsony hőmérséklet), akkor zóna riasztás történik a kezelőn, és 'Alacsony Hőmérséklet' riasztás jelzés kerül átjelzésre a távfelügyeletre.

A zóna ezután szabadon hozzárendelhető *Műszaki Riasztás*, *Zóna Sértés*, *Mono/Bi Kapcsoló* típusú kimenetekhez, vezérelheti a fűtés bekapcsolását.

Megj.: A Nincs Riaszt. jellemző használatával kikapcsolható a kezelő riasztás, a kimenet vezérlés és a zóna átjelzése.

**Vezérlés** – A zóna alapesetben "nem riasztás jellegű" kimenetek vezérlésére szolgál (pl.: *Csengő, Zóna Sértés, Mono/Bi Kapcsoló* típusú kimenetek). Használható például ajtónyitásra, csengő gombnak, stb.

PAS832 központoknál a zóna használható különböző élesítési módok bekapcsolására, hatástalanításra és riasztás törlésre is, a kijelölt partíciókban. Ennek konfigurálására csak a *MASCAD* szoftverben van lehetőség (lásd *6.5 Zóna menü* fejezet).

Megj.: A zóna általi élesítés, hatástalanítás, riasztás törlés opciók csak PAS832 központnál használhatók, beállításuk csak MASCAD szoftver használatával lehetséges.
Követő – A zóna Otthoni és Éjszakai élesítési módban nem kerül élesítésre, szabadon sérthető, a többi élesítési módban a kilépési késleltetés végén kerül élesítésre. Teljes vagy Vakáció élesítési módban a zóna sértése azonnali riasztást okoz, ha előtte nem sértenek Be/Kijárat típusú zónát (nem nyitják ki a bejárati ajtót). Alapbeállítás szerint a zóna része a belépési és kilépési útvonalnak, a belépési és kilépési késleltetés számlálása alatt szabadon sérthető.

<u>KövetőÉjsz.Éles</u> – Mint a *Követő*, de éjszakai élesítési módban élesítésre kerül. Csak PAS832 központnál használható, PAS808 / 816 központoknál normál *Követő* zónaként viselkedik.

Megj.: Alapállapotban (BelépÚtvonal és KilépÚtvonal jellemző bekapcsolva) a Követő

zóna sértés állapota nem látható a kezelő partíció kijelzésekor, csak a *#* gomb megnyomásával ellenőrizhető.

*Megj.:* A zóna szabotázs hatástalanított állapotban hiba jelzést, élesített állapotban riasztás jelzést okoz (élesített állapotban a *Tűz / Betörés* kimeneten is megjelenik).

Zóna Érzék.: A zóna bemenet érzékenysége adható itt meg. Legalább ennyi ideig kell sérteni az adott zónát, hogy a zóna működésbe lépjen.

Zóna Jellemző: Az egyes zóna típusok működése finomítható az itt aktiválható jellemzők használatával.

Zóna Címnél A jelölés (pl.: 00\_3A) – Duplázott zóna csatlakozó egyik tagja.

Zóna Címnél B jelölés (pl.: 00\_3B) – Duplázott zóna csatlakozó másik tagja.

<u>ÁtjelzKorlát (Korlátozott Számú Átjelzés)</u> – Az egy zónáról aktivált átjelzés szám korlátozva van 3-ra (PAS832 központnál alapból 7-re, lásd *6.10 ldő Beállítás menü Zóna Riasztás és Átjelzés maximális Száma* részt). Az opció kikapcsolásával az adott zónáról bármennyi átjelzés aktiválható.

<u>RiasztKorlát (Korlátozott Számú Riasztás és Átjelzés)</u> – Az egy zónáról aktivált riasztás és átjelzés szám korlátozva van 3-ra (PAS832 központnál alapból 7-re, lásd *6.10 ldő Beállítás menü Zóna Riasztás és Átjelzés maximális Száma* részt). Az opció kikapcsolásával az adott zónáról bármennyi riasztás és átjelzés aktiválható.

<u>Tűz Megerős. (Tűz Megerősítés)</u> – A zóna jellemző használatával a jelzésbiztonság növelhető, csak akkor történik tűz riasztás, ha az érzékelő az újraindulás után (*Tűz Tápellátás* kimenet reset) is tüzet észlel. A részletek miatt nézze meg a fejezet *Idő Beállítás* részében a *Tűz Zóna Megerősítési Idő* pontot.

<u>KilépÚtvonal (Kilépési Útvonal)</u> – Az opció bekapcsolásakor az adott zóna a kilépési útvonal részévé válik, a kilépési késleltetés számlálása alatt szabadon sérthető (*Belső* és *Követő* típusú zónáknál használható).

Megj.: A Kilépési Útvonal jellemzővel ellátott zónák sértett állapota nem látható a kezelő

partíció kijelzésében, csak a ( # ) gomb megnyomásával ellenőrizhető.

<u>BelépÚtvonal (Belépési Útvonal)</u> – Az opció bekapcsolásakor az adott zóna a belépési útvonal részévé válik, a belépési késleltetés számlálása alatt szabadon sérthető (*Belső* és *Követő* típusú zónáknál használható).

<u>ÉlesKilépkor (Élesítés Ajtózáráskor)</u> – A zóna nyugalmi állapotba kerülésekor (ajtó becsukás kinyitás után) azonnal megtörténik az élesítés, leáll a kilépési késleltetés számlálása (*Be/Kijárat* zóna típusnál használható).

<u>Nincs Riaszt. (Nincs Riasztás)</u> – Ha az opció ki van választva, a zóna jelzése nem okoz helyi riasztást a kezelőkön, és nem történik átjelzés / kimenet vezérlés sem (*24ó Magas* / *Alacsony Hőmérséklet* zóna típusoknál).

Megj.: Belső és Követő zóna típusoknál a Nincs Riaszt. opció kiválasztásakor az adott zóna Éjszakai élesítés módban is élesítésre kerül. Bypassolható – Ha az opció ki van választva, lehetséges az adott zóna bypassolása.

*Megj.:* A jellemzők kijelölése a *#* gomb használatával történik.

Megj.: A zónák itt leírtaktól eltérő (nem rendeltetésszerű) működése esetén mindig ellenőrizze, hogy az egyes zóna *Funkcióknál* csak azok a zóna *Jellemzők* legyenek aktiválva, amik az adott zónáknál tényleg használhatók (lásd 6.5 Zóna menü fejezet zóna típus felsorolás részét).

BelépKéslel.: Be/Kijárat zóna típusnál itt adható meg a belépési késleltetés hossza, amennyi idő az ajtónyitás után van a rendszer hatástalanítására.

Előélesítés: Néhány zóna típusnál (*Be/Kijárat, Belső, Külső, Azonnali, Követő* zónák) van arra lehetőség, hogy az adott zónát úgy élesítsük (*Elő-Élesítés* módban, lásd *Felhasználói Kézikönyv*), hogy a zóna sértése helyi riasztást okozzon, de ne kerüljön átjelzésre a távfelügyeleti állomásra, vagy a megadott személyeknek. Az *Elő-Élesítés* használatának tipikus gyakorlati példája kültéri érzékelőknél van, ahol sok esetben a téves riasztások magas gyakorisága miatt nem célszerű átjelzést alkalmazni.

Megj.: Az Elő-Élesítés módban élesített zónák kimeneten való riasztás jelzésére a választott kimeneteknél aktiválni kell az Előélesítés jellemzőt.

Vez.Nélk.Érz.: 4.114 KM20 kezelő verziótól a menüpont használható vezeték nélküli érzékelő hozzáadásra (lásd 5.11 RCM800wl vezeték nélküli érzékelő kezelés fejezet).

Megj.: A központ újraindítása / bekapcsolása után 1 percig a zónák állapota nem látható a kezelőn.

Megj.: A MASCAD szoftveren keresztül még több beállítás végezhető el (lásd 6.5 Zóna menü fejezet).

### Kimenet

A kimenetekhez kapcsolódó beállítások elvégzésére van lehetőség ebben a menüpontban.

*Név:* A kimenet neve a rendszerben.

*Cím:* A kimenet címe a rendszerben. Az első két számjegy mutatja, hogy melyik című modulhoz van a kimenet rendelve, az utolsó számjegy pedig azt mutatja, hogy az adott modulon belül melyik csatlakozóra.

Megj.: Minden kimenetet külön címhez kell rendelnie.

Megj.: Ha több kimenet van ugyanahhoz a címhez rendelve, akkor az alacsonyabb sorszámú kimenet beállításokat veszi a rendszer figyelembe.

Megj.: Ha zóna és kimenet is van az ugyanahhoz a címhez rendelve, a cím zónaként működik (pl.: EXM800 bővítőknél).

Megj.: Az 1, 2 és 3 sorszámú 001, 002 és 003 címek minden esetben a központ kimeneteit jelentik, nem rendelhetők hozzá más modulokhoz.

*Funkció:* A kimenetek működése szerint az egyes kimenetekhez különböző funkciók rendelhetők. A működést a kimenethez rendelt *Jellemzők* is befolyásolják.

Nem Használ – Az adott kimenet nincs használatban.

Megj.: A használaton kívüli kimeneteket mindig ajánlott Nem Használ állapotba kapcsolni.

<u>Tűz Riasztás</u> – Az adott kimenet tűz zónáról, vagy más modulokról érkező tűzjelzés (pl.: kezelő tűzjelző gomb, távirányító) esetén lép működésbe. Olyan szirénáknál vagy más eszközöknél használható, amelyeknek csak tűz esetén kell aktiválódnia.

A kimenetet Kapcsoló Zóna vagy Kapcsoló Modul aktiválhatja.

<u>Tűz/BetörRiaszt.</u> – A legáltalánosabban használt kimenet funkció. Az adott kimenet tűz és betörés (hangos pánik) zónáról, vagy más modulokról érkező tűz- és betörés (hangos pánik) jelzés hatására lép működésbe. Bármilyen szirénánál vagy más eszközöknél használható, amelyeknek tűz- és betörés (hangos pánik) jelzés esetén kell aktiválódnia.

Megj.: A Pulzus jellemző használatával betörés riasztás esetén a kimenet folyamatos, tűz riasztás esetén pedig szaggatott jelzéssel jelez.

A kimenetet Kapcsoló Zóna vagy Kapcsoló Modul aktiválhatja.

Megj.: A zónáról és kezelőről indítható pánik riasztások között 3 percnek, a távirányítóról indított pánik riasztások között 30 sec időnek el kell telnie.

Megj.: A szabotázs riasztás (kivéve 24ó Szabotázs típusú zóna) csak a központ élesített állapotában minősül betörés riasztásnak, csak ilyenkor aktiválja a kimenetet.

**Betörés Riaszt.** – Az adott kimenet betörés (hangos pánik) zónáról, vagy más modulokról érkező betörés (hangos pánik) jelzés esetén lép működésbe. Olyan szirénáknál vagy más eszközöknél használható, amelyeknek csak betörés (hangos pánik) jelzés esetén kell aktiválódnia.

A kimenetet Kapcsoló Zóna vagy Kapcsoló Modul aktiválhatja.

Megj.: A zónáról és kezelőről indítható pánik riasztások között 3 percnek, a távirányítóról indított pánik riasztások között 30 sec időnek el kell telnie.

Megj.: A szabotázs riasztás (kivéve 24ó Szabotázs típusú zóna) csak a központ élesített állapotában minősül betörés riasztásnak, csak ilyenkor aktiválja a kimenetet.

<u>Szabot. Riaszt.</u> – Az adott kimenet 24ó Szabotázs típusú zóna sértés, ellenállással lezárt zóna szabotázs vagy modul szabotázs (tamper áramkör, kábelezés) jelzésére használható, a központ élesített vagy hatástalanított állapotától függetlenül.

A kimenetet Kapcsoló Zóna vagy Kapcsoló Modul aktiválhatja.

Megj.: A szabotázs riasztás kimenet nagy előnye, hogy élesített vagy hatástalanított állapottól függetlenül minden szabotázs jelzés esetén aktiválódik.

<u>Műszaki Riaszt.</u> – Az adott kimenet a műszaki zónákról (24ó*Tűz Felügyel, Alacs. Vízszint,* 24ó *RF Zavar, Gáz Érzékelő, Víz Szivárgás, Alacs. Hőmérséklet, Magas Hőmérséklet*) érkező riasztások hatására aktiválódik.

A kimenetet Kapcsoló Zóna aktiválhatja.

Kijelölt Riaszt. – Az adott kimenet a listából kijelölt riasztások esetén lesz aktív.

Az egyes riasztás típusokra vonatkozó leírások az adott kimenet típusnál találhatók meg (lásd fentebb). A riasztás típusok konfigurálására csak a *MASCAD* szoftverben van lehetőség. Alapból minden riasztás típus esetén aktív a kimenet.

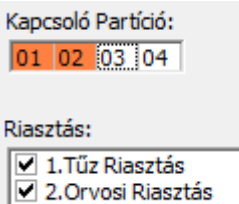

- Interpreter al la seria de la seria de la
- 5.Betörés Riasztás
- 6.Szabotázs Riasztás
   7.Műszaki Riasztás

A kimenetnél beállítható (*KapcsVezér2*), hogy csak a megadott partíciókhoz tartozó riasztások aktiválják a kimenetet. Minden zóna és modul hozzá van rendelve valamelyik partícióhoz, így csak az itt megadott partícióhoz rendelt zónákról és modulokról kerül aktiválásra a kimenet.

A kimenetet Kapcsoló Partíció aktiválhatja.

Megj.: Az aktiváló riasztás típusok beállítása csak MASCAD szoftverben lehetséges.

<u>Csengő</u> – Az adott kimenetet a hozzárendelt zónák bármelyikének sértése aktiválja, de csak a központ hatástalanított állapotában.

A kimenetet Kapcsoló Zóna aktiválhatja.

VILLBAU Biztonságtechnika

Megj.: A központ élesített állapotában (a használni kívánt zónához tartozó partíció élesítve van) a Csengő kimenet nem vezérelhető.

**Zóna Sértés** – Az adott kimenetet a hozzárendelt zónák bármelyikének sértése aktiválja, a központ élesített és hatástalanított állapotában egyaránt.

A kimenetet Kapcsoló Zóna aktiválhatja.

Megj.: Ha az Időtartamnak 0 sec kerül beállításra, a kimenet addig lesz aktív, míg valamelyik Kapcsoló Zóna sértett állapotban van.

**Bypass Állapot** – Az adott kimenetet a hozzárendelt zónák bármelyikének bypassolása aktiválja. A kimenet addig lesz aktív állapotban, amíg a zóna bypassolás alatt van.

A kimenetet Kapcsoló Zóna aktiválhatja.

Megj.: A kimenet a zóna bypassolás alatt folyamatosan aktív.

**<u>Rendszer Hiba</u>** – Az adott kimenet a hozzárendelt hibák valamelyikének előfordulása esetén aktiválódik. A hiba típusok konfigurálására csak a *MASCAD* szoftverben van lehetőség. Alapból minden hiba típus esetén aktív a kimenet.

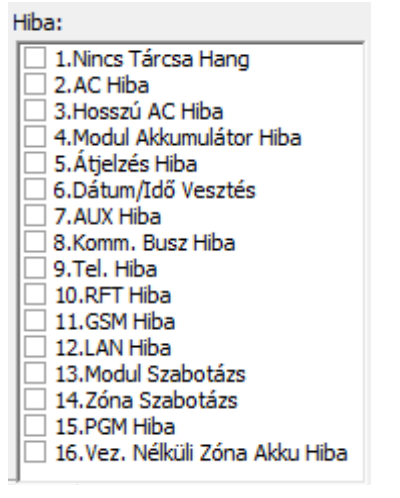

Megj.: Az aktiváló hiba típusok beállítása csak MASCAD szoftverben lehetséges. Megj.: A kimenet a kijelölt hibák előfordulása alatt folyamatosan aktív.

**Be/KilépKéslel.** – Az adott kimenet akkor aktiválódik, ha valamelyik hozzárendelt partícióban folyamatban van a belépési vagy kilépési késleltetés számlálása (beállításoktól függően).

A *KapcsVezér1* menüpont alatt a partíció kilépési késleltetések, a *KapcsVezér2* menüpont alatt pedig a partíció belépési késleltetések rendelhetők hozzá.

Megj.: A kimenet a késleltetések számlálása alatt folyamatosan aktív.

<u>KilépKésl/Éles</u> – Az adott kimenet akkor aktiválódik, ha valamelyik hozzárendelt partícióban folyamatban van a kilépési késleltetés, vagy élesített állapotba kerül (beállításoktól függően).

VILLBAU Biztonságtechnika

A *KapcsVezér1* menüpont alatt a partíció kilépési késleltetések, a *KapcsVezér2* menüpont alatt pedig az élesített partíciók rendelhetők hozzá.

Megj.: A kimenet a kilépési késleltetés számlálása és az élesített állapot alatt folyamatosan aktív.

**TeljesÉlesÁll.** – Az adott kimenet akkor aktiválódik, ha a rendszerben az összes kijelölt partíció élesítésre kerül (élesítési módtól függetlenül).

A kimenetnél a *KapcsVezér*2 menüpontban állíthatók be a partíciók, melyeket élesíteni kell a kimenet aktiválásához.

Megj.: A kimenet addig aktív, míg valamelyik kijelölt partíciót nem hatástalanítják.

**Figyelmeztetés** – Az adott kimenet a megfelelő pulzus számban aktiválódik a kijelölt partíciók élesítése, hatástalanítása vagy élesítési hibája esetén. Másik működési módban a kimenet riasztás törléskor kerül aktiválásra.

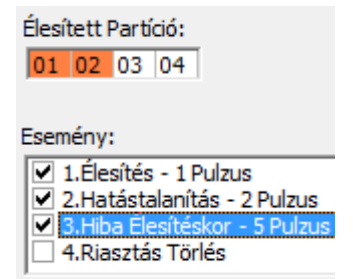

A kimenetnél a *KapcsVezér2* menüpontban állíthatók be a partíciók, melyek élesítése / hatástalanítása / élesítési hibája / riasztás törlése esetén a kimenet jelez.

Megj.: Az Élesítés, Hatástalanítás, Hiba Élesítéskor, Riasztás Törlés események konfigurálása csak a MASCAD szoftverben lehetséges.

<u>Tápellátás</u> – A kimenet folyamatosan aktív, használható például külső eszközök, érzékelők tápellátásaként.

*Megj.:* Az egyes kimenetek terhelhetőségéről a *Telepítői Kézikönyvben* talál információt. <u>ResetelhetőTáp</u> – A kimenet folyamatosan aktív, használható például külső eszközök, érzékelők tápellátásaként. A kimenet emellett a kezelőn keresztül resetelhető (*Vezérlés / Táp PGM Reset*). Olyan külső eszközök tápellátásra ajánlott, amelyeket időszakosan manuálisan újra kell indítani. A kikapcsolás időtartama a *PulzusHossz* (*Reset Idő*) menüben megadott ideig tart.

Megj.: Az egyes kimenetek terhelhetőségéről a Telepítői Kézikönyvben talál információt.
<u>TűzTápellátás</u> – A kimenet folyamatosan aktív, tűz érzékelők tápellátásának csatlakoztatására szolgál. *Tűz Megerős.* jellemzővel ellátott tűz zóna esetén, ha a zóna jelez (tüzet érzékel), akkor a jelzésbiztonság pontossága miatt az érzékelő tápellátása kikapcsol (*Tűz Tápellátás* kimenet). A megadott *PulzusHossz (Reset idő)* letelte, és az érzékelő felállása után, csak akkor történik riasztás, ha az érzékelő a *Tűz Zóna Megerősítési Időn* belül újra tüzet érzékel (resetelés után újra jelez).

A részletek miatt nézze meg a fejezet *Idő Beállítás* részében a *Tűz Zóna Megerősítési Idő* pontot.

A kimenetet Kapcsoló Zóna (hozzárendelt tűz zóna) aktiválhatja.

Megj.: A PAS808 és PAS816 központoknál csak egy kimenet definiálható Tűz Tápellátás funkcióra.

Megj.: Az egyes kimenetek terhelhetőségéről a *Telepítői Kézikönyvben* talál információt. <u>Időzítő</u> – A kimenet működését a hozzárendelt időzítők vezérlik. Időzítő bekapcsolása esetén a kimenet bekapcsol, az időzítő kikapcsolásakor pedig kikapcsol.

Megj.: A konfigurált időzítő az időzítő beállítások mentése után mindig kikapcsolásra kerül. Csak akkor kapcsol be újra, ha elérkezik a megadott bekapcsolási idő.

Mono / Bi Kapcsoló – Az adott kimenet mono vagy bi kapcsolóként működik, a működést a hozzárendelt zónák bármelyikének sértése aktiválja. A kimenet emellett a

kezelőről manuálisan is vezérelhető a *Vezérlés / PGM Vezérlés* menüpontban a *#* gombbal, a *Felhasználói Kézikönyvben* leírtaknak megfelelően. A központ élesített és hatástalanított állapotában egyaránt működik a kimenet vezérlés.

*Megj.:* Ha a *PulzusHossz* menüben 0-t állítunk be, a kimenet bi kapcsolóként működik. A kimenetet *Kapcsoló Zóna* aktiválhatja.

Megj.: Mono kapcsoló esetén a meghatározott ideig lesz a kimenet aktív, bi kapcsoló esetén pedig a következő hozzárendelt zóna sértésig.

Jellemző: Az egyes kimenet Funkciók működési paraméterei állíthatók itt be.

Megj.: Kimenet Funkciótól függően nem minden Jellemző alkalmazható.

<u>Élesítés Hiba Figyelm.</u> – A kimenet öt pulzussal jelzi a sikertelen élesítést, például ha valamelyik ablak nyitva maradt (pl.: időzítő vagy távirányító általi élesítésnél).

<u>Előélesítés</u> – A kimenet folyamatos jelzéssel jelzi, ha *Elő-Riasztás* történik (Elő-Élesítés utáni riasztás).

<u>Retesz</u> – Az adott kimenet addig marad aktív, míg manuálisan nem kerül törlésre az aktiválás. Az aktiválás törlése kimenet típustól függően a következőképp lehetséges:

- Riasztás típusú kimenetek: Riasztás törléssel
- Csengő, Kijelölt Riasztás, Kijelölt Hiba, Zóna Sértés, Mono/Bi Kapcsoló típusú kimenetek esetén: a kezelőn végrehajtott Vezérlés / Foly. PGM Reset művelettel.

<u>Pulzus</u> – A kimenet működés közben pulzál (Be/Ki/Be/Ki), nem folyamatosan aktív. *Tűz/Betörés Riasztás* és *Kijelölt Riasztás* típusú kimenetek esetén csak *Tűz Riasztás* esetén történik pulzálás.

<u>Inverz Állapot</u> – Az opció kiválasztásával a kimenet fordítottan működik, alapállapotban lesz bekapcsolva, és aktív állapotban lesz kikapcsolva.

*Megj.:* A jellemzők kijelölése a *#* gomb használatával történik.

Megj.: A kimenetek itt leírtaktól eltérő (nem rendeltetésszerű) működése esetén mindig ellenőrizze, hogy az egyes kimenet *Funkcióknál* csak azok a kimenet *Jellemzők* legyenek aktiválva, amik az adott kimeneteknél tényleg használhatók (lásd 6.6 PGM *Kimenet menü* fejezet kimenet típus felsorolásában).

*PulzusHossz:* Alapesetben a kimenet működési időtartama adható meg ebben a menüpontban, nem minden kimenet típusnál konfigurálható.

*Megj.:* Egyes kimenet típusoknál az itt megadott időtartam a kimenet kikapcsolásának idejét, vagy 0 értékkel a működés módját is befolyásolhatja.

*KapcsVezér1 / KapcsVezér2*: Kimenet működését vezérlő rendszer elemek (zóna, modul, partíció, időzítő) kiválasztása.

*Megj.:* A vezérlő elemek kijelölése a *#* gomb használatával történik.

Megj.: Szerviz módba belépve letiltásra kerül az összes riasztás (kivéve Pánik).

*Megj.:* Ha egy kimeneten bármilyen módosítást hajtunk végre, akkor a menüpontból kilépve a kimenet egy rövid időre kikapcsol (újraindítás), és csak a működési paramétereinek megfelelően kapcsol be újra, vagy marad kikapcsolt állapotban.

Megj.: A MASCAD szoftveren keresztül még több beállítás végezhető el (lásd 6.6 PGM Kimenet menü fejezet).

### Idő Beállítás

A menüpont alatt végezhetők el a rendszer időkkel, időzítésekkel kapcsolatos beállítások.

*Kilép. Késleltetés:* PAS808 és PAS816 központoknál itt állítható be a kilépési késleltetés minden partícióra. PAS832 központnál a kilépési késleltetés partíciónként külön állítható a *Partíció* menüben.

Megj.: Az opció módosításakor a kilépési késleltetés mindig az itt beállított érték szerint kerül számlálásra, az összes partícióban.

KM20 Riasztldő: A kezelőn jelzett riasztás ideje.

AutoÉles. Késl. (Auto-Élesítés Késleltetés): Automatikus élesítés esetén (pl.: időzítő által) a normál késleltetésen túl az itt beállított időintervallum is hozzáadódik a kilépési késleltetéshez.

*Előriasztásldő (Elő-Riasztás Idő):* Elő-Élesítés mód használata esetén az itt beállított ideig tart a riasztási idő a kezelőn, és az *Előélesítés* jellemzőve ellátott kimeneteken.

ACHibaÁtjKésl. (AC Hiba Átjelzés Késleltetés): Csak az itt beállított időintervallumot meghaladó AC hibák kerülnek átjelzésre. Ezzel küszöbölhetők ki a pillanatnyi, rövid idejű AC hibák küldése a távfelügyeleti szolgáltatónak.

*ÉrzékElérésIdő (Érzékenység Elérési Idő):* Tűz érzékelőknél használt jellemző, időintervallum az érzékelő újraindítása után, ami alatt az érzékelő feláll, eléri megbízható érzékenységét.

*TűzZónaErősldő (Tűz Zóna Megerősítési Idő):* A tűz érzékelő újraindítása (*Tűz Tápellátás* típusú kimenet, *PulzusHossz /Reset Idő/*), és felállása (*Érzékenység Elérési Idő*) után csak akkor történik tűz riasztás, ha az érzékelő az itt beállított időn belül újra jelez.

*Be/Ki ZónaÁtj. (Be/Kijárat Zóna Riasztás Azonnali Átjelzése):* Ha az opció ki van kapcsolva: a védett objektumba való belépéskor, ha a felhasználó elfelejti a rendszert hatástalanítani a belépési késleltetés alatt és emiatt riasztás történik, a távfelügyeleti átjelzés 30 másodpercig késleltetésre kerül. Ha ez időn belül megtörténik a hatástalanítás, a riasztás nem kerül átjelzésre (csak a riasztás törlés).

Ha a kilépési késleltetés végén nem csukják be az ajtót, akkor helyi riasztás történik, de a beállított késleltetésen belüli riasztás törléssel a riasztás átjelzés nem kerül végrehajtásra (csak a riasztás törlés kerül átjelzésre). Megj.: A késleltetés csak a Be/Kijárat típusú és a Követő típusú zónákra vonatkozik. Ha időközben például egy Azonnali zóna is sértésre kerül, akkor az átjelzés késleltetés érvényét veszti, az átjelzés azonnal végrehajtódik.

Megj.: MASCAD szoftverben az opció Be/Kijárat Zóna Átjelzési Késleltetés néven található meg az Idő Beállítás menüben, itt 1 sec jelenti az azonnali riasztás esemény küldést, 30 sec pedig a késleltetett riasztás esemény küldést.

Megj.: A MASCAD szoftveren keresztül még több beállítás végezhető el (lásd 6.10 ldő Beállítás menü fejezet).

## Biztonsági Beállítás

### Megj.: A menü csak 4.114 KM20 kezelő verziótól használható.

*Kód Resetelés:* Ha az opció engedélyezve van, akkor a felhasználói menüben az *Opciók / Felhasználó / Kód Resetelés* menüpontba belépve az összes felhasználó kód visszaállítható az alapértelmezett értékre (0001 – 0032).

*Kényszer Kód:* Ha az opció engedélyezve van, akkor van lehetőség az egyes felhasználói kódok helyett kényszer kódot használni az olyan esetekben, amikor a kód használata valamilyen külső kényszer hatására történik (például a betörő fegyvert fog ránk, hogy hatástalanítsuk a rendszerünket). A kényszer kód használata alapesetben egy eggyel nagyobb kód használatát jelenti (például 1236 helyett 1237-t ütünk be).

Megj.: A kényszer kód használata a központon nem észrevehető, csak távfelügyeleti és GSV2, GSV6-n keresztüli átjelzést aktivál.

Megj.: A kényszer kód használatáról részletes információt a Felhasználói Kézikönyv Kényszer kód használata fejezetében talál.

# 5.6 Átjelzés Beállítás menü

A menüpontban a PSTN és SOROS átjelzés beállításai végezhetők el.

## PSTN Kommunikáció

*Átjelzés:* Itt aktiválható a központ PSTN kommunikátorán keresztüli kommunikáció. *Telefon Szám 1 – 4:* A távfelügyeleti állomás / állomások telefonszáma adható meg a menüpontban. A telefonszámok programozásakor a következő speciális karakterek használhatók: p – 3 sec szünet, P – 10 sec szünet, w – tárcsa hang megvárása.

*Megj.:* PAS832 központnál a 'p' karakter a telefonszám előtt a személyi átjelzést jelenti. *Megj.:* A megadott telefonszámok legalább 2 karakter hosszúak legyenek, megadásuk nemzetközi formátumban történjen (pl.: 0036705435750).

Megj.: PAS808 és PAS816 központoknál csak két telefonszám használható. Ügyfél Azonosító: Itt adható meg a 4 számjegyű, átjelzésnél használt ügyfél azonosító. Megj.: Az azonosító programozásánál a hexadecimális karakterek (B, C, D, E, F) a

# gomb nyomogatásával érhetők el.

Megj.: A központ először az elsőnek beállított távfelügyeleti állomást / személyt hívja fel. Ha a központ sikeres nyugtázás jelzést kap, nem telefonál tovább. Sikertelen hívás vagy a nyugtázás elmaradása esetén hívja a következő számot. Ez egészen addig megy amíg sikeres nyugtázást nem kap, a tárcsázási beállításoknak megfelelően.

Megj.: Személyi átjelzés (hívás) riasztások és hibák előfordulása történik. Ha a riasztás időközben törlésre kerül, akkor a hívás nem kerül végrehajtásra, vagy csak nagyon rövid idejű csörgetés lesz. Hiba esetén a hívás mindenképp végrehajtásra kerül.

*Megj.:* Hívás nyugtázása a fogadó telefon ★ (csillag) gombjának megnyomásával történik. Nyugtázás elmaradása esetén a hívások a tárcsázási beállítások szerint tovább folytatódnak, továbbá bármilyen új esemény (pl.: élesítés) elindítja a hívásokat.

*Megj.:* Személyi átjelzés (hívás) használatára csak PAS808M és PAS832 központoknál van lehetőség. PAS808M központoknál a fogadó oldalon a zóna számnak megfelelő sípolás történik. PAS832 központnál hiba esetén berregés, *Be/Kijárat* és *Külső* típusú zóna riasztás esetén 1 sípolás, *Belső* és *Követő* típusú zóna riasztás esetén 2 sípolás, többi riasztás típus esetén 3 sípolás hallható.

Megj.: Személyi hívás esetén a riasztás törlése megszakítja a hívásokat.

Megj.: A Személyi Átjelzés bekapcsolására csak a MASCAD szoftverben van lehetőség.

Tárcsázás/Kör: Egy hívási körben minden telefonszámot ennyiszer próbál a központ felhívni (sikeres nyugtázásig).

Körök Száma: Ennyiszer próbálja végrehajtani a központ a tárcsázást.

KörökKözöttldő: Az egyes hívás körök végrehajtása között ennyi ideig várakozik a központ.

Megj.: Ha a Tárcsázás/Kör paraméter 4, a Körök Közötti Idő 1, a Körök Száma paraméter pedig 2, akkor a központ először 4-szer felhívja a beprogramozott telefonszámokat, utána vár egy percet, majd még 4-szer felhívja a beprogramozott telefonszámokat. Így maximum 4x2, vagyis 8 hívást hajthat végre.

*TárcsaHangTeszt:* Ha az opció be van kapcsolva, a központ a hívás előtt ellenőrzi a tárcsa hang meglétét. Az opció bekapcsolásával gyorsabb hívás érhető el.

Tárcsázási Mód: A tárcsázási mód állítható, alapesetben DTMF.

*VonalFigyelés:* A központ általi telefonvonal figyelés kapcsolható be és ki a menüpontban. Ha a telefonvonal figyelés be van kapcsolva, akkor telefonvonal hiba esetén a központ hibajelzést ad.

*VonalHibaKésl.:* Az itt beállított ideig nem kerül a telefonvonal hiba kijelzésre és távfelügyeleti átjelzésre (rövid idejű vonalhibák kiszűrésére).

## SOROS Csatlakozó

Ebben a menüpontban lehetséges a SOROS átjelzéssel kapcsolatos paraméterek konfigurálása. Részletes leírás miatt nézze meg a *GSV2, GSV6* vagy *LAN 800 Kézikönyvet*, attól függően, hogy milyen eszközt használ a soros átjelzésre.

*Átjelzés:* Az opció bekapcsolásával aktiválható a központ SOROS kommunikátorán keresztüli kommunikáció.

*Ügyfél Azonosító:* Itt adható meg a 4 számjegyű, átjelzésnél használt ügyfél azonosító. *Megj.:* Az azonosító programozásánál a hexadecimális karakterek (B, C, D, E, F) a

# gomb nyomogatásával érhetők el.

*Megj.:* VBRC rádió alkalmazása esetén csak 0000 – 9999 közötti ügyfél azonosítók használhatók (hexadecimális számjegyek nem).

Megj.: PAS832 központnál minden esetben legyen kikapcsolva a MASCAD szoftver Átjelzés / Soros Átjelzés Beállítás részében az RFT Kétirányú Kommunikáció, ha a központhoz VBIP vagy VBRC típusú kommunikátor van sorosan csatlakoztatva.

## ldő Beállítás

*Rend.ÁtjelzIdő (Rendszeres Teszt Átjelzés):* A központ által a távfelügyeleti állomásra küldött *Teszt* időpontja adható itt meg.

Hány Naponta: A Teszt küldés sűrűsége adható meg ebben a pontban. 0 érték választása esetén a teszt küldés letiltásra kerül.

Megj.: A MASCAD szoftveren keresztül még több beállítás végezhető el (lásd 6.9 Átjelzés menü fejezet).

# 5.7 Adat KüldFogad menü

A menüben engedélyezhető a központ *MASCAD* szoftveren keresztüli programozása, és elvégezhető a központ alapértelmezett értékekre való visszaállítása.

USB Port Nyit.: A MASCAD szoftveren keresztüli programozás engedélyezése.

USB Port Nyit. Kész ...

A csatlakozás részleteiről a 6. Programozás MASCAD szoftverből fejezetben talál további részleteket.

KP-ból KM20-ba: Központban tárolt beállítások beolvasása a kezelőbe.

A küldési folyamat alatt a következő üzenet látható a kijelzőn (adatoktól függően akár 5-10 percig is):

```
KM20-ból KP-ba
Folyamatban ...
```

KM20-ból KP-ba: Kezelőben tárol beállítások küldése a központnak és a többi kezelőnek.

A küldési folyamat alatt a következő üzenet látható a kijelzőn (adatoktól függően akár 5-10 percig is):

```
KP-ból KM20-ba
Folyamatban ...
```

*Alap Beállítás / Részleges:* A definiált nevek (modul, partíció, zóna, kimenet, felhasználó, időzítő név), telefonszámok és felhasználó beállítások megmaradnak, de minden más beállítás visszaáll az alapértelmezettre.

Alap Beállítás / Teljes: Minden név és beállítás visszaáll az alapértelmezettre.

Megj.: A Mester Felhasználó Kód és a Szerviz Kód az alap beállítás után is megmarad. A kezelőbe programozott *F-gombok* is megmaradnak az alap beállítás után.

# 5.8 Nyelv Beállít. menü

A kezelő nyelve (Magyar, Angol, Szlovák) állítható be a menüpontban.

# 5.9 Modul Reg. Törl. menü

A menüpontban lehetőség van a regisztrált modulok törlésére, így minden csatlakoztatott modul regisztrálatlan lesz. Ezután a modul regisztrálás művelet a *3. Modul regisztrálás* fejezetben leírtak szerint újra végrehajtható.

# 5.10 RID820 aktív kártya kezelés

Az RID820 modul teszi lehetővé azt, hogy a védett objektumba csak az aktív kártyával rendelkező személy léphessen be, és csak ő hatástalaníthassa a rendszert. Amint az aktív kártya (2.4GHz-es) az RID820 vevő 3 - 5 m-es közelébe kerül, a vevő fogadja a kártya jelzését (automatikus jelzés v. gombnyomásra), és lehetőség van az objektumba való belépésre (*Be/Kijárat* zóna sértésére). Ha nem történik kártya jelzés (olyan személy nyitja az ajtót, akinél nincs kártya), azonnal riasztás történik. Ezzel a beléptetés még biztonságosabbá tehető (kártya és kód), továbbá olyan helyeken is alkalmazható, ahol a központ ház nem szerelhető védett, kezelőtől távoli helyre.

RID820 modul használatához a következő beállítások elvégzése szükséges a *MASCAD* szoftverben:

 PAS832 központnál a MASCAD szoftver Partíció menüben kikapcsolni a belépési késleltetést a megadott partíciókhoz.

 PAS808, PAS816 központoknál a MASCAD szoftver Modul menü, Központ beállítások részében bekapcsolni a Nincs Belépési Késleltetés opciót.

A MASCAD szoftver Modul menüjében az RID820 beállításoknál a Belépési Idő konfigurálása, a kártya jelzése után ennyi idő (+5 sec) van a Be/Kijárat zóna nyitására.

Megj.: Az RID820 modul csak modulhoz rendelt partícióban levő Be/Kijárat zónáknál használható.

A kártyák kezelése az előre hozzárendelt F-gombok használatával lehetséges.

Megj.: Ha időközben törölte, módosította az F-gombokat, akkor azokat a MASCAD szoftver F-gomb / 13 RFID Kártya Kezelés menüpontjaiból újra hozzá kell adni.

F21 gomb: RFID kártya hozzáadás

F — gomb F21 RFID Hozzáadás

Az **ENT** gomb megnyomása és a kód megadását két kezelő sípolás követi, ezután 15 másodperc van a kártya hozzáadására. Ez idő alatt kell a kártya gombot (kör, ponttal a közepén) megnyomni (narancs LED világít) a kártyák feltanításához. Az RID820 zümmere jelez a kártya feltanításakor. Az RID820 LED a tanítási idő alatt folyamatosan pirosan villog.

A folyamat végét a kezelő 2 sípolással jelzi. A **CLR** gomb megnyomása után a következő üzenet jelenik meg:

TIME EXPIRED !!! Cards in M06: 02

Ez az üzenet jelzi, hogy a feltanításra használható idő lejárt, és összesen 2 kártya van hozzáadva a 06 című modulhoz (RID820).

Megj.: A programozás csak a központ hatástalanított állapotában lehetséges, a kártyának az RID820 modul 3 – 5 m-es közelében kell lennie.

## Megj.: Egy modulra legfeljebb 20 kártya programozható fel.

Ha a rendszer hatástalanított állapotában megnyomjuk bármelyik feltanított aktív kártya gombját, a kezelőn két sípolás kíséretében a következő üzenet jelenik meg.

Ez az üzenet jelzi, hogy az adott kártya 06 című modulhoz tartozik, 2-es sorszámú és rendben van benne az elem töltöttsége.

### F22 gomb: RFID kártya törlés

Az **ENT** gomb megnyomása és a kód megadását két kezelő sípolás követi, és a következő üzenet jelenik meg:

Ez az üzenet jelzi, hogy a 06 című modulban 0 kártya van, vagyis az összes kártya törlésre került.

### Megj.: Az RFID kártya törlés művelet az összes kártyát törli.

Lehetőség van arra, hogy a kártyákon ne kelljen megnyomni a gombot a védett objektumba belépés előtt, hanem automatikusan jelezzen. Ennek beállítása a következőképp zajlik:

– Egy rövid gombnyomással ellenőrizhető a kártya aktuális állapota:

narancs villogás – gombnyomásra aktív; zöld villogás – folyamatosan aktív.

– Ha kártya gombot folyamatosan nyomva tartja, a kártya aktuális állapotát jelző villanást egy hosszú, folyamatos világítás követi (narancs és zöld v. zöld és narancs színben, aktuális állapottól függően). Ha azután engedi fel a gombot, miután ez a hosszú, folyamatos világítás elalszik, a kártya állapotot vált (gombnyomás / folyamatos).

Megj.: A gombnyomás / folyamatos aktív állapot közötti váltás beállítása, csak feltanított kártyánál, az RID820 modul 3 - 5 m-es közelében lehetséges.

Megj.: A kártya gomb nyomva tartása határozott gombnyomást igényel.

*Megj.:* Folyamatosan aktív kártya esetén amíg a kártya az RID820 modul 3 - 5 méteres közelében van, sérthető a *Be/Kijárat* típusú zóna.

Megj.: Otthoni és Éjszakai élesítés alatt az aktív kártya használatával a Be/Kijárat zóna szabadon sérthető. Teljes és Vakáció élesítés alatt az aktív kártya használata a Be/Kijárat zóna sértése után elindítja a belépési késleltetést.

# 5.11 RCM800wl / EXT016 vezeték nélküli érzékelő és távirányító kezelés

Az RCM800wl és EXT016 modulok 8 vezeték nélküli zóna (vezeték nélküli érzékelő) használatát teszik lehetővé. Az érzékelők hozzáadása és törlése LCD kezelőn lehetséges, a *Fő Menü / Szerviz Mód / Rendszer Beáll / Zóna menüpontban*.

A vezeték nélküli érzékelő hozzáadás lépései:

A használni kívánt sorszámú zóna *Címet* rendelje hozzá az RCM800wl / EXT016 modulhoz. Például, ha az RCM800wl / EXT016 modul címe 06, akkor a zóna címe 061
 – 068 lehet.

A használni kívánt zónát kapcsolja NO/DEOL Hurok Típusra.

Megj.: EXT016 modulok 9 – 16 zónáinál NC S&W Hurok Típus-t kell használni.

 A zóna érzékenységet állítsa 0 sec-re a kezelőben (vagy a Felügyeleti Időt 0 órára a MASCAD szoftverben).

– Állítsa be a kívánt zóna paramétereket (*Név, Partíció, Funkció, Zóna Érzék., Jellemző, BelépKéslel., Előélesítés*).

 A vezeték nélküli érzékelők regisztrálása az egyes érzékelők típusának megfelelően eltérő lehet. A folyamat érzékelő típusonkénti bemutatása lentebb látható.

– A regisztrálás folyamata közben a **CLR** gomb megnyomásával megszakíthatja a regisztrálás műveletet.

*Megj.:* 1.04 RCM800wl verziótól és EXT016 esetén a regisztrálás során az érzékelő típus megadása után (lásd lentebb) már nem szükségesek a bonyolult lépések, elég egy adást (érzékelő sértés) kezdeményezni az érzékelőn a feltanításhoz.

*Megj.:* Regisztrált érzékelő törléséhez állítsa a zóna *Hurok Típust Nem Használ* állapotúra, majd nyomja meg a 🔨 vagy 🙀 gombok valamelyikét. Az egyes érzékelő típusok regisztrálása a következőképp zajlik:

CTX3H, CTX4H – Elmes vezeték nélküli nyitás érzékelő

1. Nyissa ki az érzékelő házat, vegye ki az elemet.

2. Adja meg a **061** típust a *VezNélk.Érz*. menüben, és **ENT**.

3. Helyezze be a 12V-os elemet (CTX4H 9 V-os) az érzékelőbe, és várjon 5 másodpercig.

4. Nyomja meg 1 – 3 másodpercig az érzékelő tamper kapcsolóját, míg a kezelőn nem hallja a sikeres regisztrálást jelentő hosszú sípolást.

Megj.: Az érzékelők használatához mindig vegye le a J1 jumpert az érzékelőben, hogy a sértésről és a helyreállásról egyaránt küldjön jelzést az érzékelő.

PTX50 – Elmes vezeték nélküli mozgás érzékelő

1. Nyissa ki az érzékelő házat, vegye ki az elemet, várjon 10 másodpercet.

2. Helyezze vissza a 9V-os az elemet az érzékelőbe, és várjon 60-90 másodpercet, amíg az érzékelő LED villogása ki nem kapcsol.

3. Adja meg a **062** típust a *VezNélk.Érz*. menüben, és **ENT**).

4. Nyomja meg 5 másodpercig az érzékelő tamper kapcsolóját, majd engedje fel.

5. Nyomja meg 1 másodpercig az érzékelő tamper kapcsolóját, a kezelőn hallani fogja a sikeres regisztrálást jelentő hosszú sípolást.

Megj.: Az SW3 kapcsolóval kapcsolható be a *Teszt mód. Teszt módban* minden mozgás jelzésre kerül, *Normál módban* csak az utolsó mozgás utáni 2 nyugalmi perc eltelte után történik újabb jelzés. **Az érzékelőt beállítás után mindig állítsa Normál módba!** *Megj.:* Az érzékelő fedél visszahelyezése után várjon 5 percet a helyreállásra.

*Megj.:* Figyeljen rá, hogy az érzékelőn alaphelyzetben felül van a lencse, alul a LED. *Megj.:* Az SW1 és SW2 kapcsolókkal állítható az érzékelő érzékenysége. ON – OFF = maximális, OFF – ON vagy OFF – OFF = közepes, ON – ON gyenge érzékenység. *Megj.:* Az SW4 kapcsolóval kapcsolható ki a LED kijelzés.

Megj.: Az említett Elmes érzékelőkre általánosan igaz, hogy a jelzések mellett kb. 10 óránként küldenek felügyeleti jelzést is. A jelzések mellé mindig küldik az akku állapotát is, jelzés alacsony akkuval Vezeték Nélküli Zóna Akku Hibát generál a KM20 kezelőn (csak a kezelőn), ami a hiba helyreállásáig rendszeresen megjelenik.

Megj.: Részletes leírás az érzékelő kézikönyvében található.

WS4904 – DSC vezeték nélküli passzív infra érzékelő

- 1. Nyissa ki az érzékelő házat, vegye ki az elemet.
- 2. Adja meg a **022** típust a *VezNélk.Érz*. menüben, és **ENT**).
- 3. Helyezze be a 3V-os elemet az érzékelőbe, és várjon 3 5 másodpercig.
- Nyomja meg 1 3 másodpercig az érzékelő tamper kapcsolóját, míg a kezelőn nem hallja a sikeres regisztrálást jelentő hosszú sípolást.

*Megj.:* A DSC mozgásérzékelő az akku behelyezése (és az érzékelő szabotázs riasztás) után teszt módba kerül. Ilyenkor az első 10 zóna sértést LED villogással is jelzi. Energia takarékossági okokból az érzékelő LED ezután már nem jelez, és a riasztás jelzés is csak 3 percenként kerül küldésre.

Megj.: Az érzékelő 6 másodperc késleltetéssel küldi a jelzést.

*Megj.:* Részletes leírás az érzékelő kézikönyvében.

WS4945 – DSC vezeték nélküli nyitás érzékelő

- 1. Nyissa ki az érzékelő házat, vegye ki az elemet.
- 2. Adja meg a **021** típust a *VezNélk.Érz*. menüben, és **ENT**).
- 3. Helyezze be a 3V-os elemet az érzékelőbe és várjon 3 5 másodpercig.
- Tegye a mágnest az érzékelő mellé 1 3 másodpercig, míg a kezelőn nem hallja a sikeres regisztrálást jelentő hosszú sípolást.

Megj.: Az említett DSC érzékelőkre általánosan igaz, hogy a jelzések mellett 15 percenként küldenek felügyeleti jelzést is. A jelzések mellé mindig küldik az akku állapotát is, 2 jelzés alacsony akkuval *Vezeték Nélküli Eszköz Zóna Hibát* a KM20 kezelőn (csak a kezelőn), ami a hiba helyreállásáig rendszeresen megjelenik.

WLS912L – DSC vezeték nélküli üvegtörés érzékelő

- 1. Nyissa ki az érzékelő házat, vegye ki az elemet.
- 2. Helyezze be a két 3V-os elemet.
- 3. Várjon legalább 30 másodpercet, majd zárja vissza a fedelet.
- 4. Adja meg a **028** típust a *VezNélk.Érz*. menüben, és **ENT**).
- Nyomja meg 1 3 másodpercig az érzékelő tamper kapcsolóját, míg a kezelőn nem hallja a sikeres regisztrálást jelentő hosszú sípolást.

WS4916 – DSC vezeték nélküli optikai füst érzékelő

- 1. Nyissa ki az érzékelő házat, vegye ki az elemet.
- 2. Helyezze be a két 3V-os elemet.
- 3. Várjon 20 30 másodpercet.
- 4. Adja meg a **025** típust a *VezNélk.Érz*. menüben, és **ENT**.
- 5. Nyomja meg 5 másodpercig az érzékelő tamper kapcsolóját. A kezelőn 10-15 másodperc után hallja a sikeres regisztrálást jelentő hosszú sípolást.

Néhány fontos tanács a SECOLink vezeték nélküli rendszerekhez:

• Rádiós érzékelőket csak alacsony rádiós terheltségű, nagyobb fémtárgyaktól mentes helyszíneken használjon (pl.: lakás, iroda), ahol vezetékes érzékelők használatára nincs lehetőség.

• Az RCM800wl / EXT016 vezeték nélküli vevő antennáját mindig vezesse ki a központból, az antenna egyenesen felfelé álljon, és minél magasabban helyezkedjen el.

• Ne használjon több vevőt egymás közelében, legalább 1 m-es távolságot tartson a vevők között.

• Az érzékelők végleges felszerelése előtt mindig ellenőrizze (többszörös érzékelő sértés teszttel), hogy az adott helyről az érzékelő jelzés mindig eljut-e a központba.

• A vevőt és az érzékelőket ne szerelje fémfelületre, vagy nagyobb fémtárgyak közvetlen közelébe, mert ez ronthatja a rádiós teljesítmény hatásfokát.

• Ha az érzékelő inaktív állapota ellenére aktív jelzést lát a kezelőn (helyreállás üzenet nem érkezett be), aktiválja, majd helyezze nyugalomba az érzékelőt.

Megj.: A vezeték nélküli érzékelők akkumulátorának merülését a központok kezelőn megjelenő üzenettel jelzik, de ez az üzenet nem kerül átjelzésre a távfelügyeletre és nem tárolódik az eseménynaplóban.

<u>Távirányító feltanítás (RCM800-nál csak RCM Minta Használat MASCAD paraméternél)</u> Ebben az esetben minden távirányító a Modul menüben található "RCM800/EXT minta" lapon beállított paraméterek (távirányító gomb funkciók) szerint működik. A távirányítók feltanítása ez esetben csak a kezelőn keresztül lehetséges, az Opciók / Felhasználó / Felh. Szerkesztés / Vezérlések (Távvezérlők) / Új Táv. menüpontban egyedileg adható hozzá távirányító minden felhasználóhoz (akár több is egy felhasználóhoz).

A távirányító feltanításához nyomja meg egyszerre a 3 távirányító gombot.

Az adott felhasználóhoz rendelt összes távirányító törlése: Táv. Törlés menüpontban.

# 5.12 PROX8 proximity olvasó kezelés

A PROX8 proximity olvasón keresztül proximity kártyák (kulcstartók) használatával végezhető el a központ állapotának vezérlése (élesítés / hatástalanítás).

# Proximity kártya hozzáadása

Az olvasó használatához fel kell tanítani a proximity eszközöket (kártya / kulcstartó) a kezelőn. Ennek lépései a következők:

- Opciók / Felhasználó / Felhasználó Szerkesztés menübe belépés.
- Válasszuk ki a felhasználót, akihez a proximity eszközt hozzáadjuk.
- A Vezérlések (Távvezérlők) pontban válasszuk ki az Új RFID (Új PROX Kártya) opciót és ENTER.
- Olvastassuk a feltanítani kívánt proximity kártyát / kulcstartót (több olvasónál olvasónként külön-külön el kell végezni a tanítást).

## Megj.: Egy PROX8 modulhoz legfeljebb 80 proximity kártya / kulcstartó rendelhető.

*Megj.:* Egy proximity kártya / kulcstartó csak egy felhasználóhoz rendelhető hozzá (mindig ahhoz, akihez utoljára feltanításra került).

## Proximity kártya törlése

A hozzáadott proximity eszközök törlésének lépései a következők:

- Opciók / Felhasználó / Felhasználó Szerkesztés menübe belépés.
- Válasszuk ki a felhasználót, akinél a hozzárendelt <u>összes</u> proximity eszközt törölni szeretnénk
- A Vezérlések (Távvezérlők) pontban válasszuk ki az RFID Törlés (PROX Kártya Törlés) opciót és ENTER.

## Megj.: A törlés művelet a kiválasztott felhasználóhoz rendelt összes kártyát törli.

Az eszközön a Szerviz Mód / Rendszer Beállítás / Modul / Paraméter / Egyéb Beállítás menüben a következő beállítások elvégzése lehetséges:

### <u>Telepítés</u>

- Beltér: A választott élesítési módtól függően aktív a kilépési késleltetés.
- Kültér: A kilépési késleltetés minden élesítési módban ki van kapcsolva.

#### Első / Második / Harmadik / Negyedik Mód

A modul használatával a rendszer többféle élesítési módban (Teljes / Otthoni / Éjszakai / Vakáció) élesíthető. Itt állítható be, hogy az élesítési művelet során ezek az élesítési módok milyen sorrendben kövessék egymást.

- TELJES PIROS LED Minden zóna élesedik
- OTTHONI ZÖLD LED Kivéve Belső és Követő zóna, van belépési késleltetés
- ÉJSZAKAI KÉK LED Kivéve Belső és Követő zóna, nincs belépési késleltetés
- VAKÁCIÓ FEHÉR LED Minden zóna élesedik, nincs belépési késleltetés

*Megj.:* Ha csak egy vagy két élesítési módot használ, akkor csak azokat állítsa be. Pl.: 1. Teljes / 2. Teljes / 3. Teljes / 4. Teljes vagy 1. Teljes / 2. Otthoni / 3. Teljes / 4. Otthoni.

#### <u>Partíció</u>

PROX8 modul által kezelt partíciók megadása. Változtatás a # gombbal.

#### <u>Hang</u>

Az opció bekapcsolt állapotában a modul a következő hangokat adja ki:

- Élesítés egy sípolás
- Hatástalanítás két sípolás
- Kilépési késleltetés hátralevő időnek megfelelően lassú vagy gyors sípolás

Megj.: Riasztás esetén a modulon minden esetben hallható a gyors sípolás.

#### LED Állapot Kijelzés Elrejtés

Ha az opció be van kapcsolva, akkor a modul nem jelzi ki a rendszer élesített állapotát, a rendszer hibákat, és a rendszer élesítésre kész állapotát (lásd LED kijelzések).

Megj.: A riasztás és kilépési késleltetés mindig látható a LED-eken.

### Ismeretlen RFID

Itt állítható be, hogy mi történjen, ha olyan kártyát próbálnak használni a rendszerben, ami nem került hozzáadásra.

- Nincs Művelet: Semmi ne történik
- Kijelzés: A modul susogó hanggal jelzi az ismeretlen kártya jelenlétét

Riasztás: A kártya / kulcstartó 3-szori olvastatása (vagy folyamatos olvastatása riasztás jelzést generál)

#### Működési Mód / Interfész Típus

A modulon a LED kijelzések a beállított működési módnak megfelelően eltérhetnek.

- Kis Rendszer: 1 2 partíció esetén kell használni
- Nagy Rendszer: 3 4 partíció esetén kell használni

#### LED Kijelzések (Kis Rendszer, 1 – 2 partíció)

- 3. LED sárgán világít = Rendszer Hiba
- 4. LED zölden világít = Rendszer nem élesíthető (nyitott zóna)
- 4. LED kéken világít = Bypassolt zóna a rendszerben
- 4. LED gyors piros villogás = Folyamatban levő riasztás (kezelőn is aktív)
- 4. LED lassú piros villogás = Riasztás memória (a kezelő riasztás befejeződött)

#### LED Kijelzések (Nagy Rendszer, 3 – 4 partíció)

- Minden LED sárgán világít = Rendszer Hiba
- 1. LED zölden világít = Rendszer nem élesíthető (nyitott zóna)
- 1. LED kéken világít = Bypassolt zóna a rendszerben
- 1. LED gyors piros villogás = Folyamatban levő riasztás (kezelőn is aktív)
- 1. LED lassú piros villogás = Riasztás memória (a kezelő riasztás befejeződött)

## Rendszer Használata

A rendszer használata során különbség van a kártya / kulcstartó olvasónál való felmutatása (pillanatig) és olvastatása (3 másodpercig) között.

## <u>Élesítés</u>

Olvastassa (3 másodpercig) a kártyát az olvasón. Abban a pillanatban, amikor az állapot jelző LED folyamatosan világít (nem villog), vegye el a kártyát.

## Élesítés Különböző Élesítési Módban

Ha a modul beállításoknál definiálva van (1 / 2 / 3 / 4. Mód), akkor a kártyával többféle élesítési módban is élesíthető a rendszer. Az élesítés menete ugyanúgy történik, mint normál élesítésnél, de a kártyát olvastatás után akkor kell elvenni, ha a használni kívánt élesítési módnak megfelelő színű LED kijelzés folyamatosan világít (nem villog).

- TELJES PIROS LED Minden zóna élesedik
- OTTHONI ZÖLD LED Kivéve Belső és Követő zóna, van belépési késleltetés
- ÉJSZAKAI KÉK LED Kivéve Belső és Követő zóna, nincs belépési késleltetés
- VAKÁCIÓ FEHÉR LED Minden zóna élesedik, nincs belépési késleltetés

### Élesítés Megszakítás

Kilépési késleltetés alatt a kártya olvasón való felmutatásával (pillanatig) hajtható végre.

### Hatástalanítás

Ha bármelyik partíció élesítve van, a kártya olvastatásával (3 másodpercig) történik.

Riasztás Törlés: A kártya olvasón való felmutatásával (pillanatig) hajtható végre.

## <u>Élesítés Hiba Esetén</u>

Hiba esetén az EU szabványoknak megfelelően csak kényszer élesítés lehetséges. Az élesítés folyamata ugyanaz, mint a normál élesítésnél, annyi különbséggel, hogy a kártya elvétele után még egyszer fel kell mutatni (pillanatig) a kártyát az olvasón.

## Partíciók Egyedi Élesítése (1. Módban)

Élesítés alatt - amikor az állapot jelző LED villog (nem világít folyamatosan) - kártya felmutogatásával (folyamatosan világító LED-nek megfelelő partíció fog élesedni). A partíciók kiválasztása után a kártya olvastatásával választható ki az élesítési mód.

# 6. PROGRAMOZÁS MASCAD SZOFTVERBŐL

Nagyobb rendszerek esetén (10 zóna felett) már sokkal gyorsabb és áttekinthetőbb a programozás a *MASCAD* programozó szoftverből.

A programozáshoz először csatlakoztatni kell egy kezelő mini USB portját a PC egyik USB portjára, a 3. ábrán látható módon.

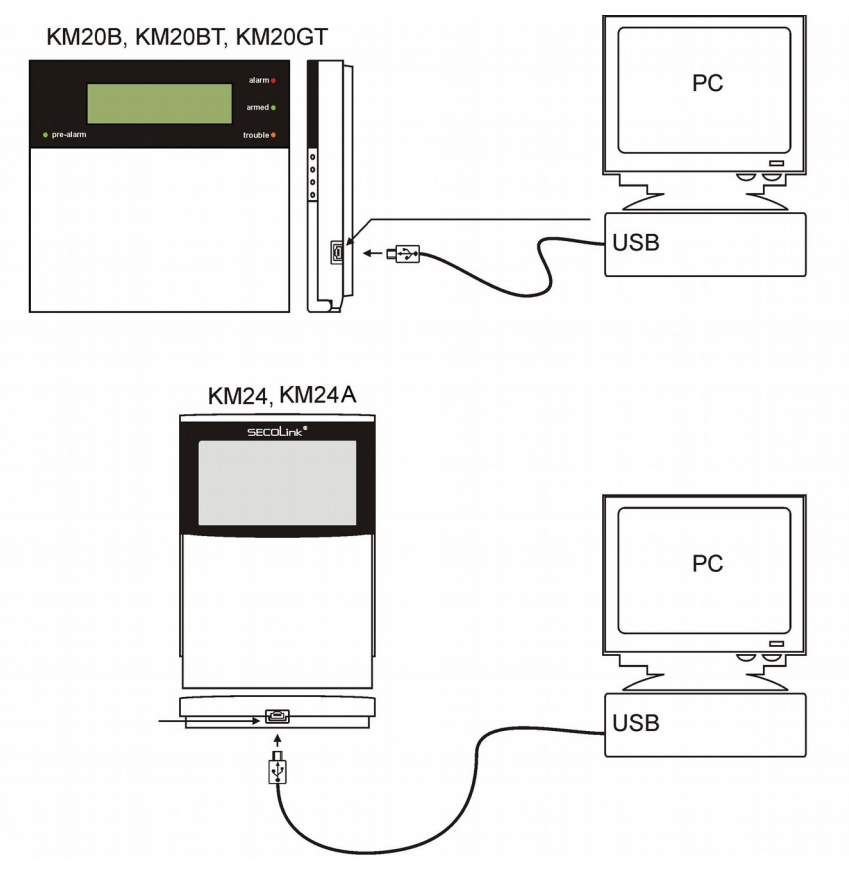

3. ábra: Kezelő csatlakoztatása PC-hez

Ezután Szerviz Módba belépve (lásd *Szerviz Mód engedélyezése* részt az 5. *Programozás LCD kezelőről* fejezetben) aktiválni kell az USB kábelen keresztüli kommunikációt a kezelő és a PC szoftver között.

Az **ENT** gomb megnyomásával engedélyezésre kerül a kommunikáció.

USB Port Nyit. Kész ...

Sikeres csatlakozás esetén a *MASCAD* állapotjelző ikonja piros színűről zöldre vált, megjelenik a csatlakoztatott kezelő sorozatszáma, típusa és firmware verziója.

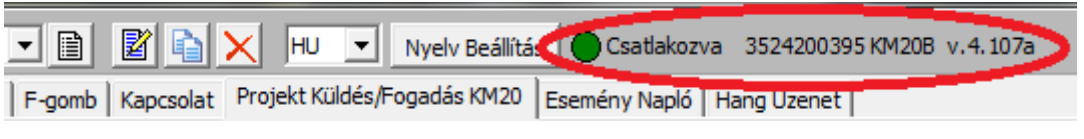

4. ábra: Sikeres csatlakozás jelzése a MASCAD-ban

A *MASCAD* szoftverfelület teljes mértékben magyar nyelvű, egyszerű, átlátható programozást tesz lehetővé.

*Megj.:* Az adat küldés / fogadás művelete az adatmennyiség függvényében több percig is eltarthat. Működő rendszerben további perceket vehet igénybe (akár 5-10 percet is), amíg a kezelő szétosztja az adatokat (*USB Port Nyit. Folyamatban…* üzenet a kezelőn). Az adatküldés végét *Kész…* üzenet jelzi a kezelőn.

Megj.: A MASCAD szoftverben előre konfigurált beállítások az egyes kezelőknek akkor is elküldhetők, ha a kezelő nincs rendszerbe kötve (nincs tápfeszültség alatt). Ez esetben mindössze a kezelőt kell USB-n keresztül csatlakoztatni a PC-hez, és a MASCAD szoftverből átküldeni az adatokat.

Megj.: Ha előre konfigurált beállításokat küldött el egy rendszerbe nem kötött kezelőnek, akkor figyeljen rá, hogy a *Regisztrálás* műveletét később arról a kezelőről aktiválja, amire az adatokat a MASCAD szoftverből áttöltötte.

# 6.1 Szoftver kezelő gombok

A szoftver kezelő gombok a *MASCAD* szoftver használatát teszik egyszerűbbé, számos olyan funkció elérhető itt, amit LCD kezelőn nem lenne megvalósítható.

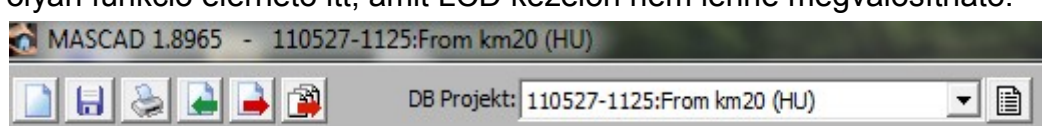

## Új DB Projekt Létrehozás

A felugró ablakban a projekt dátum és név megadása, valamint a központ típus kiválasztása után új projektet lehet a MASCAD szoftverben létrehozni.

| Új Projekt Létrehozás |                |           |    |
|-----------------------|----------------|-----------|----|
| Projekt Dátum:        |                |           |    |
| Projekt Név:          |                |           |    |
|                       | Központ Verzió | Választás |    |
|                       | PAS808         | C PAS808M |    |
|                       | C PAS816       |           |    |
|                       | C PAS832       |           |    |
|                       |                |           |    |
| Létrehozás            |                | Még       | se |

## 🔒 Mentés

Projekt mentése a MASCAD szoftver tárolófelületén, a projekt a MASCAD szoftver bezárása és megnyitása után is elérhető.

## 📚 Projekt Adat Nyomtatás

A projektben szereplő beállítások nyomtatása.

## 🎍 Projekt Betöltés

Fájlba kimentett projekt adatok (beállítások) betöltése.

## Projekt Mentés

Aktuális projekt adatok (beállítások) mentése fájlba. .xml exportálás normál fájlba ment, .mpf exportálás pedig távoli programozáshoz (Riasztás Szerveren keresztül – <u>www.alarmserver.net</u>) használható fájlba (F-gomb, Kapcsolat mentése nélkül).

Megj.: Az egyes projekteket mindig ajánlott fájlba kimenteni, nemcsak a MASCAD szoftver felületén tárolni.

🗿 Minden Projekt Mentés

A MASCAD felületén tárolt (DB Projekt lista) összes projekt fájlba mentése.

Megj.: Ha a DB Projekt Listában 5-nél több projekt van megnyitva, akkor a folyamat nagyon lassú lehet.

| DB Projekt: 110527-1125:From km20 (HU) | - 🗎 | DB Projekt |
|----------------------------------------|-----|------------|
|----------------------------------------|-----|------------|

A nyílra kattintva érhetők el a *MASCAD* által tárolt projektek (amik korábban betöltésre, megnyitásra kerülnek).

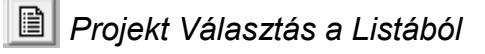

A MASCAD által tárolt projektek között van itt lehetőség keresésre, az adatok rendezésére, törlésére.

| 🔂 Projekt Választás Betöltésre 💷 🔳 💌 |                           |                |              |                      |              | x                    |   |
|--------------------------------------|---------------------------|----------------|--------------|----------------------|--------------|----------------------|---|
| Kód                                  | Név                       | KP Típus       | Sorozat Szám | Cím                  | Megjegyzés   | Létrehozva           |   |
| 110527-1125                          | From km20                 | PAS832         | 1073742372   |                      |              | 2011.05.30. 11:28:05 |   |
| 110527-1125                          | From km20                 | PAS832         | 1073742372   |                      |              | 2011.05.30. 11:29:25 |   |
| 110527-1125                          | From km20                 | PAS832         | 1073742372   |                      |              | 2011.05.30. 11:43:00 |   |
| 110527-1125                          | From km20                 | PAS832         | 1073742372   |                      |              | 2011.05.30. 11:43:24 |   |
| 110527-1125                          | From km20                 | PAS832         | 1073742372   |                      |              | 2011.05.30. 11:44:19 |   |
| 110527-1125                          | From km20                 | PAS832         | 1073742372   |                      |              | 2011.05.30. 11:44:41 |   |
| 110527-1125                          | From km20                 | PAS832         | 1073742372   |                      |              | 2011.05.30. 11:47:46 |   |
|                                      |                           |                |              |                      |              |                      |   |
|                                      |                           |                |              |                      |              |                      | • |
| Szűrés Oszlo                         | p Szerint Rendezés: 🔘 Kód | C Sor          | ozat Szám    |                      |              |                      |   |
|                                      | Név     KP Típus          | ○ Cím<br>○ Lét | rehozva      | Frissítés Kijelölt B | Betöltése Tö | rlés Bezárá:         | s |

*Szűrés:* Az itt látható két oszlopban adhatók meg a keresési feltételek (kifejezés, szó, szócikk, stb.).

Megj.: Keresésnél a kisbetűs és nagybetűs ékezetes karakterekre külön kell rákeresni.

Oszlop Szerinti Rendezés: Különböző rendezési módok közötti választás.

Frissítés: Projekt lista frissítése a szűrési feltételeknek megfelelően.

Kijelölt Betöltése: Választott projekt betöltése.

Törlés: Választott Projekt Törlése a DB Projekt listából.

Bezárás: Kilépés a menüből.

# 📓 Projekt Adat Szerkesztés

Az aktuálisan megnyitott projekt adatainak (projekt kód, név, stb.) szerkesztése.

🛐 DB Projekt Másolat

Az aktuális megnyitott projektről hozható létre egy másolat, ami megnyitásra is kerül.

X DB Projekt Törlés

Az aktuálisan megnyitott projekt törölhető a MASCAD tároló felületéből (DB Projekt lista).

HU Velv Beállítás Nyelv Beállítás

A MASCAD szoftver felület nyelve állítható itt be.

Csatlakozva 3524200368 KM20B v.4.107a Csatlakoztatva

Sikeres csatlakoztatás után megjelenik a csatlakoztatott kezelő sorozatszáma, típusa és firmware verziója.

Leválasztva N/A Leválasztva

Sikertelen csatlakozás esetén ez az üzenet látható a MASCAD-ban.

## 6.2 Szerkezet menü

A menüpontban a rendszer szerkezet (partíciók, zónák) látható, áttekinthető fa struktúrában.

| Szerkezet Partíció Modul Zó | na PGM Kimenet F  | Felh. Időzítő Átjelzés | Idő Beállítás F-gomb | Kapcsolat Projekt Küldés |
|-----------------------------|-------------------|------------------------|----------------------|--------------------------|
| Új DB Projekt Létrehozás    | DB Projekt Törlés | Projekt Mentés         | Projekt Betöltés     | DB Projekt Másolat       |
| 🖃 🎇 110527-1125: From       | km20              |                        |                      |                          |
| 🗄 📲 01: Objektum            |                   |                        |                      |                          |
|                             | (001)             |                        |                      |                          |
|                             | (002)             |                        |                      |                          |
| 3: Helyiseg 1               | (003)             |                        |                      |                          |
|                             | (004)             |                        |                      |                          |
|                             | (005)             |                        |                      |                          |
| → 6: Szabotazs              | (006)             |                        |                      |                          |

A menüben szereplő opciók (Új DB Projekt Létrehozás, DB Projekt Törlés, Projekt Mentés, Projekt Betöltés, DB Projekt Másolat) magyarázata a 6.1 Szoftver kezelő gombok fejezetben látható.

A menü jobb oldalán az adott *Projekt Kód*, *Projekt Név*, *Cím* és *Megjegyzés* szerkeszthető, és a 🔝 gomb használatával elmenthető a *MASCAD*-ban.

# 6.3 Partíció menü

A menüpontban a partíciókkal kapcsolatos beállítások végezhetők el.

| Szerkezet P                                                                           | Partíció Modul Zóna PGM Kimenet Felh. Id       | őzítő Átjelzés Idő I | Beállítás F-gomb Kapcsola      |  |  |
|---------------------------------------------------------------------------------------|------------------------------------------------|----------------------|--------------------------------|--|--|
| 🍇 📾 😥 Teljes Áramfelvétel: ~567 mA                                                    |                                                |                      |                                |  |  |
| Szám                                                                                  | Név                                            | Kilépési Késleltetés | Időzítő által Élesített Partíc |  |  |
| 01                                                                                    | Particio 01                                    | 5 sec.               | 01                             |  |  |
| 02                                                                                    | Particio 02                                    | 5 sec.               | 01                             |  |  |
| 03                                                                                    | Particio 03                                    | 5 sec.               | 01                             |  |  |
| 04                                                                                    | Particio 04                                    | 5 sec.               | 01                             |  |  |
| 头 Nyom                                                                                | ntatás                                         |                      |                                |  |  |
| Partíció be                                                                           | allítások nyomtatása.                          | Partíció Sa          | zám: 02                        |  |  |
| 👜 Menté                                                                               | és CSV Fájlba                                  |                      | Particio Hasznalat             |  |  |
| <br>Partíció he                                                                       | adlítások evnortálása CSV fáilba               | Partíció             | Név: Particio 02               |  |  |
|                                                                                       |                                                | Kilépési Késlelte    | etés: 5 sec.                   |  |  |
| 📓 Frissi                                                                              | ítés                                           |                      | Nincs Belépési Késleltetés     |  |  |
| Partíció be                                                                           | allítások frissítése.                          |                      | Közös Partíció (Folyosó)       |  |  |
| H Ment                                                                                | és                                             |                      | Élesítés Vezérlő Időzítő:      |  |  |
| Aktuális pa                                                                           | artíció beállítások mentése                    |                      | 01 02 03 04                    |  |  |
|                                                                                       |                                                |                      | dő Óssítás Vszádő Idősítő.     |  |  |
| Módositás Törlés                                                                      |                                                |                      |                                |  |  |
| Megváltoz                                                                             | Megváltoztatott partíció beállítások elvetése. |                      |                                |  |  |
| Partíció Használat: Megjegyzés:                                                       |                                                |                      |                                |  |  |
| Az adott pa                                                                           | artíció használatának engedélyezés             | e / kikapcsolás      | a.                             |  |  |
| Megj.: Az ´                                                                           | 1. partíció használata nem kapcsolha           | ató ki.              |                                |  |  |
| Partíció Ne                                                                           | é <i>v:</i> A partíció neve itt adható meg, ez | z jelenik meg a      | kezelőn is.                    |  |  |
| Megj.: GSV2, GSV6 modul SMS üzeneteinek használata esetén ékezetes karakterű          |                                                |                      |                                |  |  |
| partíció nevek megadása nem ajánlott.                                                 |                                                |                      |                                |  |  |
| Kilépési Késleltetés: Partíciónként megadható a kilépési késleltetés hosszúsága.      |                                                |                      |                                |  |  |
| Megj.: A kilépési késleltetés partíciónkénti konfigurálására csak a PAS832 központnál |                                                |                      |                                |  |  |
| van lehetőség. PAS808 és PAS816 központoknál a kilépési késleltetés az Idő Beállítás  |                                                |                      |                                |  |  |
| menüben állítható, és az összes partícióra vonatkozik.                                |                                                |                      |                                |  |  |
| Nincs Be                                                                              | <i>lépési Késleltetés:</i> Az opció bek        | apcsolásával         | kikapcsolható a belépési       |  |  |

*Nincs Belépési Késleltetés:* Az opció bekapcsolásával kikapcsolható a belépési késleltetés az adott partícióban. Erre távirányítóval való hatástalanításnál, vagy RID820 modulhoz tartozó aktív kártyás hatástalanításnál lehet szükség.

(Ez esetben csak akkor léphetnek be a védett objektumba, ha az aktív kártya az RID820 olvasó közelébe került, különben riasztás történik).

Megj.: Az opció csak PAS832 központnál használható.

Megj.: Az opció csak a MASCAD szoftveren keresztül konfigurálható.

*Közös Partíció (Folyosó):* Az adott partíció a hozzárendelt partíciók közös partíciójaként viselkedik. Ha a hozzárendelt partíciók mindegyikét élesítik, élesítésre kerül. Ha a hozzárendelt partíciók bármelyikét hatástalanítják, hatástalanításra kerül.

Közös Partíció (Folyosó) Közös Partíció (Folyosó):

01 03 04

Megj.: A közös partíció élesítési módja megegyezik a vezérlő partíciók élesítési módjával. Ha az élesítési módok különbözőek, a közös partíció Otthoni Élesítési módba kerül.

Megj.: Az opció csak PAS832 központnál használható.

Megj.: Közös Partíció (Folyosó) nem lehet időzítő által vezérelt.

Megj.: Az opció csak a MASCAD szoftveren keresztül konfigurálható.

*Élesítés Vezérlő Időzítő:* A partíció a kijelölt időzítőnek megfelelően kerül élesítésre. Amint az időzítő bekapcsol, a partíció *Otthoni Élesítésre* kerül.

Megj.: A PAS808M központoknál nincs lehetőség időzítők használatára.

Megj.: A partíciók hatástalanítása biztonsági okokból nem történik meg az időzítő kikapcsolásakor, csak manuálisan hajtható végre.

Megj.: Az időzítő általi élesítés minden esetben Otthoni Élesítés módban történik.

Elő-Élesítés Vezérlő Időzítő: Ha az adott partícióhoz tartozik olyan zóna, ahol az Elő-Élesítés funkció be van kapcsolva, akkor annál a partíciónál a kijelölt időzítő által vezérelhető lesz az Elő-Élesítés mód be- és kikapcsolása. Az Elő-Élesítés mód bekapcsolt állapotában bekövetkező zóna riasztások csak helyi riasztást okoznak, távfelügyeleti átjelzést nem. Elő-Élesítés használható például kültéri érzékelők esetén, ahol az érzékelő működése során gyakrabban előfordulnak téves riasztások.

Megj.: Az időzítő az Elő-Élesítés mód be- és kikapcsolását is vezérli, az időzítő be- és kikapcsolásának megfelelően.

Megj.: Az opció csak PAS832 központnál használható.

Megj.: Az opció csak a MASCAD szoftveren keresztül konfigurálható.

Megjegyzés: Partíció beállításokhoz kapcsolódó megjegyzés beírásához.

# 6.4 Modul menü

A menüpontban a rendszerben használt modulokkal (központ, kezelők, bővítők) kapcsolatos összes beállítás elvégezhető.

| Szerkezet | Partíció Modul Zór                       | na   PGM Kimenet   F | elh.   Időzítő   Átjelzés | Idő Beállítás   F-gomb   Kapo |  |  |
|-----------|------------------------------------------|----------------------|---------------------------|-------------------------------|--|--|
| ۵         | 📚 💀 🛃 🚍 🔛 🖏 Teljes Áramfelvétel: ~567 mA |                      |                           |                               |  |  |
| Cím       | Mod. típus                               | Név                  | Partíció Hozzárendelés    | Modul Sorozat Szám            |  |  |
| 00        | PAS832                                   | Kozpont              | 01:Particio 01            | 1073742372                    |  |  |
| 01        | KM20T                                    | LCD Kezelo           | 01:Particio 01            | 3524200368                    |  |  |

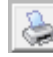

# 凄 Nyomtatás

Aktuális modul beállítások nyomtatása.

Mentés CSV fájlba

Modul beállítások exportálása CSV fájlba.

👌 Frissítés

A modul beállítások frissítése.

| 📕 Modul Hozzá      | adás          |
|--------------------|---------------|
| 🚮 Új Modul Hozzáad | lás 🗖 🗖 🗙     |
| Modul Típus:       | RCM800wl      |
| Cím:               | 08 💌          |
| Sorozat Szám:      | 3221226357    |
| Név:               | Radios Bovito |
| Hozzáadás          | Mégse         |
|                    |               |

- Modul Típus: Hozzáadni kívánt modul típusa; \_
- Cím: Hozzáadni kívánt modul számára választott cím; \_
- Sorozat Szám: Hozzáadni kívánt modul sorozatszáma; \_
- Név: Hozzáadni kívánt modul neve.

Megj.: Ha valamelyik modulon nem található a sorozatszámot tartalmazó címke, a modul sorozatszámát a 3.9 Modul sorozatszám (SN) ellenőrzés címke nélkül fejezetben bemutatott módon tudja megnézni.

Megj.: Két modul nem rendelhető egy címhez, és két modul sorozatszáma nem lehet ugyanaz.

📕 Modul Törlés

A kiválasztott modul törlése a listából.

Megj.: A modul törlésével az összes modulhoz rendelt zóna, kimenet, beállítás törlésre kerül.

🖏 Modul Cím Csere

A két kiválasztott modul címe cserélhető meg ebben a menüpontban.

Megj.: A cím csere során a hozzárendelt zónák, kimenetek és beállítások is automatikusan az új címhez kerülnek hozzárendelésre.

*Teljes Áramfelvétel:* A megadott vagy alapértelmezett adatok alapján, a csatlakoztatott eszközöknek megfelelően, a *MASCAD* kiszámolja a rendszer teljes áramfelvételét.

Megj.: Működő rendszer esetén az adott címhez tartozó modul beállítások (Név, Modul Szabotázs, Kezelt Partíció, Egyéb Beállítás) a kezelőbe való átküldés után egyből alkalmazásra kerülnek, az egyes címeknek megfelelően.

Megj.: A beállításoknak (cím, modul, sorozatszám) megfelelő modul címzés (melyik címre, milyen típusú és sorozatszámú modul) a kezelőn végrehajtott manuális regisztrálás (Szerviz Mód / Rendszer Beáll / Modul / Regisztrálás) során kerül végrehajtásra. Ennek részletesebb bemutatása a 3.6 Modul regisztrálás a MASCAD szoftver használatával fejezetben látható.

### Központ beállítások

| •                                                                                                    |
|----------------------------------------------------------------------------------------------------|
|                                                                                                    |
| 4                                                                                                    |
| etés<br>s<br>szabotázsként<br>cku Hibánál<br>.kku Hibánál<br>.kku Hibánál<br>Megjelenítés (csak PAS 832 v2.x)<br>k PAS 832 v2.x központ)<br>u Hiba Megjelenítés<br>u Hiba Átjelzés (csak PAS 832)          |
| 8                                                                                                    |
| 4<br>etés<br>Szabotázsként<br>cku Hibánál<br>kku Hibánál<br>kku Hibánál<br>kku Hibánál<br>kegjelenítés (csak PAS 832 v2<br>k PAS 832 v2.x központ)<br>a Hiba Megjelenítés<br>a Hiba Átjelzés (csak PAS 832 |

Hentés: Aktuális modul beállítások mentése.

Días anticia transferies de la construction de la construcción de la construcción de la c

*Cím:* A modul címe konfigurálható, ha az nem az alapértelmezett címen van. A központ címe minden esetben: 00.

*Típus:* Modul típusa változtatható itt meg (pl.: regisztrálás előtt lehet ez szükséges, vagy ha az adott modult valamilyen okból kifolyólag cserélni kell).

Modul Név: A modul neve adható itt meg, ez jelenik meg a kezelőn is.

Megj.: GSV2, GSV6 modul SMS üzeneteinek használata esetén ékezetes karakterű modul nevek megadása nem ajánlott.

Sorozat Szám: A modul sorozatszáma írható itt át (pl.: regisztrálás előtt lehet ez szükséges, vagy ha az adott modult valamilyen okból kifolyólag cserélni kell).

*Nincs Belépési Késleltetés:* Az opció bekapcsolásával kikapcsolható a belépési késleltetés az adott partícióban. Erre távirányítóval vagy RID820 modulhoz tartozó aktív kártyás hatástalanításnál lehet szükség.

(Ha az aktív kártya az RID820 olvasó közelébe került beléphetek, különben riasztás).

# *Megj.:* Az opció csak PAS808 és PAS816 központnál használható (RID820 modullal). PAS832 központ esetén partíciónként konfigurálható a *Partíció* menüben.

*Modul Felügyelet:* Az opció bekapcsolt állapotában a központ modul hiba esetén először végrehajt egy hideg indítást (AUX újraindul). Ha a hiba ezután is fennáll, csak akkor generál modul szabotázs jelzést.

*Mindenképp Élesít:* Az opció bekapcsolt állapotában élesítés után a kilépési útvonalhoz nem tartozó zónák sértése azonnal riasztást okoz a kilépési késleltetés számlálása alatt. Az opció kikapcsolt állapotában a kilépési útvonalhoz nem tartozó zónák kilépési késleltetés alatti sértése nem okoz riasztást, de megszakítja az élesítési folyamatot.

*PGM Terhelés Figyelés:* Bekapcsolt állapotban a központ folyamatosan figyeli a megfelelő terhelés meglétét a központ nyugalomban levő, használt PGM kimenetein. Ha ez nincs meg (pl.: a sziréna vezetéket elvágják), hiba üzenet jelenik meg a kezelőn.

Megj.: +BELL / +PGM2 – COM vagy -PGM1 – +AUX szakadás aktiválja a hibajelzést.

Zóna 6 Használat Modul Szabotázsként: Az opció bekapcsolt állapotában a Zóna 6 bemenet szabotázs bemenetként viselkedik (NC állapotú), sértése modul szabotázs jelzést okoz a beállított partícióban.

+BELL Leválasztás Akku Hibánál: Alacsony akku esetén a +BELL kimenet kikapcsol, a rajta levő terhelés leválasztásra kerül.

*–PGM1 Leválasztás Akku Hibánál:* Alacsony akku esetén a –PGM1 kimenet kikapcsol, a rajta levő terhelés leválasztásra kerül.

+*PGM2 Leválasztás Akku Hibánál:* Alacsony akku esetén a +PGM2 kimenet kikapcsol, a rajta levő terhelés leválasztásra kerül.

*Felügyeleti Hiba Üzenet Megjelenítése:* RCM800wl vagy EXT sorozatú rádiós bővítő esetén itt állítható be, hogy a kezelőn megjelenjen-e a felügyeleti hiba (rádiós érzékelő felügyeleti teszt elmaradása). PAS832 v2 központnál a hiba átjelzésre is kerül.

Hiba LED Használ: Az opcióval felügyeleti hiba esetén a hiba LED is világít.

Vezeték Nélküli Akku Hiba Megjelenítés: RCM800wl vagy EXT sorozatú rádiós bővítő esetén itt állítható be, hogy a kezelőn megjelenjen-e a rádiós érzékelő akku hibája.

Vezeték Nélküli Akku Hiba Átjelzés: Érzékelő akku hiba átjelzése PAS832 v2 kp-nál.

*Zóna / PGM Kimenet*: Narancs színnel kiemelve látható a központon aktivált zónák és kimenetek.

Áramfelvétel: A központ áramfelvétele adható itt meg, ezzel kalkulál a MASCAD a teljes áramfelvétel kiszámításánál.

*Megjegyzés:* A központhoz kapcsolódó megjegyzés megadására van itt lehetőség. *Megj.:* A központ beállítások csak a *MASCAD* szoftveren keresztül konfigurálhatók.

| КМ20Т            |                           |
|------------------|---------------------------|
| Cím:             | 01 🔻                      |
| Típus:           | КМ20Т 💌                   |
| Modul Név:       | КМ20                      |
| Sorozat Szám:    | 3524200368                |
|                  | Modul Szabotázs Használat |
| Zóna:            | 1 2                       |
|                  |                           |
|                  | Segélyhívó Gomb           |
|                  | 🔽 Tűz Riasztás            |
|                  | Orvosi Riasztás           |
|                  | Pánik Riasztás            |
|                  | Hangos                    |
|                  | C Csendes                 |
| Kezelő Partíció: | 01 02 03                  |
| Áramfelvétel:    | 70 mA                     |
| Megjegyzés:      |                           |

#### Kezelő beállítások

A Mentés, Módosítás Törlés, Cím, Típus, Modul Név, Sorozat Szám, Áramfelvétel, Megjegyzés paraméterek magyarázata a Központ beállítások fejezetnek felel meg. Modul Szabotázs Használat: A kezelőn található szabotázskapcsoló használata kapcsolható itt be.

Zóna: Narancs színnel láthatóak a kezelőhöz rendelt zónák.

*Tűz Riasztás:* A kezelő segélyhívó gombjaival aktiválható tűz riasztás engedélyezése.

Orvosi Riasztás: A kezelő segélyhívó gombjaival aktiválható orvosi riasztás engedélyezése.

Pánik Riasztás: A kezelő segélyhívó gombjaival aktiválható pánik riasztás engedélyezése (pánik riasztás 3 percenként indítható).

Hangos / Csendes: A kezelőn indított pánik riasztás típus beállítása. Csendes pánik riasztás esetén csak átjelzés, hangos pánik riasztás esetén helyi riasztás is történik.

*Kezelő Partíció:* Itt adható meg, hogy az adott kezelő melyik partíciók megjelenítésére és kezelésére legyen jogosult.

#### EXM800 beállítások

| EXM800                                 |
|----------------------------------------|
| Cím: 05 🔽                              |
| Típus: EXM800                          |
| Modul Név: EXM800                      |
| Sorozat Szám: 3221228280               |
| 📃 Zóna 1 használat modul szabotázsként |
| Zóna: 1 2 3 4 5 6 🗙 8                  |
| PGM Kimenet: XXXXX 3 2 X               |
| Áramfelvétel: 12 mA                    |
| Megjegyzés:                            |

A Mentés, Módosítás Törlés, Cím, Típus, Modul Név, Sorozat Szám, Áramfelvétel, Megjegyzés paraméterek magyarázata a Központ beállítások fejezetnek felel meg.

Zóna 1 Használat modul szabotázsként: A modul 1-es bemenete modul szabotázs bemenetként kerül használatra (NC állapotú).

Zóna / PGM Kimenet: Narancs színnel kiemelve látható a bővítőn aktivált zónák és kimenetek.

Megj.: Az 1-es bemenet csak zóna bemenetként használható. A többi bemenet kimenetként is konfigurálható, de kimenetek számozása visszafelé történik.

*Áramfelvétel:* A bővítő áramfelvétele adható itt meg, ezzel kalkulál a *MASCAD* a teljes áramfelvétel kiszámításánál.

Megjegyzés: A bővítőhöz kapcsolódó megjegyzés megadására van itt lehetőség.

### RID820 beállítások

A Mentés, Módosítás Törlés, Cím, Típus, Modul Név, Sorozat Szám, Áramfelvétel, Megjegyzés paraméterek magyarázata a Központ beállítások fejezetben írtaknak felel meg.

Belépési Idő: A kártya jelzése után ennyi idő (+5 sec) van a Be/Kijárat zóna nyitására.

Megj.: Az RID820 modulhoz aktív kártyák programozása csak LCD kezelőről lehetséges (lásd az 5.10 RID820 aktív kártya kezelés részt).

## GSV2, GSV6 beállítások

A *Mentés*, *Módosítás Törlés*, *Cím*, *Típus*, *Modul Név*, *Sorozat Szám*, *Áramfelvétel*, *Megjegyzés* paraméterek magyarázata a *Központ beállítások* fejezetnek felel meg. *Használt/Szabad PGM*: Jelzi, hogy a GSV2 kimenet használatban van-e rendszerben. *Megj.: A* GSV2, GSV6 modul teljes beállítását a *GSV2*, *GSV6 Kézikönyv* tartalmazza. *Megj.:* A GSV2 relé kimenete rendszer kimenetként is használható.

# RCM800 / RCM800wl / EXT016 beállítások

Az RCM800, RCM800wl és EXT016 modulok használatával lehetővé válik a rendszer távirányítókkal (gomb kombinációkkal) való vezérlése, és vezeték nélküli érzékelők használata (csak RCM800wl és EXT016 esetén). Emellett a modulok kimeneti bővítőként is alkalmazhatók.

| 8              |                                               | Alap Áramfel                | véte | l Beállítás Mi | nden Modulra  |
|----------------|-----------------------------------------------|-----------------------------|------|----------------|---------------|
| RCM800wl       |                                               |                             |      |                |               |
| Cím:           | 06 👻                                          |                             |      |                |               |
| Típus:         | RCM800wl                                      |                             | •    |                |               |
| Modul Név:     | Rádió                                         |                             |      |                |               |
| Sorozat Szám:  |                                               | 29695673                    | 48   |                |               |
|                | TMP Hasz<br>Pánik Riasz<br>Hangos<br>C Csende | málat Modul Szal<br>tás     | botá | izsként        |               |
| PGM Kimenet:   | 1 2 3                                         | 4                           |      | 1              |               |
| Áramfelvétel:  | 13 mA                                         |                             |      |                |               |
| Megjegyzés:    |                                               |                             |      |                |               |
|                | RCM Mint                                      | a Használat<br>RCM Mód Hasz | znál | at             |               |
|                |                                               |                             |      | Pulzus Időt    | art. (óó:pp:r |
| Kimenet 1 K1;  | Bi-Kapcsoló                                   |                             | Ψ.   |                |               |
| Kimenet 2 K2:  | Pulzus                                        |                             | •    | 5              | sec.          |
| Kimenet 3 OC1: | Éles./Hat./É                                  | les. Hiba Jelzés            | •    | 0,5            | sec.          |
| Kimenet 4 OC2: | Belépési Eng                                  | jedély                      | -    |                |               |

A Mentés, Módosítás Törlés, Cím, Típus, Modul Név, Sorozat Szám, Áramfelvétel, Megjegyzés paraméterek magyarázata a Központ beállítások fejezetnek felel meg. *TMP Használat Modul Szabotázsként:* Az RCM800 szabotázs bemenetének használata itt engedélyezhető. *Pánik Riasztás (Hangos / Csendes)*: A modulhoz tartozó távirányítóról aktivált pánik riasztás típusa állítható itt be.

Megj.: A távirányítóról indított pánik riasztások között 30 sec időnek el kell telnie.

*Rendszer PGM Kimenet:* Az RCM modulok kimenetei rendszer kimenetekként is használhatók. Ehhez a *6.6 PGM Kimenet menü* fejezetben leírt módon a kimenet címét hozzá kell rendelni az RCM modulhoz (06 RCM modul cím esetén 061 – 064 kimenet címek használhatók). A kimenet beállítások ezután szabadon konfigurálhatók. A menüpontban narancssárgával vannak kiemelve a rendszer kimenetként használt RCM csatlakozók.

Megj.: Ha valamelyik kimenetet Rendszer PGM Kimenetként használunk, az nem használható más célra (távirányítóval való vezérlésre, élesítési állapot jelzésre).

*Kimenet 1 – 4:* Az RCM modulok 4 kimenet használatát teszik lehetővé, amelyből a kimenet 1 és 2 relé kimenet (NO / NC), a kimenet 3 és 4 pedig OC kimenet.

Megj.: A kimenetek terhelhetőségi adatait a Telepítő Kézikönyv tartalmazza.

Ha az adott kimenetek nincsenek *Rendszer PGM Kimenetként* használva, a következő funkciók rendelhetők hozzájuk:

- <u>Bi-Kapcsoló:</u> A kimenet a hozzárendelt távirányító gomb (gomb kombináció) hatására bekapcsol. A kikapcsolás a következő távirányító gombnyomásra történik.
- <u>Pulzus:</u> A kimenet a hozzárendelt távirányító gomb (gomb kombináció) hatására a megadott ideig bekapcsol.
- <u>Éles./Hat./Éles. Hiba Jelzés:</u> A kimenet akkor lép működésbe, ha a modulhoz rendelt távirányító által élesítés (1 pulzus) vagy hatástalanítás (2 pulzus) történik, vagy valami okból kifolyólag (pl.: sértett zóna) sikertelen az élesítés (5 pulzus).
- <u>Belépési Engedély:</u> A kimenet akkor kerül aktiválásra, ha a kimenethez rendelt távirányítón jelzés történik. A kimenet a távirányítóhoz rendelt *Belépési Késleltetés* időtartama alatt aktív.

A kimenet típus funkciója a következő: a védett objektumba csak az idő alatt lehet belépni, amíg a kimenet aktív, különben riasztás történik (*Be/Kijárat* zóna sértése után nem indul el a belépési késleltetés számlálása).

Ezzel a beléptetés még biztonságosabbá tehető (távirányító és kód szükséges hozzá), továbbá olyan helyeken is alkalmazható a megoldás, ahol a központ ház nem szerelhető védett, kezelőtől távoli helyre.

Megj.: A kimenetek közül csak egy-egy lehet Éles./Hat./Éles. Hiba Jelzés és Belépési Engedély típusú.

Megj.: A Belépési Engedély kimenet típus használatához PAS832 központnál a Partíció menüben, PAS808 és PAS816 központoknál a Modul menü Központ beállítások részében aktiválni kell a Nincs Belépési Késleltetés opciót.

Megj.: A Belépési Engedély mindig csak az adott távirányítónál megadott partícióban található Be/Kijárat zónákra vonatkozik.

Megj.: Otthoni és Éjszakai élesítés alatt a távirányítón keresztüli Belépési Engedély használatával a Be/Kijárat zóna szabadon sérthető. Teljes és Vakáció élesítés alatt a távirányítón keresztüli Belépési Engedély használata a Be/Kijárat zóna sértése után elindítja a belépési késleltetést.

Megj.: RID820 és RCM800 egységek egyidejű használata esetén a Belépési Engedély megadása aktiválja az RID820 zümmert is.

Áramfelvétel: A modul áramfelvétele adható itt meg, ezzel kalkulál a MASCAD a teljes áramfelvétel kiszámításánál.

Megjegyzés: A modulhoz kapcsolódó megjegyzés megadására van itt lehetőség.

| Távirár | nyító Egység | Táv. Vez.   | Nélküli Zór | na |            |        |          |           |        |
|---------|--------------|-------------|-------------|----|------------|--------|----------|-----------|--------|
| Új Táv. | Hozzáadás    | Táv. Adat f | =ogadás     | Tá | v. Törlés  | Táv    | . Mentés | Táv.M     | lásol. |
| 1 💌     | 01:Richard   | -           | 3017570     |    | 22030112   | 00     | 10       |           |        |
| Szám    | Felh.        |             | Táv. ID     |    | Táv. Soro: | zatsz. | Belép. K | ésleltet. |        |
| 1       | 01:Richard   |             | 3017570     |    | 22030112   | 00     | 10       |           |        |
| 2       | 02:Bela      |             | 3017574     |    | 33492739   | 48     | 10       |           | ]      |
|         |              |             |             |    |            |        |          |           | 1      |

## Haladó RCM Mód Használat (csak RCM800 / RCM800wl)

A modulokhoz rendelt távirányítók szerkesztésére csak akkor van lehetőség, ha a csatlakoztatott kezelő és a *MASCAD* között aktív a kapcsolat (lásd *6. Programozás MASCAD szoftverből* fejezet). Ekkor az *Új Táv. Hozzáadás* és *Táv. Adat Fogadás* ablakok aktívak.

Új Távirányító Hozzáadás: A gomb megnyomása után a felugró ablakban megjelenő információknak megfelelően történhet a távirányító hozzáadása (3 távirányító gomb egyszerre történő megnyomásával). A hozzáadott távirányító a legkisebb szabad *Számra* kerül, a kiválasztott *Felh.*-hoz rendelve.

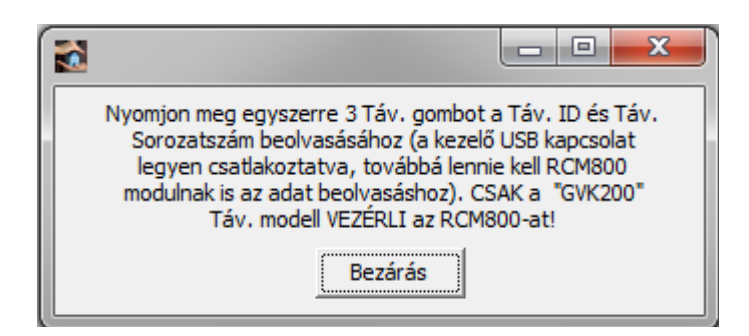

A távirányító ekkor még nem jelenik meg a listában, csak a lista fölötti sorba kerül. A szükséges *Felh.* hozzárendelés és *Belép. Késleltet.* paraméterek konfigurálása után a *Táv. Mentés* gomb megnyomására bekerül a távirányító listába.

Megj.: Ha a távirányító már korábban hozzá lett adva a listához, akkor a *Táv. Mentés* gomb megnyomása után az Ez a Táv. már hozzárendelt üzenet jelenik meg (kivéve az utolsó távirányítónál, aminek a sorszáma felülírásra kerül az új sorszámmal).

*Táv. Adat Fogadás:* A gomb megnyomása után a felugró ablakban megjelenő információknak megfelelően történhet a távirányító adatok beolvasása (3 távirányító gomb egyszerre történő megnyomásával). A beolvasott *Táv. ID* és *Táv. Sorozatszám* mellé ha megadjuk a *Szám, Felh., Belép. Késleltet.* adatokat, akkor a *Táv. Mentés* gomb megnyomására a távirányító bekerül a listába.

Megj.: Abban különbözik az Új Távirányító Hozzáadás művelettől, hogy itt nem történik automatikus sorszám választás a hozzáadásnál.

Táv. Törlés: Kijelölt távirányító törlése a listából.

Táv. Mentés: Távirányító adatok hozzáadása a listához.

*Táv. Másol.:* A kijelölt távirányítóról és a hozzá tartozó gomb beállításokról csinál egy másolatot a listában.

*Megj.:* A funkció hasznos lehet, ha több ugyanolyan gomb kombinációval ellátott távirányítót szeretnék hozzáadni a rendszerhez. Ebben az esetben az első távirányító gombok konfigurálása után megcsinálom róla a szükséges számú másolatot, majd a másolatokat egyenként kijelölve a *Táv. Adat Fogadás* és *Táv. Mentés* gombok használatával hozzárendelem a távirányítókat.

*Vez. Nélküli Zóna:* RCM800wl és EXT016 modulnál ebben a menüben látható a modulhoz rendelt vezeték nélküli zónák elrendezése, és a regisztrált érzékelők típusai.

Megj.: Az RCM800wl és EXT016 modulokhoz vezeték nélküli érzékelők programozása csak LCD kezelőről lehetséges (lásd az 5.11 RCM800wl és EXT016 vezeték nélküli zóna kezelés részt).

*RCM MAKRO:* A menüpontban távirányító gombokhoz rendelhető, előre konfigurált műveletsorok definiálására van lehetőség.

Egy lehetséges MAKRO használati példa:

| MAKRO 1          | MAKRO 2 MAKRO 3 MA                                                    | KRO 4   MAKRO 5   MAKRO 6 | 5 MAKRO 7 MAKRO | 8         |                        |
|------------------|-----------------------------------------------------------------------|---------------------------|-----------------|-----------|------------------------|
|                  | MAKRO Név:                                                            |                           |                 |           |                        |
| Sor Szár<br>1    | n: Parancs:<br>MAKRO Leállítás                                        | <b>_</b>                  |                 |           | MAKRO:                 |
| Sor Szám         | Parance                                                               | Daraméter                 | DCM Művelet     | Időtartam | Deutleid               |
| Doi Deam         | Falalics                                                              | Falalletel                | PGM Muvelet     | Tuotartam | Parucio                |
| 1                | MAKRO Leállítás                                                       | Faranieter                | FGM Muvelet     | Tuotartam | 2,3,4,5,6,7,8          |
| 1                | MAKRO Leállítás<br>Elő-Élesítés BE                                    |                           |                 | Idotartam | 2,3,4,5,6,7,8<br>01,02 |
| 1<br>2<br>3      | MAKRO Leállítás<br>Elő-Élesítés BE<br>Rendszer PGM Vezérlés           | 1:Redőny                  | 2:Bekapcsolás   | 1000artam | 2,3,4,5,6,7,8<br>01,02 |
| 1<br>2<br>3<br>4 | MAKRO Leállítás<br>Elő-Élesítés BE<br>Rendszer PGM Vezérlés<br>Szünet | 1:Redőny                  | 2:Bekapcsolás   | 10 sec.   | 2,3,4,5,6,7,8<br>01,02 |

A hozzárendelt távirányító gomb megnyomására a következő műveletek történnek:

- 1. Az esetleg folyamatban levő többi MAKRO leáll.
- 2. A kültéri (átjelzésre nem kerülő) zónák élesítésre kerülnek.
- 3. Az ablakokon levő redőnyök leeresztődnek.
- 4. A redőnyök leengedése után 10 másodpercig vár a rendszer.
- 5. A rendszer éjszakai élesítésre kerül.

Megj.: A MAKROK használatának csak a telepítő fantáziája szab határt. Az Adott Sorhoz Lép paranccsal ismételt ciklusok is kialakíthatók.

Az egyes távirányítókra duplán kattintva konfigurálhatók a távirányítóhoz rendelt gombok / kombinációk.

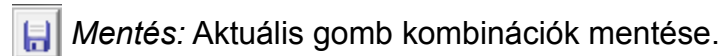

Nyomtatás: Aktuális távirányító gomb kombinációk nyomtatása.

Wind Nyomtat: Összes távirányító gomb kombináció nyomtatása.

**I** Táv. Gomb Mutatás:

Egy képen jelenik meg a távirányító gombok elrendezése.

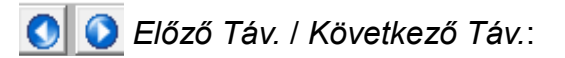

Léptetés a távirányítók között.

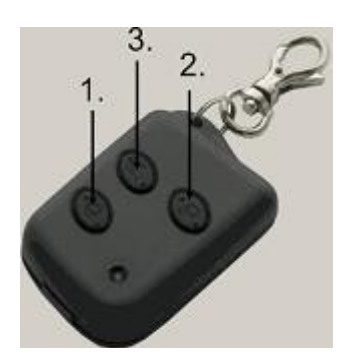

www.secolink.hu
A távirányító gombokhoz a következő funkciók rendelhető hozzá a listából.

| H    |                                        |                 |             |  |  |  |  |
|------|----------------------------------------|-----------------|-------------|--|--|--|--|
| Táv. | Felh. Funkció 01:Richard (RCU Szám 1)  |                 |             |  |  |  |  |
| Szám | Funkció                                | Gomb Kombináció | Partíció    |  |  |  |  |
| 1    | RCM Kimenet 1 (Relé 1):Bi-Kapcsoló     | 3               |             |  |  |  |  |
| 2    | RCM Kimenet 2 (Relé 2):Pulzus (5 sec.) |                 |             |  |  |  |  |
| 3    | RCM Kimenet 3 (OC 1):Bi-Kapcsoló       |                 |             |  |  |  |  |
| 4    | RCM Kimenet 4 (OC 2):Pulzus (5 sec.)   |                 |             |  |  |  |  |
| 5    | Tűz Riasztás                           |                 |             |  |  |  |  |
| 6    | Orvosi Riasztás                        |                 |             |  |  |  |  |
| 7    | Pánik Riasztás                         |                 |             |  |  |  |  |
| 8    | Riasztás Törlés                        |                 |             |  |  |  |  |
| 9    | Part Csoport 1 - Teljes Élesítés       | 1               | 01,02,03,04 |  |  |  |  |
| 10   | Part Csoport 1 - Vakáció Élesítés      |                 |             |  |  |  |  |
| 11   | Part Csoport 1 - Otthoni Élesítés      |                 |             |  |  |  |  |
| 12   | Part Csoport 1 - Éjszakai Élesítés     |                 |             |  |  |  |  |
| 13   | Part Csoport 1 - Hatástalanítás        | 2               | 01,02,03,04 |  |  |  |  |
|      |                                        | 1               | 1           |  |  |  |  |

RCM Kimenet 1-4: RCM800 kimeneteinek vezérlés.

Tűz / Orvosi / Pánik Riasztás: Veszélyhelyzet jelzés távirányítóról.

Riasztás Törlés: Riasztás törlés minden partícióban.

Part Csoport Teljes / Vakáció / Otthoni / Éjszakai Élesítés / Hatástalanítás:

Kijelölt partíciók élesítése a választott élesítési módban, hatástalanítása.

*Elő-Élesítés Csoport Be/Ki*: Elő-Élesítés zónát tartalmazó partíciók elő-élesítésének vezérlése.

Rendszer PGM Vezérlés 1 – 4: Mono/Bi Kapcsoló típusú rendszer PGM kimenetek vezérlése.

*Távoli Vezérlés Letiltás:* Távirányítón keresztüli rendszer PGM vezérlés, és RCM kimenet vezérlés letiltása.

Távoli Vezérlés Feloldás: Minden távoli vezérlés funkció engedélyezése.

MAKRO 1 – 8: Előre programozott összetett MAKRO műveletsorok elvégzése.

| Funkció:                                                                                | Gomb Kombináció |                   |            |                                                                   | Partíció Csoport 1: |                   |
|-----------------------------------------------------------------------------------------|-----------------|-------------------|------------|-------------------------------------------------------------------|---------------------|-------------------|
| 9:Part Csoport 1 - Teljes Élesítés<br>Max Gomb Kombináció Hossz: 2<br>Kombináció Törlés |                 | • 1               | 0.1        | $\begin{array}{c} 0 \\ 0 \\ 0 \\ 0 \\ 0 \\ 0 \\ 0 \\ \end{array}$ | 0.1                 | 01 02 03 04       |
|                                                                                         |                 | 020               | € 2<br>€ 3 |                                                                   | 0 2<br>0 3          | Kényszer Élesítés |
|                                                                                         |                 | 0-0-0-0-          |            | $\odot$ -                                                         | - Kijelölve         |                   |
|                                                                                         |                 | Táv. Gomb Mutatás |            |                                                                   | ás                  | - Nincs Kijelolve |

A távirányítók használatánál nemcsak egyes távirányító gombok, hanem gomb kombinációk alkalmazására is van lehetőség.

*Max Gomb Kombináció Hossz:* Itt adható meg, hogy maximum hány gombból állhasson a kombináció. 3 gomb kombináció hossz esetén a távirányítón egymás után 3 hozzárendelt gombot kell aktiválni a funkció indításához (pl.: 1, 2, 3). A kombináció megadása után kattintson a *Mentés* gombra.

*Megj.:* A program figyel arra, hogy a megadott gomb kombinációk ne legyenek egymás részei (pl.: egyik funkcióhoz 1-es gomb, másik funkcióhoz 1,2-es kombináció megadása nem lehetséges). Ekkor a *Kombináció már használatban van, vagy egy másik* 

kombináció része! üzenet jelenik meg a képernyőn.

Kombináció Törlés: A kijelölt gomb kombináció törlése.

A törlés után kattintson a Mentés gombra.

*Táv. Gomb Mutatás:* A gomb megnyomására egy képen jelenik meg a távirányító gombok elrendezése.

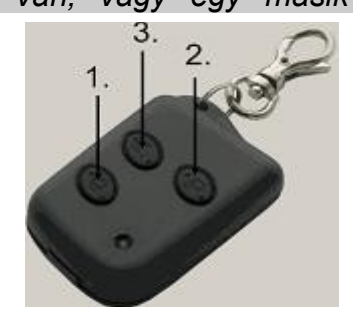

Megj.: Gomb kombinációk használatakor a gombokat egymás után gyorsan és kényelmesen (1 gomb / sec) is lehet nyomkodni.

Megj.: A gomb kombinációkkal egy távirányítóval sokkal több funkció lesz használható, emellett elkerülhetők a véletlen távirányító gomb aktiválások.

*Megj.:* Mivel minden távirányító hozzá van rendelve egy rendszer felhasználóhoz, ezért a távirányítók használatára csak akkor van lehetőség, ha a hozzárendelt felhasználó hozzáférhet a rendszerhez. Ha az adott felhasználó hozzáférése letiltásra kerül, vagy a hozzáférést kikapcsolja az időzítő, a távirányító használata sem lehetséges.

Megj.: Az elvégzett távirányító beállítások csak az Adat Küldés végén kerülnek alkalmazásra az RCM modulokban. Ha a Projekt Küldés/Fogadás KM20 menüben csak az RCM Adat Küldés opciót jelöljük ki, gyorsabb lesz az adat küldés.

### RCM Minta Használat (EXT016 esetén csak ez használható)

Ebben az esetben minden távirányító a Modul menüben található "RCM800/EXT minta" lapon beállított paraméterek (távirányító gomb funkciók) szerint működik. A távirányítók feltanítása ez esetben csak a kezelőn keresztül lehetséges, az Opciók / Felhasználó / Felh. Szerkesztés / Vezérlések (Távvezérlők) / Új Táv. menüpontban egyedileg adható hozzá távirányító minden felhasználóhoz (akár több is egy felhasználóhoz).

A távirányító feltanításához nyomja meg egyszerre a 3 távirányító gombot.

### PWR15 / PWR20 beállítások

A PWR15 / PWR20 tápmodul kiválóan alkalmazható ott, ahol a központ tápellátása már nem elegendő, vagy érzékelők / modulok vannak csatlakoztatva a védett téren kívül (hogy érzékelő / modul tápkábel szabotázzsal ne lehessen kárt okozni a központban).

| 🔒 🗿           |                                                                                                    |
|---------------|----------------------------------------------------------------------------------------------------|
| PWR15         |                                                                                                    |
| Modul Cím: 0  | 4 💌                                                                                                    |
| Típus: P      | WR15                                                                                                    |
| Modul Név: P  | WR15                                                                                                    |
| Sorozat Szám: | 3758096396                                                                                                    |
|               | PGM Terneles Figyeles<br>Használat Modul Szabotázsként<br>+BELL Leválasztás Akku Hibánál<br>- PGM1 Leválasztás Akku Hibánál<br>+PGM2 Leválasztás Akku Hibánál |
| Kimenet: 📘    | 2 3                                                                                                    |
| Megjegyzés:   |                                                                                                    |
|               | Magyarázat<br>- Használt PGM Csatlak.<br>- Szabad PGM Csatlak.                                                                                                |

A Mentés, Módosítás Törlés, Cím, Típus, Modul Név, Sorozat Szám paraméterek magyarázata a Központ beállítások fejezetben írtaknak felel meg.

A PGM Terhelés Figyelés, +BELL Leválasztás Akku Hibánál, –PGM1 Leválasztás Akku Hibánál, +PGM2 Leválasztás Akku Hibánál paraméterek magyarázata a Központ beállítások fejezetben írtaknak felel meg.

Használat Modul Szabotázsként: Az opció bekapcsolt állapotában a -TMPR bemenet szabotázs bemenetként viselkedik (NC állapotú), sértése modul szabotázs jelzést okoz a beállított partícióban.

*Megj.*: A +BELL kimenetet a modul 1-es, a -PGM1 kimenetet a modul 2-es, a -PGM2 kimenetet a modul 3-as csatlakozójához rendelje a programozás alatt.

Megj.: A PWR15 modul után csatlakoztatott kezelőn egyes modul paraméterek nem látszanak. A PWR15 modulra csak olyan modult csatlakoztasson, ami a védett téren kívül helyezkedik el.

Megj.: A PWR15 / PWR20 modul AC hibáját csak a kezelőn megjelenő üzenet jelzi. Az akkumulátor hiba normál hibaként kerül kijelzésre és átjelzésre.

### PROX8 beállítások

A PROX8 modul a rendszer proximity kártyákkal / kulcstartókkal való élesítését / hatástalanítását teszi lehetővé. A kártyák feltanításához és a rendszer működtetéséhez nézze meg a *PROX8 proximity olvasó kezelés* fejezetet a *Programozás LCD kezelőről* részben.

| 6                                          |                                                                                                    |
|--------------------------------------------|----------------------------------------------------------------------------------------------------|
| PROX8                                      |                                                                                                    |
| Cím:                                       | 10 💌                                                                                                    |
| Típus:                                     | PROX8                                                                                                    |
| Modul Név:                                 | PROX8                                                                                                    |
| Sorozat Szám:                              | 1879048736                                                                                                    |
| Ismeretlen RFID<br>Azonosítási<br>Művelet: | <ul> <li>Mindenképp Élesít</li> <li>Hangos Élesítés Figyelmeztetés</li> <li>Hangos Hatástalanítás Figyelmeztetés</li> <li>Hangos Élesítés Hiba Figyelmeztetés</li> <li>Zümmer Sípolás Be/Kilépési Késleltetéskor</li> <li>LED Állapot Kijelzés Elrejtés</li> <li>Nincs Művelet</li> <li>Kis Rendszer (1-2 Partíció)</li> <li>Nagy Rendszer (3-4 Partíció)</li> <li>Beltéri Telepítés (Kilépési Késleltetéssel)</li> <li>Kültéri Telepítés (Azonnali Élesítés)</li> </ul> |
| Első:                                      |                                                                                                    |
| Második:                                   | Otthoni 🗸                                                                                                    |
| Harmadik:                                  | Éjszakai                                                                                                    |
| Negyedik:                                  | Nem Használ 🔍                                                                                                    |
|                                            | Kezelt Partíció:                                                                                                    |
| Áramfelvétel:                              | 60 mA                                                                                                    |

A *Mentés*, *Módosítás Törlés*, *Cím*, *Típus*, *Modul Név*, *Sorozat Szám, Mindenképp Élesít* paraméterek magyarázata a *Központ beállítások* fejezetben leírtaknak felel meg. Az egyes paraméterek magyarázatát megtalálja a *PROX8 proximity olvasó kezelés* fejezetben a *Programozás LCD kezelőről* részben.

Megj.: Ha csak egy vagy két élesítési módot használ, akkor csak azokat állítsa be, a többit tegye Nem Használ állapotúra.

### 6.5 Zóna menü

A menüben a zónákkal kapcsolatos beállítások végezhetők el.

| s | zerkeze                                                                                                    | et Partí | ció Modul  | Zóna PGM Kime | net Felh. Időzít | ő Átjelzés Idő B   | eállítás   F-gomb   Kapcsolat   Pr  |  |  |
|---|----------------------------------------------------------------------------------------------------|----------|------------|---------------|------------------|--------------------|-------------------------------------|--|--|
|   | Construction of the second second sec |          |            |               |                  |                    |                                     |  |  |
| ŝ | Szám                                                                                                    | Cím      | Mod. Típu: | Név           | Hurok Típus      | Partíció Hozzárenc | Funkció                             |  |  |
|   | 1                                                                                                    | 001      | PAS832     | Bejarat       | 1: NC            | 01: Objektum       | 00:Be / Kijárat ( Belép. Késleltet. |  |  |
| : | 2                                                                                                    | 002      | PAS832     | Eloter        | 1: NC            | 01: Objektum       | 20:Követő                           |  |  |
|   | 3                                                                                                    | 003      | PAS832     | Helyiseg 1    | 1: NC            | 01: Objektum       | 01:Belső                            |  |  |

# 邊 Nyomtatás

Aktuális zóna beállítások nyomtatása.

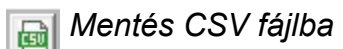

Zóna beállítások exportálása CSV fájlba.

👌 Frissítés

A zóna beállítások frissítése.

*Teljes Áramfelvétel:* A megadott vagy alapértelmezett adatok alapján, a csatlakoztatott eszközöknek megfelelően, a *MASCAD* kiszámolja a rendszer teljes áramfelvételét.

| <b>H O</b>           |                  | Áramfelvéte | l Be                       | állítás Minden Zónára 15 mA                                                                                     |
|----------------------|------------------|-------------|----------------------------|----------------------------------------------------------------------------------------------------|
| Zóna Szám:           | 1                |             |                            |                                                                                                    |
| Cím: 0               | 00_1.            |             | Zór                        | na Jellemző:                                                                                                    |
| Zóna Név: B          | Bejarat          |             |                            | ypassolható                                                                                                    |
| Zóna Hurok Típus:    | 5: NC DEOL       | •           | Ē                          | lesítés Ajtózáráskor (ÉlesKilépkor)                                                                             |
| Part. Hozzárendel:   | 01:Objektum      | •           | В                          | elépési Útvonal<br>ilépési Útvonal                                                                              |
| Zóna Funkció:        | 00:Be / Kijárat  | •           | IIII<br>IIII<br>IIIII<br>R | űz Megerősítés<br>Ji <b>asztás Korlát</b>                                                                       |
| Zóna<br>Érzékenység: | ),4 🔻 sec.       | Į           | ✔ Á                        | tjelzés Korlát                                                                                                  |
| Belép. Késleltet.:   | 30 sec.          |             |                            |                                                                                                    |
| Γ                    | Elő-Élesítés Zón | a           |                            |                                                                                                    |
| Γ                    | Fizikai Cím      |             |                            |                                                                                                    |
|                      | Modul:           |             | _                          |                                                                                                    |
|                      | 00:Kozpont (KP)  |             | •                          |                                                                                                    |
|                      | 🗸 Dupla Zóna     | ~           |                            |                                                                                                    |
|                      | Csatlakozó Szám: | 1 • C       | B                          |                                                                                                    |
| Áramfelvétel:        | 15 mA            |             |                            |                                                                                                    |
| Megjegyzés: 🗌        |                  |             |                            | Az egy zónáról indítható<br>Zóna Riasztás és Átjelzés<br>maximális Száma az Idő<br>Beállítás menüben állítható. |

[] Mentés: Aktuális zóna beállítások mentése.

S Módosítás Törlés: Megváltoztatott zóna beállítások elvetése.

Áramfelvétel Beállítás Minden Zónára: Az itt megadott áramfelvétel érték kerül beállításra az összes zónánál.

Zóna Szám: A zóna sorszáma a rendszerben. Itt nem módosítható, csak ha a zónát kitöröljük és egy másik sorszámhoz rendeljük hozzá.

*Cím:* A zóna címe a rendszerben. Az első két számjegy mutatja, hogy melyik című modulhoz van a zóna rendelve, az utolsó számjegy pedig azt mutatja, hogy az adott modulon belül melyik csatlakozóra. A *Fizikai Cím* beállításnál módosítható.

Zóna Név: A zóna neve a rendszerben, ez jelenik meg a kezelőn is.

Megj.: GSV2, GSV6 modul SMS üzeneteinek használata esetén ékezetes karakterű zóna nevek megadása nem ajánlott.

Zóna Hurok Típus: A zóna lezárás típusa állítható be a menüben.

0. Nem Használ: Az adott zóna nincs használatban.

Megj.: A használaton kívüli zónákat mindig ajánlott Nem Használ állapotba kapcsolni.

1. NC – normál zárt;

2. NO – normál nyitott;

3. NC/EOL – normál zárt, egy lezáró ellenállással;

4. NO/EOL – normál nyitott, egy lezáró ellenállással;

5. NC/DEOL – normál zárt, két lezáró ellenállással;

6. NO/DEOL – normál nyitott, két lezáró ellenállással;

7. NC Rezgés / S&W – redőny és ablak nyitás érzékelőkhöz. A csatlakoztatott összes nyitás érzékelőnél figyeli, hogy a redőny legyen leengedve, vagy az ablak becsukva.

Megj.: NC Rezgés / S&W hurok típus csak PAS832 v1.07 esetén, a központ Zóna 8 csatlakozóján használható (PAS832 v2.03-tól minden kp. zónán). Ilyen típusú zóna használatához a MASCAD szoftver Modul menü Központ beállítások részében engedélyezni kell a Z8 használat, mint Redőny és Ablak típusú Zóna opciót, valamint át kell vágni a központon a megfelelő átkötést.

*Megj.:* Rezgés érzékelőnél speciális rezgés érzékelőket kell használni (rövid jelzési idő), redőny érzékelőnél pedig redőny felhúzás érzékelőt (megadott időn belüli kattanások).

Megj.: Az egyes hurok típusok fizikai bekötését a Telepítői Kézikönyv 4.9 Érzékelő Bekötés fejezete tartalmazza. *Part. Hozzárendel:* Itt adható meg, hogy az adott zóna jelzése melyik partícióhoz tartozzon.

Megj.: Egy zóna csak egy partícióhoz rendelhető hozzá.

Zóna Funkció: Működés szerint az egyes zónákhoz különböző funkciók rendelhetők. A működést a zónához rendelt Zóna Jellemzők is befolyásolják.

**<u>00: Be / Kijárat</u>** – A zóna a kilépési késleltetés végéig szabadon sérthető. *Teljes* és *Otthoni* élesített állapotban a zóna sértése aktiválja a belépési késleltetést, ennyi idő van a rendszer hatástalanítására. *Éjszakai* és *Vakáció* élesítési módban a zóna sértése azonnal riasztást okoz (élesítési módok magyarázata a *Felhasználói Kézikönyvben*). A belépési késleltetés minden *BelKijárat* típusú zónánál egyedileg konfigurálható a *Belép. Késleltet.* zóna beállításban. A védett objektum megközelítésére és elhagyására használt ajtókat ajánlott erre a zóna típusra állítani.

**<u>23: Be/Kijárat Nyitható</u>** – Mint a *Be/Kijárat*, de ez a zóna élesítéskor nyitott is lehet. *Megj.:* Az élesítés pillanatában minden *Be/Kijárat* típusú zónának zárva kell lennie.

Megj.: A Be/Kijárat zónák figyelmetlen használatából eredő riasztások távfelügyeleti átjelzése késleltethető, ennek részletes módja a 6.10 Idő Beállítás menü Riasztás Átjelzés Késleltetés Belépéskor pontjában látható.

A zóna típusnál a következő Zóna Jellemzők használhatók: Bypassolható, Élesítés Ajtózáráskor, Riasztás Korlát, Átjelzés Korlát + Elő-Élesítés opció.

**<u>01: Belső</u>** – A zóna *Otthoni* és *Éjszakai* élesítési módban nem kerül élesítésre, szabadon sérthető, a többi élesítési módban azonnal élesítésre kerül. Azon zónáknál ajánlott ez a zónatípus, amik sértése az említett élesítési módokban megengedett és nem részei a belépési és kilépési útvonalnak.

**22:** BelsőÉjsz.Éles – Mint a *Belső*, de éjszakai élesítési módban élesítésre kerül. Csak PAS832 központnál használható, PAS808 / 816 központoknál normál *Belső* zónaként viselkedik. A zóna típusnál a következő *Zóna Jellemzők* használhatók: *Bypassolható*, *Éjszakai Élesítés*, *Belépési Útvonal*, *Kilépési Útvonal*, *Riasztás Korlát*, *Átjelzés Korlát* + *Elő-Élesítés* opció.

Megj.: A Belép / KilépÚtvonal jellemzőkkel a zóna Követő típusú zónaként viselkedik.

<u>02: Külső</u> – A zóna bármilyen élesítési állapotban azonnal élesítésre kerül.
 Használható pl. kültéri érzékelőknél, mert az átjelzés során más típusként jelenik meg.
 A zóna típusnál a következő Zóna Jellemzők használhatók: Bypassolható, Riasztás Korlát, Átjelzés Korlát + Elő-Élesítés opció.

Megj.: A zóna tulajdonképpen ugyanúgy működik, mint az Azonnali zóna, csak a távfelügyeleti állomásra és az ügyfélnek való átjelzés során lesz látható, hogy nem Azonnali zónáról van szó.

**<u>03:</u> Azonnali** – A zóna bármilyen élesítési állapotban azonnal élesítésre kerül. Használható például ablakok, vagy más nyílászárók zónáihoz, amik az élesítési módtól függetlenül zárt állapotban kell legyenek.

A zóna típusnál a következő Zóna Jellemzők használhatók: Bypassolható, Riasztás Korlát, Átjelzés Korlát + Elő-Élesítés opció.

**<u>04: 24ó Betörés</u>** – Folyamatosan aktív zóna (24 órában), élesített és hatástalanított állapottól függetlenül mindig működik. Olyan érzékelőknél ajánlott, melyek sértése minden esetben betörés riasztás jelzést kell okozzon (pl.: üvegtörés érzékelők, folyamatosan elzárt területek).

A zóna típusnál a következő Zóna Jellemzők használhatók: Bypassolható, Riasztás Korlát, Átjelzés Korlát.

**<u>05: Csendes Pánik</u>** – Folyamatosan aktív zóna (24 órában), élesített és hatástalanított állapottól függetlenül mindig működik. A zóna sértése nem okoz hangos helyi riasztást (csak a kezelő riasztás LED villog), de a jelzés azonnal küldésre kerül a távfelügyeletnek és meghatározott személyeknek SMS / hívás formájában. Támadásjelző gomboknál használható, ahol a hangos riasztás kockázatot jelenthet.

A zóna típusnál a következő Zóna Jellemzők használhatók: Bypassolható, Riasztás Korlát, Átjelzés Korlát.

**<u>06: Hangos Pánik</u>** – Folyamatosan aktív zóna (24 órában), élesített és hatástalanított állapottól függetlenül mindig működik. A zóna sértése hangos helyi riasztást okoz (kezelőkön és szirénákon), és a jelzés azonnal küldésre kerül a távfelügyeletnek és meghatározott személyeknek SMS / hívás formájában. Támadásjelző gomboknál használható, ahol a hangos riasztás segíthet a veszély elhárításában.

A zóna típusnál a következő Zóna Jellemzők használhatók: Bypassolható, Riasztás Korlát, Átjelzés Korlát.

Megj.: Pánik riasztás 3 percenként indítható az egyes zónákról.

**<u>07: 24ó Szabotázs</u>** – Folyamatosan aktív zóna (24 órában), élesített és hatástalanított állapottól függetlenül mindig működik. Érzékelők, modulok, kiegészítő dobozok szabotázs (tamper) áramkörének csatlakoztatására ajánlott. A zóna sértése azonnali szabotázs riasztást generál.

A zóna típusnál a következő Zóna Jellemzők használhatók: Bypassolható, Riasztás Korlát, Átjelzés Korlát.

**<u>08:</u> 24ó**</u> **Tűz** – Folyamatosan aktív zóna (24 órában), élesített és hatástalanított állapottól függetlenül mindig működik. Tűz érzékelők csatlakoztatására ajánlott, melyek jelzése minden esetben tűz riasztás jelzést okoz.

A zóna típusnál a következő Zóna Jellemzők használhatók: Bypassolható, Tűz Megerősítés, Riasztás Korlát, Átjelzés Korlát.

Megj.: A Tűz Megerősítés zóna jellemző használatával a jelzésbiztonság növelhető, csak akkor történik tűz riasztás, ha az érzékelő az újraindulás után (*Tűz Tápellátás* kimenet reset) is tüzet észlel. A részletek miatt nézze meg a *6.10 ldő Beállítás menü* fejezet *Tűz Zóna Megerősítési ldő* részét.

**<u>09: 24ó Füst</u>** – Folyamatosan aktív zóna (24 órában), élesített és hatástalanított állapottól függetlenül mindig működik. Füst érzékelők csatlakoztatására ajánlott, melyek jelzése minden esetben tűz riasztás jelzést okoz.

A zóna típusnál a következő Zóna Jellemzők használhatók: Bypassolható, Tűz Megerősítés, Riasztás Korlát, Átjelzés Korlát.

Megj.: A Tűz Megerősítés zóna jellemző használatával a jelzésbiztonság növelhető, csak akkor történik tűz riasztás, ha az érzékelő az újraindulás után (*Tűz Tápellátás* kimenet reset) is tüzet észlel (6.10 Idő Beállítás menü / Tűz Zóna Megerősítési Idő).

**<u>10:</u>** Tűz Gomb – Folyamatosan aktív zóna (24 órában), élesített és hatástalanított állapottól függetlenül mindig működik. Kézi jelzésadók csatlakoztatására ajánlott, melyek jelzése minden esetben tűz riasztás jelzést okoz.

A zóna típusnál a következő Zóna Jellemzők használhatók: Bypassolható, Riasztás Korlát, Átjelzés Korlát.

Megj.: Tűz zónák esetén nincs szabotázs esemény, csak tűz hurok hiba jelzés.

**<u>11: Orvosi Gomb</u>** – Folyamatosan aktív zóna (24 órában), élesített és hatástalanított állapottól függetlenül mindig működik. Orvosi segélykérők csatlakoztatására ajánlott, melyek jelzésre kerülnek a távfelügyeletnek és meghatározott személyeknek SMS / hívás formájában, vagy aktiválják a hozzárendelt kimenetet.

A zóna típusnál a következő Zóna Jellemzők használhatók: Bypassolható, Riasztás Korlát, Átjelzés Korlát.

**<u>12: 24ó Tűz Felügyeleti</u>** – Folyamatosan aktív zóna (24 órában), élesített és hatástalanított állapottól függetlenül mindig működik.

Műszaki zóna, az oltórendszerben előforduló általános probléma jelzésére.

A zóna típusnál a következő Zóna Jellemzők használhatók: Bypassolható, Riasztás Korlát, Átjelzés Korlát.

**<u>13: 24ó Alacsony Vízszint</u>** – Folyamatosan aktív zóna (24 órában), élesített és hatástalanított állapottól függetlenül mindig működik. Műszaki zóna, az oltórendszerben előforduló alacsony vízszint jelzésére.

A zóna típusnál a következő Zóna Jellemzők használhatók: Bypassolható, Riasztás Korlát, Átjelzés Korlát.

**<u>14: 24ó RF Zavar</u>** – Folyamatosan aktív zóna (24 órában), élesített és hatástalanított állapottól függetlenül mindig működik. Műszaki zóna, a központ rádió frekvenciás zavarásának jelzésére.

A zóna típusnál a következő Zóna Jellemzők használhatók: Bypassolható, Riasztás Korlát, Átjelzés Korlát.

**<u>15: 24ó Gáz Érzékelő</u>** – Folyamatosan aktív zóna (24 órában), élesített és hatástalanított állapottól függetlenül mindig működik. Műszaki zóna, gáz érzékelés jelzésére.

A zóna típusnál a következő Zóna Jellemzők használhatók: Bypassolható, Riasztás Korlát, Átjelzés Korlát.

**<u>16: 24ó Víz Szivárgás</u>** – Folyamatosan aktív zóna (24 órában), élesített és hatástalanított állapottól függetlenül mindig működik. Műszaki zóna, víz szivárgás jelzésére.

A zóna típusnál a következő Zóna Jellemzők használhatók: Bypassolható, Riasztás Korlát, Átjelzés Korlát.

**<u>17. 24ó Magas Hőmérséklet</u>** – Folyamatosan aktív zóna (24 órában). Ha az adott zónára kötött kötött külső érzékelő jelez (túl magas hőmérséklet), akkor zóna riasztás történik a kezelőn, és 'Magas Hőmérséklet' riasztás jelzés kerül átjelzésre a távfelügyeletre.

A zóna ezután szabadon hozzárendelhető *Műszaki Riasztás*, *Zóna Sértés*, *Mono/Bi Kapcsoló* típusú kimenetekhez, vezérelheti a légkondi bekapcsolását.

A zóna típusnál a következő Zóna Jellemzők használhatók: Bypassolható, Nincs Riasztás, Riasztás Korlát, Átjelzés Korlát.

Megj.: A Nincs Riaszt. jellemző használatával kikapcsolható a kezelő riasztás, a kimenet vezérlés és a zóna átjelzése.

**<u>18. 24ó Alacsony Hőmérséklet</u>** – Folyamatosan aktív zóna (24 órában). Ha az adott zónára kötött kötött külső érzékelő jelez (túl alacsony hőmérséklet), akkor zóna riasztás történik a kezelőn, és 'Alacsony Hőmérséklet' riasztás jelzés kerül átjelzésre a távfelügyeletre.

A zóna ezután szabadon hozzárendelhető *Műszaki Riasztás*, *Zóna Sértés*, *Mono/Bi Kapcsoló* típusú kimenetekhez, vezérelheti a fűtés bekapcsolását.

A zóna típusnál a következő Zóna Jellemzők használhatók: Bypassolható, Nincs Riasztás, Riasztás Korlát, Átjelzés Korlát.

Megj.: A Nincs Riaszt. jellemző használatával kikapcsolható a kezelő riasztás, a kimenet vezérlés és a zóna átjelzése.

**<u>19. Vezérlés</u>** – A zóna alapesetben "nem riasztás jellegű" kimenetek vezérlésére szolgál (pl.: *Csengő, Zóna Sértés, Mono/Bi Kapcsoló* típusú kimenetek). Használható például ajtónyitásra, csengő gombnak, stb.

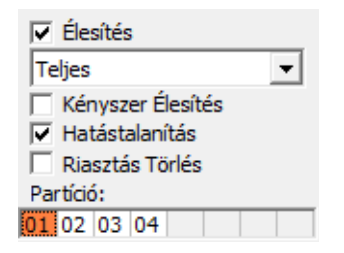

PAS832 központoknál a zóna használható különböző élesítési módok bekapcsolására, hatástalanításra és riasztás törlésre is, a kijelölt partíciókban. Az élesítés lehet *Teljes*, *Vakáció*, *Otthoni*, vagy *Éjszakai* típusú. A *Kényszer Élesítés* kijelölésével hibák előfordulása esetén is élesítésre kerül a rendszer. A beállításoknak megfelelően a rendszer élesítésre vagy hatástalanításra kerül a zóna sértésekor. Ha a választott élesítési módhoz tartozik kilépési késleltetés, akkor az élesítés előtt elindul a kilépési késleltetés számlálása is.

Megj.: Ha az Élesítés és Hatástalanítás opció is ki van választva, akkor a zóna sértett állapota alatt a rendszer élesített, nyugalmi állapotában pedig hatástalanított állapotú.

Megj.: Ha Be/Kijárat zóna van sértve a kényszer élesítés végén, azonnal riasztás történik. A Riasztás Törlés opció az élesítésre és hatástalanításra is vonatkozik.

Megj.: A zóna általi élesítés, hatástalanítás, riasztás törlés opciók csak PAS832 központnál használhatók, beállításuk csak MASCAD szoftver használatával lehetséges. A zóna típusnál a következő Zóna Jellemzők használhatók: Bypassolható.

**20:** Követő – A zóna *Otthoni* és *Éjszakai* élesítési módban nem kerül élesítésre, szabadon sérthető, a többi élesítési módban a kilépési késleltetés végén kerül élesítésre. *Teljes* vagy *Vakáció* élesítési módban a zóna sértése azonnali riasztást okoz, ha előtte nem sértenek *Be/Kijárat* típusú zónát (nem nyitják ki a bejárati ajtót). Alapbeállítás szerint a zóna része a belépési és kilépési útvonalnak, a belépési és kilépési késleltetés számlálása alatt szabadon sérthető.

A zóna típusnál a következő Zóna Jellemzők használhatók: Bypassolható, Éjszakai Élesítés, Belépési Útvonal, Kilépési Útvonal, Riasztás Korlát, Átjelzés Korlát + Elő-Élesítés opció.

**<u>21: KövetőÉjsz.Éles</u>** – Mint a *Követő*, de éjszakai élesítési módban élesítésre kerül. Csak PAS832 központnál használható, PAS808 / 816 központoknál normál *Követő* zónaként viselkedik.

Megj.: Alapállapotban (Belépési Útvonal és Kilépési Útvonal jellemző bekapcsolva) a

*Követő* zóna sértés állapota nem látható a kezelő partíció kijelzésekor, csak a *#* gomb megnyomásával ellenőrizhető.

*Megj.:* A zóna szabotázs hatástalanított állapotban hiba jelzést, élesített állapotban riasztás jelzést okoz (élesített állapotban a *Tűz / Betörés* kimeneten is megjelenik).

*Zóna Érzékenység:* A zóna bemenet érzékenysége adható itt meg. Legalább ennyi ideig kell sérteni az adott zónát, hogy a zóna működésbe lépjen.

*Belépési Késleltetés: Be/Kijárat* zóna típusnál itt adható meg a belépési késleltetés hossza, amennyi idő az ajtónyitás után van a rendszer hatástalanítására.

Elő-Élesítés Zóna: Néhány zóna típusnál (*Be/Kijárat*, *Belső*, *Külső*, *Azonnali*, *Követő* zónák) van arra lehetőség, hogy az adott zónát úgy élesítsük (*Elő-Élesítés* módban, lásd *Felhasználói Kézikönyv*), hogy a zóna sértése helyi riasztást okozzon, de ne kerüljön átjelzésre a távfelügyeleti állomásra, vagy a megadott személyeknek. Az *Elő-Élesítés* használatának tipikus gyakorlati példája kültéri érzékelőknél van, ahol sok esetben a téves riasztások magas gyakorisága miatt nem célszerű átjelzést alkalmazni. *Megj.:* Az *Elő-Élesítés* módban élesített zónák kimeneten való riasztás jelzésére a választott kimeneteknél aktiválni kell az *Elő-Riasztás* jellemzőt.

Zóna Jellemző: Az egyes zóna típusok működése finomítható az itt aktiválható jellemzők használatával.

Bypassolható – Ha az opció ki van választva, lehetséges az adott zóna bypassolása.

<u>Nincs Riasztás</u> – Ha az opció ki van választva, a zóna sértése nem okoz helyi riasztást a kezelőkön, tiltja a kimenet vezérlést és átjelzést (*24ó Magas / Alacsony Hőmérséklet* zóna típusoknál).

<u>Éjszakai Módban Éles</u> – Az adott zóna *Éjszakai* élesítés módban élesítésre kerül (*Belső* és *Követő* zóna típusoknál használható).

<u>Élesítés Ajtózáráskor</u> – A zóna nyugalmi állapotba kerülésekor (ajtó becsukás kinyitás után) azonnal megtörténik az élesítés, leáll a kilépési késleltetés számlálása (*Be/Kijárat* zóna típusnál használható).

<u>Belépési Útvonal</u> – Az opció bekapcsolásakor az adott zóna a belépési útvonal részévé válik, a belépési késleltetés számlálása alatt szabadon sérthető (*Belső* és *Követő* típusú zónáknál használható).

<u>Kilépési Útvonal</u> – Az opció bekapcsolásakor az adott zóna a kilépési útvonal részévé válik, a kilépési késleltetés számlálása alatt szabadon sérthető (*Belső* és *Követő* típusú zónáknál használható).

Megj.: A Kilépési Útvonal jellemzővel ellátott zónák sértett állapota nem látható a kezelő

partíció kijelzésében, csak a 🛛 # 🛛 gomb megnyomásával ellenőrizhető.

<u>Tűz Megerősítés</u> – A zóna jellemző használatával a jelzésbiztonság növelhető, csak akkor történik tűz riasztás, ha az érzékelő az újraindulás után (*Tűz Tápellátás* kimenet reset) is tüzet észlel. A részletek miatt nézze meg a *6.10 ldő Beállítás menü* fejezet *Tűz Zóna Megerősítési ldő* részét.

<u>Átjelzés Korlát (Korlátozott Számú Átjelzés)</u> – Az egy zónáról aktivált átjelzés szám korlátozva van 3-ra (PAS832 központnál alapból 7-re, lásd *6.10 ldő Beállítás menü Zóna Riasztás és Átjelzés maximális Száma* részt). Az opció kikapcsolásával az adott zónáról bármennyi átjelzés aktiválható.

<u>Riasztás Korlát (Korlátozott Számú Riasztás és Átjelzés)</u> – Az egy zónáról aktivált riasztás és átjelzés szám korlátozva van 3-ra (PAS832 központnál alapból 7-re, lásd *6.10 Idő Beállítás menü Zóna Riasztás és Átjelzés maximális Száma* részt). Az opció kikapcsolásával az adott zónáról bármennyi riasztás és átjelzés aktiválható.

*Fizikai Cím:* Ebben a menüpontban lehet kiválasztani, hogy az adott sorszámú és beállítású zóna fizikailag melyik *Modul*, melyik *Csatlakozó Számához* tartozzon.

| Fizikai Cím          |   |
|----------------------|---|
| Modul:               |   |
| 04:EXM800 (EXM800)   | - |
| 🗖 Dupla Zóna         |   |
| Csatlakozó Szám: 🗧 👻 |   |

Dupla Zóna: PAS832 központoknál van lehetőség a központi zónák duplázására. Ez esetben az adott zónát mindig NC DEOL / NO DEOL (igény szerint) konfigurációban kell használni, a duplázott zónára kötött érzékelőkön külön-külön jelenik meg a riasztás jelzés, de közös lesz a szabotázs jelzés.

| Fizikai Cím        | Fizikai Cím              |
|--------------------|--------------------------|
| Modul:             | Modul:                   |
| 00:Kozpont (KP)    | 00:Kozpont (KP)          |
| Dupla Zóna         | 🔽 Dupla Zóna             |
| Csatlakozó Szám: 3 | Csatlakozó Szám: 3 🗸 🙆 B |

A fizikai zóna egyik duplázott zónájánál *Csatlakozó Szám A*, a másik duplázott zónája pedig *Csatlakozó Szám B* beállítású kell legyen.

| 3 | 003 A | PAS832 | Helyiseg 1 | 5: NC DEOL |
|---|-------|--------|------------|------------|
| 4 | 003 B | PAS832 | Helyiseg 2 | 5: NC DEOL |

*Megj.:* Zóna duplázás használatához az adott zóna NC DEOL / NO DEOL hurok típusú kell legyen.

Megj.: Zóna duplázásra csak a PAS832 panel központi zónáinál van lehetőség.

Megj.: A dupla zónák bekötésének módja a Telepítői Kézikönyv 4.9 Érzékelő Bekötés fejezetében látható.

Áramfelvétel: Az adott zóna áramfelvétele adható meg, a Teljes Áramfelvétel szoftver általi kiszámításához.

VILLBAU Biztonságtechnika

Megjegyzés: Minden zónához egyedi megjegyzés fűzhető hozzá.

Megj.: A központ újraindítása / bekapcsolása után 1 percig a zónák állapota nem látható a kezelőn.

## 6.6 PGM Kimenet menü

A menüpontban a rendszerben található kimenetek konfigurálására van lehetőség.

| 1                                  | Szerke | zet Partíció | Modul Zóna PGM Kimenet | t Felh. Időzítő        | Átjelzés | Idő B  | eállítás | F-gomb   | Kapcs   | olat   Pro |
|------------------------------------|--------|--------------|------------------------|------------------------|----------|--------|----------|----------|---------|------------|
| 📚 🖻 🗟 Teljes Áramfelvétel: ~510 mA |        |              |                        |                        |          |        |          |          |         |            |
| I                                  | Szám   | Cím          | Név                    | Funkció                | Inverz / | Pulzus | Retesz   | Élesítés | Hatásta | Élesítés H |
| I                                  | 1      | 001 (+BELL)  | Szirena +12V           | 02:Tűz / Betörés Ria   |          | *      |          |          |         |            |
| I                                  | 2      | 002 (-PGM1)  | Szirena Vezerles       | 02:Tűz / Betörés Ria   |          | *      |          |          |         |            |
| I                                  | 3      | 003 (+PGM2)  | Elesitett +12V         | 12:Kilépési Késleltete |          |        |          |          |         |            |

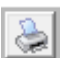

### 头 Nyomtatás

Aktuális kimenet beállítások nyomtatása.

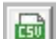

📷 Mentés CSV fájlba

Kimenet beállítások exportálása CSV fájlba.

👔 Frissítés

A kimenet beállítások frissítése.

Teljes Áramfelvétel: A megadott vagy alapértelmezett adatok alapján, a csatlakoztatott eszközöknek megfelelően, a MASCAD kiszámolja a rendszer teljes áramfelvételét.

|                                                                                                    | Áramfelvétel Beállítás Minden PGM-re 50 mA               |
|----------------------------------------------------------------------------------------------------|----------------------------------------------------------|
| Kimenet Szám: 1                                                                                                    |                                                          |
| Cím: 001                                                                                                    |                                                          |
| Kimenet Név: Szirena +12V                                                                                                    | Kapcsoló Zóna:                                           |
| Kimenet Funkció: 02:Tűz / Betörés R<br>Jellemző<br>☐ Inverz Állapot<br>✔ Pulzus Tűz Rias<br>☐ Retesz<br>☐ Elő-Riasztás<br>☐ Élesítés Figyeln<br>☐ Hatástalanítás<br>☐ Élesítés Hiba Fi<br>Időtartam<br>⑦ sec. | tiasztás ▼<br>sztáskor<br>heztetés<br>Figyelm.<br>gyelm. |
|                                                                                                    | 3<br>cozó Szám: 1                                        |
| Megjegyzés:                                                                                                    | Magyarázat<br>- Kijelölve<br>- Nincs Kijelölve           |

H Mentés: Aktuális kimenet beállítások mentése.

Módosítás Törlés: Megváltoztatott kimenet beállítások elvetése.

*Áramfelvétel Beállítás Minden PGM-re:* Az itt megadott áramfelvétel érték kerül beállításra az összes kimenetnél.

*Kimenet Szám:* A kimenet sorszáma a rendszerben. Itt nem módosítható, csak ha a kimenetet kitöröljük és egy másik sorszámhoz rendeljük hozzá.

*Cím:* A kimenet címe a rendszerben. Az első két számjegy mutatja, hogy melyik című modulhoz van a kimenet rendelve, az utolsó számjegy pedig azt mutatja, hogy az adott modulon belül melyik csatlakozóra. A *Fizikai Cím* beállításnál módosítható.

Kimenet Név: A kimenet neve a rendszerben, ez jelenik meg a kezelőn is.

Megj.: GSV2, GSV6 modul SMS üzeneteinek használata esetén ékezetes karakterű kimenet nevek megadása nem ajánlott.

*Kimenet Funkció:* A kimenetek működése szerint az egyes kimenetekhez különböző funkciók rendelhetők. A működést a kimenethez rendelt *Jellemzők* is befolyásolják.

00: Nem Használ – Az adott kimenet nincs használatban.

Megj.: A használaton kívüli kimeneteket mindig ajánlott Nem Használ állapotba kapcsolni.

**<u>01: Tűz Riasztás</u>** – Az adott kimenet tűz zónáról, vagy más modulokról érkező tűzjelzés (pl.: kezelő tűzjelző gomb, esetleg távirányító) esetén lép működésbe. Olyan szirénáknál vagy más eszközöknél használható, amelyeknek csak tűz esetén kell aktiválódnia.

A kimenetnél a következő jellemzők használhatók: *Inverz Állapot, Pulzus, Retesz, Elő-Riasztás, Élesítés Figyelmeztetés, Hatástalanítás Figyelm., Élesítés Hiba Figyelm.* A kimenetet *Kapcsoló Zóna* vagy *Kapcsoló Modul* aktiválhatja.

**<u>02: Tűz / Betörés Riasztás</u>** – A legáltalánosabban használt kimenet funkció. Az adott kimenet tűz és betörés (hangos pánik) zónáról, vagy más modulokról érkező tűz- és betörés (hangos pánik) jelzés hatására lép működésbe. Bármilyen szirénánál vagy más eszközöknél használható, amelyeknek tűz- és betörés (hangos pánik) jelzés esetén kell aktiválódnia.

A kimenetnél a következő jellemzők használhatók: *Inverz Állapot, Pulzus Tűz Riasztáskor, Retesz, Elő-Riasztás, Élesítés Figyelmeztetés, Hatástalanítás Figyelm., Élesítés Hiba Figyelm.* 

Megj.: A Pulzus Tűz Riasztáskor jellemző használatával betörés riasztás esetén a kimenet folyamatos, tűz riasztás esetén pedig szaggatott jelzéssel jelez.

A kimenetet Kapcsoló Zóna vagy Kapcsoló Modul aktiválhatja.

Megj.: A szabotázs riasztás (kivéve 24ó Szabotázs típusú zóna) csak a központ élesített állapotában minősül betörés riasztásnak, csak ilyenkor aktiválja a kimenetet.

| Kapcsoló Zóna:  |   |    |    |    |    |    |    |    |
|-----------------|---|----|----|----|----|----|----|----|
| 1               |   | 2  | 3  | 4  | 5  | 6  | 7  | 8  |
| 9               |   | 10 | 11 | 12 |    |    |    |    |
|                 | _ |    |    |    |    |    |    |    |
|                 |   |    |    |    |    |    |    |    |
|                 |   |    |    |    |    |    |    |    |
| Kapcsoló Modul: |   |    |    |    |    |    |    |    |
| 0               | 0 | 01 | 02 | 03 | 04 | 05 | 06 | 07 |
|                 |   |    |    |    |    |    |    |    |
|                 |   |    |    |    |    |    |    |    |

<u>03: Betörés Riasztás</u> – Az adott kimenet betörés (hangos pánik) zónáról, vagy más modulokról érkező betörés (hangos pánik) jelzés esetén lép működésbe. Olyan szirénáknál vagy más eszközöknél használható, amelyeknek csak betörés (hangos pánik) jelzés esetén kell aktiválódnia.

A kimenetnél a következő jellemzők használhatók: *Inverz Állapot, Pulzus, Retesz, Elő-Riasztás, Élesítés Figyelmeztetés, Hatástalanítás Figyelm., Élesítés Hiba Figyelm.* A kimenetet *Kapcsoló Zóna* vagy *Kapcsoló Modul* aktiválhatja.

Megj.: A zónáról és kezelőről indítható pánik riasztások között 3 percnek, a távirányítóról indított pánik riasztások között 30 sec időnek el kell telnie.

Megj.: A szabotázs riasztás (kivéve 246 Szabotázs típusú zóna) csak a központ élesített állapotában minősül betörés riasztásnak, csak ilyenkor aktiválja a kimenetet.

**<u>04:</u> Szabotázs Riasztás** – Az adott kimenet 24ó Szabotázs típusú zóna sértés, ellenállással lezárt zóna szabotázs vagy modul szabotázs (tamper áramkör, kábelezés) jelzésére használható, a központ élesített vagy hatástalanított állapotától függetlenül.

A kimenetnél a következő jellemzők használhatók: Inverz Állapot, Pulzus, Retesz, Elő-Riasztás, Élesítés Figyelmeztetés, Hatástalanítás Figyelm., Élesítés Hiba Figyelm.

A kimenetet Kapcsoló Zóna vagy Kapcsoló Modul aktiválhatja.

Megj.: A szabotázs riasztás kimenet nagy előnye, hogy élesített vagy hatástalanított állapottól függetlenül minden szabotázs jelzés esetén aktiválódik.

**05: Műszaki Riasztás** – Az adott kimenet a műszaki zónákról (12-18 funkciójú zónák: T*űz Felügyeleti, Alacsony Vízszint, RF Zavar, Gáz Érzékelő, Víz Szivárgás, Alacsony Hőmérséklet, Magas Hőmérséklet*) érkező riasztások hatására aktiválódik.

A kimenetnél a következő jellemzők használhatók: Inverz Állapot, Pulzus, Retesz, Elő-Riasztás, Élesítés Figyelmeztetés, Hatástalanítás Figyelm., Élesítés Hiba Figyelm.

A kimenetet Kapcsoló Zóna aktiválhatja.

**<u>06: Kijelölt Riasztás</u>** – Az adott kimenet a listából kijelölt riasztások esetén lesz aktív. Az egyes riasztás típusokra vonatkozó leírások az adott kimenet típusnál találhatók meg (lásd fentebb).

| Kapcsoló Partíció:                                                   |
|----------------------------------------------------------------------|
| Riasztás:                                                            |
| ✓ 1.Tűz Riasztás                                                     |
| <ul> <li>3.Hangos Pánik Riasztás</li> </ul>                          |
| ✓ 4. Csendes Pánik Riasztás                                          |
| <ul> <li>S.Betores Riasztas</li> <li>6.Szabotázs Riasztás</li> </ul> |
| 7.Műszaki Riasztás                                                   |

*Kapcsoló Partíció:* A kimenetnél beállítható, hogy csak a megadott partíciókhoz tartozó riasztások aktiválják a kimenetet. Minden zóna és modul hozzá van rendelve valamelyik partícióhoz, így csak az itt megadott partícióhoz rendelt zónákról és modulokról kerül aktiválásra a kimenet.

A kimenetnél a következő jellemzők használhatók: Inverz Állapot, Pulzus Tűz Riasztáskor, Retesz, Elő-Riasztás, Élesítés Figyelmeztetés, Hatástalanítás Figyelm., Élesítés Hiba Figyelm.

A kimenetet Kapcsoló Partíció aktiválhatja.

Megj.: Az aktiváló riasztás típusok beállítása csak MASCAD szoftverben lehetséges.

**<u>07: Csengő</u>** – Az adott kimenetet a hozzárendelt zónák bármelyikének sértése aktiválja, de csak a központ hatástalanított állapotában.

A kimenetnél a következő jellemzők használhatók: Inverz Állapot, Pulzus, Retesz.

A kimenetet Kapcsoló Zóna aktiválhatja.

Megj.: A központ élesített állapotában (a használni kívánt zónához tartozó partíció élesítve van) a Csengő kimenet nem vezérelhető.

**<u>08: Zóna Sértés</u>** – Az adott kimenetet a hozzárendelt zónák bármelyikének sértése aktiválja, a központ élesített és hatástalanított állapotában egyaránt.

A kimenetnél a következő jellemzők használhatók: Inverz Állapot, Pulzus, Retesz.

A kimenetet Kapcsoló Zóna aktiválhatja.

Megj.: Ha az Időtartamnak 0 sec kerül beállításra, a kimenet addig lesz aktív, míg valamelyik Kapcsoló Zóna sértett állapotban van.

**<u>09: Bypass Állapot</u>** – Az adott kimenetet a hozzárendelt zónák bármelyikének bypassolása aktiválja. A kimenet addig lesz aktív, amíg a zóna bypassolás alatt van.

A kimenetnél a következő jellemzők használhatók: Inverz Állapot, Pulzus.

A kimenetet Kapcsoló Zóna aktiválhatja.

Megj.: A kimenet a zóna bypassolás alatt folyamatosan aktív.

10: Kijelölt Hiba – Az adott kimenet a hozzárendelt hibák valamelyikének előfordulása

esetén aktiválódik.

| Hiba:                            |
|----------------------------------|
| 1.Nincs Tárcsa Hang              |
| 2.AC Hiba                        |
| 3.Hosszú AC Hiba                 |
| 4.Modul Akkumulátor Hiba         |
| 🗌 5. Átjelzés Hiba               |
| 6.Dátum/Idő Vesztés              |
| 🗌 7.AUX Hiba                     |
| 8.Komm. Busz Hiba                |
| 🗌 9.Tel. Hiba                    |
| 10.RFT Hiba                      |
| 11.GSM Hiba                      |
| 🗌 12.LAN Hiba                    |
| 13.Modul Szabotázs               |
| 14.Zóna Szabotázs                |
| 15.PGM Hiba                      |
| 🗌 16.Vez. Nélküli Zóna Akku Hiba |

A kimenetnél a következő jellemzők használhatók: Inverz Állapot, Pulzus, Retesz.

Megj.: Az aktiváló hiba típusok beállítása csak MASCAD szoftverben lehetséges.

Megj.: A kimenet a kijelölt hibák előfordulása alatt folyamatosan aktív.

**<u>11: Be / Kilépési Késleltetés</u>** – Az adott kimenet akkor aktiválódik, ha valamelyik hozzárendelt partícióban folyamatban van a belépési vagy kilépési késleltetés számlálása (beállításoktól függően).

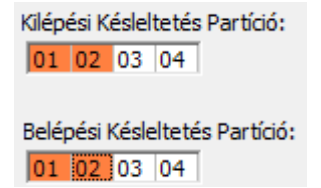

A kimenetnél a következő jellemzők használhatók: Inverz Állapot.

Megj.: A kimenet a késleltetések számlálása alatt folyamatosan aktív.

**<u>12: Kilépési Késleltetés / Élesített</u>** – Az adott kimenet akkor aktiválódik, ha valamelyik hozzárendelt partícióban folyamatban van a kilépési késleltetés, vagy élesített állapotba kerül (beállításoktól függően).

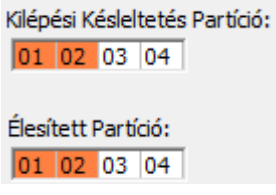

A kimenetnél a következő jellemzők használhatók: Inverz Állapot, Pulzus.

Megj.: A kimenet a kilépési késleltetés számlálása és az élesített állapot alatt folyamatosan aktív.

**<u>13: Teljes Élesített Állapot</u>** – Az adott kimenet akkor aktiválódik, ha a rendszerben az összes kijelölt partíció élesítésre kerül (élesítési módtól függetlenül).

Élesített Partíció:

A kimenetnél a következő jellemzők használhatók: Inverz Állapot, Pulzus.

Megj.: A kimenet addig aktív, míg valamelyik kijelölt partíciót nem hatástalanítják.

**<u>14: Figyelmeztetés</u>** – Az adott kimenet a megfelelő pulzus számban aktiválódik a kijelölt partíciók élesítése, hatástalanítása vagy élesítési hibája esetén. Másik működési módban a kimenet riasztás törléskor kerül aktiválásra.

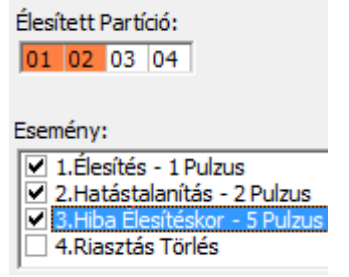

A kimenetnél a következő jellemzők használhatók: Inverz Állapot.

Megj.: Riasztás törlés után a kimenet az Időtartam menüpontban beállított ideig aktív.

Megj.: Az Élesítés, Hatástalanítás, Hiba Élesítéskor, Riasztás Törlés események konfigurálása csak a MASCAD szoftverben lehetséges.

**<u>15: Tápellátás</u>** – A kimenet folyamatosan aktív, használható például külső eszközök, érzékelők tápellátásaként.

*Megj.:* Az egyes kimenetek terhelhetőségéről a *Telepítői Kézikönyvben* talál információt. <u>16: Resetelhető Tápellátás</u> – A kimenet folyamatosan aktív, használható például külső eszközök, érzékelők tápellátásaként. A kimenet emellett a kezelőn keresztül resetelhető (*Vezérlés / Táp PGM Reset*). Olyan külső eszközök tápellátásra ajánlott, amelyeket időszakosan manuálisan újra kell indítani. A kikapcsolás időtartama a *Reset Idő* menüben megadott ideig tart.

A kimenetnél a következő jellemzők használhatók: Inverz Állapot.

*Megj.:* Az egyes kimenetek terhelhetőségéről a *Telepítői Kézikönyvben* talál információt. <u>17: Tűz Tápellátás</u> – A kimenet folyamatosan aktív, tűz érzékelők tápellátásának csatlakoztatására szolgál. *Tűz Megerősítés* jellemzővel ellátott tűz zóna esetén, ha a zóna jelez (tüzet érzékel), akkor a jelzésbiztonság pontossága miatt az érzékelő tápellátása kikapcsol (*Tűz Tápellátás* kimenet). Az itt megadott *Reset Idő* letelte, és az érzékelő felállása után, csak akkor történik riasztás, ha az érzékelő a *Tűz Zóna Megerősítési Időn* belül újra tüzet érzékel (resetelés után újra jelez). A részletek miatt nézze meg a 6.10 ldő Beállítás menü fejezet Tűz Zóna Megerősítési Idő részét.

A kimenetnél a következő jellemzők használhatók: Inverz Állapot.

A kimenetet Kapcsoló Zóna (hozzárendelt tűz zóna) aktiválhatja.

Megj.: A PAS808 és PAS816 központoknál csak egy kimenet definiálható Tűz Tápellátás funkcióra.

Megj.: Az egyes kimenetek terhelhetőségéről a Telepítői Kézikönyvben talál információt.
 <u>18: Időzítő</u> – A kimenet működését a hozzárendelt időzítők vezérlik. Időzítő bekapcsolása esetén a kimenet bekapcsol, az időzítő kikapcsolásakor pedig kikapcsol.

| Időzítő: |      |      |       |
|----------|------|------|-------|
| 01       |      |      |       |
|          | <br> | <br> | <br>_ |
|          | <br> | <br> | <br>- |

A kimenetnél a következő jellemzők használhatók: Inverz Állapot, Pulzus.

Megj.: A konfigurált időzítő az időzítő beállítások mentése után mindig kikapcsolásra kerül. Csak akkor kapcsol be újra, ha elérkezik a megadott bekapcsolási idő.

**<u>19: Mono / Bi Kapcsoló</u>** – Az adott kimenet mono vagy bi kapcsolóként működik, a működést a hozzárendelt zónák bármelyikének sértése aktiválja. A kimenet emellett a

kezelőről manuálisan is vezérelhető a *Vezérlés / PGM Vezérlés* menüpontban a *#*, gombbal, a *Felhasználói Kézikönyvben* leírtaknak megfelelően. A központ élesített és hatástalanított állapotában egyaránt működik a kimenet vezérlés.

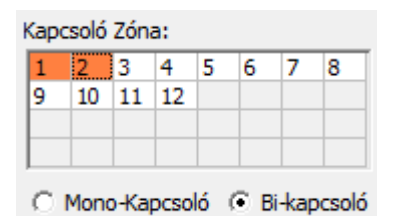

A kimenetnél a következő jellemzők használhatók: *Inverz Állapot, Pulzus, Retesz.* A kimenetet *Kapcsoló Zóna* aktiválhatja.

Megj.: Mono kapcsoló esetén a meghatározott ideig lesz a kimenet aktív, bi kapcsoló esetén pedig a következő hozzárendelt zóna sértésig.

Kapcsoló Zóna / Kapcsoló Modul / Kapcsoló Partíció: Kimenet működését vezérlő rendszer elemek kiválasztása.

Megj.: A kijelölés (narancs) / visszavonás dupla egér kattintással történik.

Jellemző: Az egyes Kimenet Funkciók működési paraméterei állíthatók itt be.

Megj.: Kimenet Funkciótól függően nem minden Jellemző alkalmazható.

Inverz Állapot – Az opció kiválasztásával a kimenet fordítottan működik, alapállapotban lesz bekapcsolva, és aktív állapotban lesz kikapcsolva.

<u>Pulzus / Pulzus Tűz Riasztáskor</u> – A kimenet működés közben pulzál (Be/Ki/Be/Ki), nem folyamatosan aktív. *Tűz/Betörés Riasztás* és *Kijelölt Riasztás* típusú kimenetek esetén csak Tűz Riasztás esetén történik pulzálás.

<u>Retesz</u> – Az adott kimenet addig marad aktív, míg manuálisan nem kerül törlésre az aktiválás. Az aktiválás törlése kimenet típustól függően a következőképp lehetséges:

- *Riasztás* típusú kimenetek: Riasztás törléssel
- Csengő, Kijelölt Riasztás, Kijelölt Hiba, Zóna Sértés, Mono/Bi Kapcsoló típusú kimenetek esetén: a kezelőn végrehajtott Vezérlés / Foly. PGM Reset művelettel.

<u>Elő-Riasztás</u> – A kimenet folyamatos jelzéssel jelzi, ha Elő-Riasztás történik (Elő-Élesítés utáni riasztás).

Élesítés Figyelmeztetés – A kimenet egy pulzussal jelzi a sikeres élesítést.

Hatástalanítás Figyelm. – A kimenet két pulzussal jelzi a sikeres hatástalanítást.

Megj.: Az Élesítés Figyelmeztetés és Hatástalanítás Figyelm. jellemzők csak a MASCAD szoftveren keresztül konfigurálhatók.

<u>Élesítés Hiba Figyelm.</u> – A kimenet öt pulzussal jelzi a sikertelen élesítést, például ha valamelyik ablak nyitva maradt (pl.: időzítő vagy távirányító általi élesítésnél).

*Időtartam:* Alapesetben a kimenet működési időtartama adható meg ebben a menüpontban, nem minden kimenet típusnál konfigurálható.

Megj.: Egyes kimenet típusoknál az itt megadott időtartam a kimenet kikapcsolásának idejét, vagy 0 értékkel a működés módját is befolyásolhatja.

*Fizikai Cím:* Ebben a menüpontban lehet kiválasztani, hogy az adott sorszámú és beállítású kimenet fizikailag melyik *Modul*, melyik *Csatlakozó Számához* tartozzon.

Megj.: Az 1, 2 és 3 sorszámú 001, 002 és 003 címek minden esetben a központ kimeneteit jelentik, nem rendelhetők hozzá más modulokhoz.

*Áramfelvétel:* Az adott kimenet áramfelvétele adható meg, a *Teljes Áramfelvétel* szoftver általi kiszámításához.

Megjegyzés: Minden kimenethez egyedi megjegyzés fűzhető hozzá.

Megj.: Szerviz módba belépve letiltásra kerül az összes riasztás (kivéve Pánik).

## 6.7 Felh. menü

A menüpontban a felhasználókkal kapcsolatos beállítások végezhetők el.

| Szerkez                            | et Partíció Modul Zóna PGM Kime | net Felh. | Id    | lőzítő | Átj  | elzés | Id   | ő Beá | illítás | F-  | gomb | Ka   | pcso | at   F | Proj |
|------------------------------------|---------------------------------|-----------|-------|--------|------|-------|------|-------|---------|-----|------|------|------|--------|------|
| 🚴 🖻 这 Teljes Áramfelvétel: ~420 mA |                                 |           |       |        |      |       |      |       |         |     |      |      |      |        |      |
| Szám                               | Név                             | Alap Kód  | Élesí | Hatá   | Rias | Élesi | Zóni | Opci  | Eser    | Tűz | Átje | Zóna | Vezé | Felh   | Sze  |
| 00                                 | Szerviz                         |           | *     | *      | *    | *     | *    | *     | *       | *   | *    | *    | *    | *      | *    |
| 01                                 | Felhasznalo                     |           | *     | *      | *    | *     | *    | *     | *       | *   | *    | *    | *    | *      | *    |
| 02                                 | Szilárd                         | *         | *     | *      | *    | *     | *    | *     | *       | *   | *    | *    | *    | *      | *    |

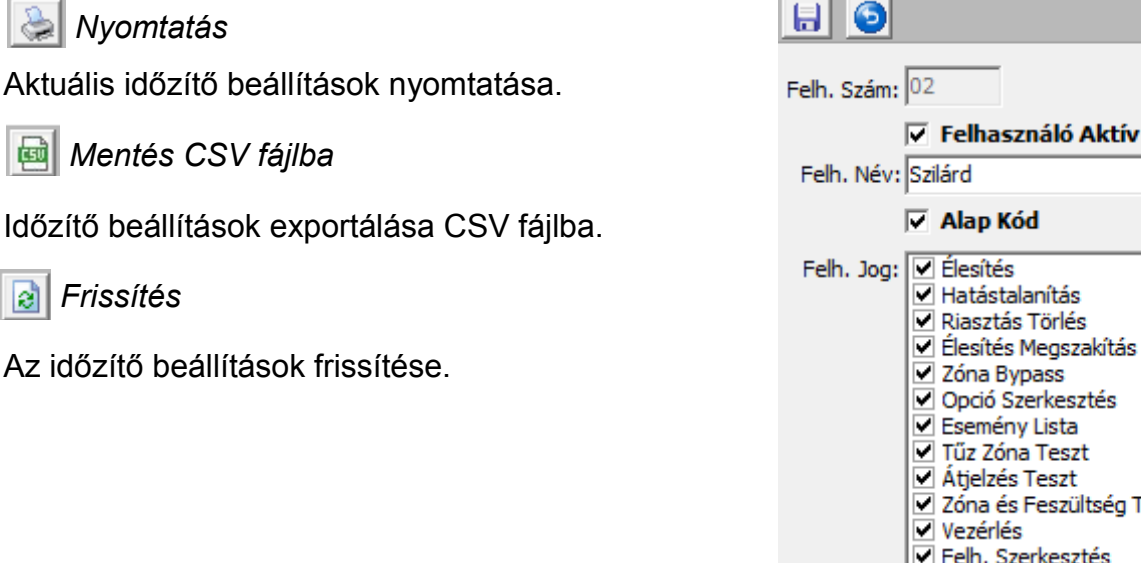

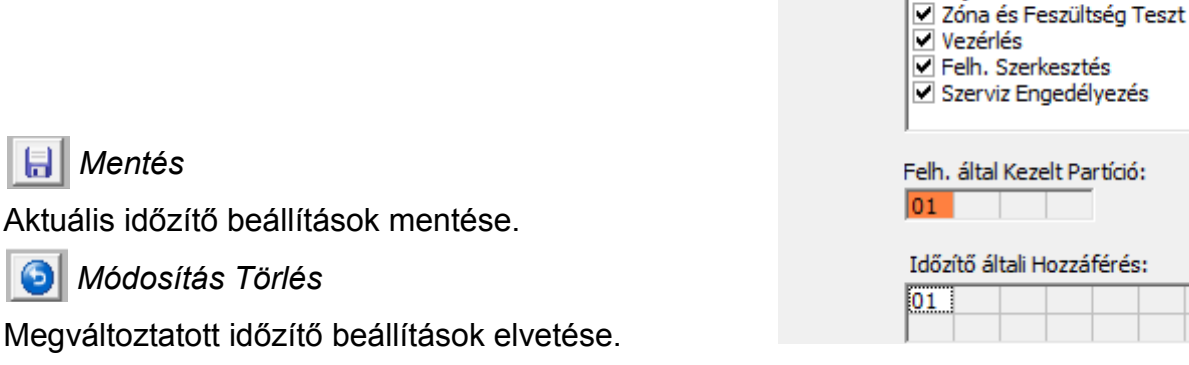

Felh. Név: Itt adható meg az egyes felhasználók neve, ez jelenik meg a kezelőn is.

Megj.: GSV2, GSV6 modul SMS üzeneteinek használata esetén ékezetes karakterű felhasználó nevek megadása nem ajánlott.

*Alap kód:* Az opció kiválasztása és kezelőbe való átküldése után, az adott felhasználók által használt kódok visszaállnak az alapértelmezett kódokra. Az alapértelmezett kódokat a 7. *Alap szerviz kód visszaállítás* fejezet tartalmazza.

Felh. Jog: Az adott felhasználók rendszerhez való jogosultságai szerkeszthetők. A következő jogosultságok vannak:

- Élesítés: A felhasználóhoz rendelt partíciók élesítése;
- Hatástalanítás: A felhasználóhoz rendelt partíciók hatástalanítása;
- Riasztás Törlés: Riasztás törlés a felhasználóhoz rendelt partícióban;

– Élesítés Megszakítás.: Folyamatban levő élesítés megszakítása a felhasználóhoz rendelt partícióban;

- Zóna Bypass: Zóna Bypass felhasználói menü használata;
- Opció Szerkesztés: Opciók felhasználói menü használata;
- Esemény Lista: *Eseménylista* felhasználói menü használata;
- Tűz Zóna Teszt: *Tűz Zóna Teszt* felhasználói menü használata;
- Átjelzés Teszt: Átjelz. Teszt felhasználói menü használata;

– Zóna és Feszültség Teszt: *Zóna Teszt* és *Feszültségek* felhasználói menük használata;

- Vezérlés: Vezérlés menü használata;

Felh. Szerkesztés: Felhasználók adatainak módosítása (*Felh. Szerkeszt* menü használata);

Szerviz Engedélyezés: Szerviz hozzáférés engedélyezése (Szerviz Mód menü használata).

*Felh. által Kezelt Partíció:* A felhasználó csak az itt megadott partícióban jogosult élesítésre, hatástalanításra és riasztás törlésre.

*Időzítő általi Hozzáférés:* A felhasználó csak az itt megadott időzítő aktív állapotában jogosult a rendszerhez való hozzáféréshez (kódja használatához).

Megj.: A szerviz és mester (Felh. 1) felhasználók jogosultságai, Felh. által Kezelt Partíció és Időzítő általi Hozzáférés beállítások nem szerkeszthetők.

## 6.8 Időzítő menü

A menüpontban az időzítőkkel kapcsolatos beállítások végezhetők el.

Szerkezet Partíció Modul Zóna PGM Kimenet Felh. Időzítő Átjelzés Idő Beállítás F-gomb Kapcsolat Projekt K

| ٩    | <b>e</b>   | Teljes Áramfelvétel: ~567 mA |        |       |      |        |          |        |        |          |
|------|------------|------------------------------|--------|-------|------|--------|----------|--------|--------|----------|
| Szám | Név        | BE idő                       | KI idő | Hétfő | Kedd | Szerda | Csütörti | Péntek | Szomba | Vasárnap |
| 01   | Idozito 01 | 08:00                        | 16:00  | *     | *    | *      | *        | *      | *      | *        |
| 02   | Idozito 02 |                              |        |       |      |        |          |        |        |          |
| 03   | Idozito 03 |                              |        |       |      |        |          |        |        |          |

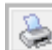

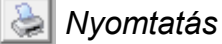

Aktuális időzítő beállítások nyomtatása.

Mentés CSV fájlba

Időzítő beállítások exportálása CSV fájlba.

### Frissítés

Az időzítő beállítások frissítése.

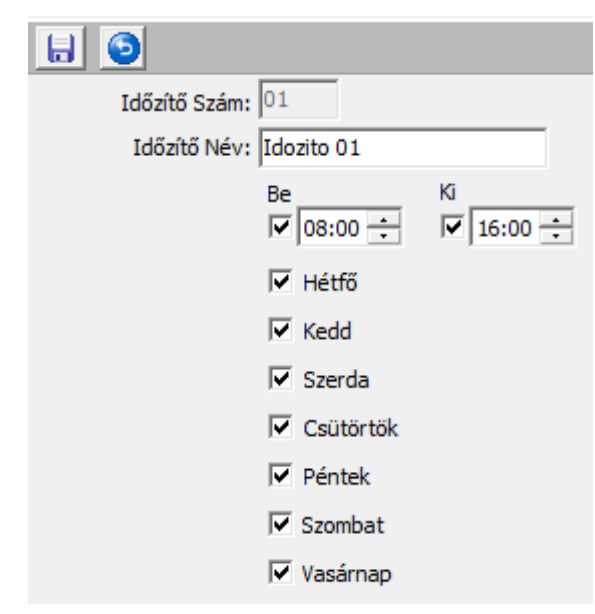

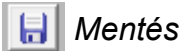

Aktuális időzítő beállítások mentése.

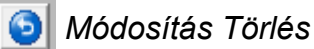

Megváltoztatott időzítő beállítások elvetése.

Időzítő Név: Itt adható meg az egyes időzítők neve, ez jelenik meg a kezelőn is.

Megj.: GSV2, GSV6 modul SMS üzeneteinek használata esetén ékezetes karakterű időzítő nevek megadása nem ajánlott.

*Be / Ki:* A be és kikapcsolás időpontja definiálható, az összes napra vonatkozik a bekapcsolási és kikapcsolási idő.

Megj.: Az időzítő használható központ automatikus élesítésére, elő-élesítés be és kikapcsolására, PGM vezérlésre, és felhasználók rendszerhez való hozzáférésének időzítő általi szabályozására.

Megj.: A partíciók hatástalanítása biztonsági okokból nem történik meg az időzítő kikapcsolásakor, csak manuálisan hajtható végre.

Megj.: Az időzítő általi élesítés minden esetben Otthoni Élesítés módban történik.

Megj.: Az időzítők konfigurálása után az időzítők mindig automatikusan kikapcsolnak, csak a megadott bekapcsolási időnél kapcsolnak be újra.

Megj.: A PAS808M központoknál nincs lehetőség időzítők használatára.

## 6.9 Átjelzés menü

A menüpontban a PSTN és SOROS átjelzés beállításai végezhetők el.

| Szerkezet Partíció Mo              | dul Zóna PGM Kimenet Felh.  | Időzítő      | Átjelzés      | Idő Beállítás  | F-gomb   | Kapcsolat    | Proje |  |  |
|------------------------------------|-----------------------------|--------------|---------------|----------------|----------|--------------|-------|--|--|
| 🔚 🚴 🗃 Teljes Áramfelvétel: ~567 mA |                             |              |               |                |          |              |       |  |  |
| PSTN Átjelzés Beállítás            | SOROS (RF,GSW2,GSV2,LAN800) | Átjelzés Beá | állítás   PS1 | TN Vonal CID S | zűrés RF | = Adó CID Sa | zűrés |  |  |

🔒 Mentés

Aktuális átjelzés beállítások mentése.

📚 Nyomtatás

Aktuális átjelzés beállítások nyomtatása.

👌 Frissítés

Az átjelzés beállítások frissítése.

### PSTN Átjelzés Beállítás

| PSTN Átjelzés Aktiválá       | 5                             |                     |
|------------------------------|-------------------------------|---------------------|
| PSTN Átjelzés Beállítás      |                               |                     |
| Átjelzés Protokoll 🕞 CI      | D C 4x2                       |                     |
| Ügyfél Azono                 | sító: 4320                    |                     |
| Telefon Szá                  | m 1: 0612975125               | 🔲 Személyi Átjelzés |
| Telefon Szá                  | m 2: p06705435750             | 🔽 Személyi Átjelzés |
| Telefon Szá                  | m 3:                          | 🔲 Személyi Átjelzés |
| Telefon Szá                  | m 4:                          | 🔲 Személyi Átjelzés |
| <b>I</b> ▼ Tel. V<br>□ Tárcs | onal Figyelés<br>a Hang Teszt |                     |
| Tárcsázási Mód: 🕟 DTM        | F C Pulzus                    |                     |
| Pulzus Arány: 💿 EU,          | 33/67 C USA, 40/60            |                     |
| Tárcsázás Beállítás          |                               |                     |
| Tárcsázások S                | záma / Kör: 4                 |                     |
| Körök                        | Közötti Idő: 1 💌 min.         |                     |
| Kč                           | rök Száma: 3 🛛 👻              |                     |
| Megengedett Tel. Vonal Hiba  | Késleltetés: 1 💌 min.         |                     |
| Távoli PC Csatlakozás        | m.                            |                     |
| Programozas releton Sza      | m: J                          |                     |

A *PSTN Átjelzés Aktiválás* bekapcsolásával a központ PSTN kommunikátorán keresztüli beállítások végezhetők el, és aktiválódik a PSTN kommunikáció.

*Átjelzési Protokoll:* A távfelügyeleti átjelzési protokoll választható itt ki. Alapesetben CID. *Ügyfél Azonosító:* Itt adható meg a 4 számjegyű, átjelzésnél használt ügyfél azonosító.

*Telefon Szám 1 – 4:* A távfelügyeleti állomás / állomások telefonszáma adható meg a menüpontban. A telefonszámok programozásakor a következő speciális karakterek használhatók: p - 3 sec szünet, P - 10 sec szünet, w - tárcsa hang megvárása.

Megj.: A megadott telefonszámok legalább 2 karakter hosszúak legyenek, megadásuk nemzetközi formátumban történjen (pl.: 0036705435750).

Megj.: PAS808 és PAS816 központoknál csak két telefonszám használható.

Személyi Átjelzés: Az opció kiválasztásával a megadott telefonszámokra nem távfelügyeleti átjelzés, hanem közvetlen telefonhívás történik ('p' a tel. szám elején).

Megj.: A központ először az elsőnek beállított távfelügyeleti állomást / személyt hívja fel. Ha sikeres nyugtázás jelzést kap, nem telefonál tovább. Sikertelen hívás vagy a nyugtázás elmaradása esetén hívja a következő számot. Ez egészen addig megy amíg sikeres nyugtázást nem kap, a *Tárcsázás Beállítás* paramétereknek megfelelően.

VILLBAU Biztonságtechnika

*Megj.:* Személyi átjelzés (hívás) riasztások és hibák előfordulása történik. Ha a riasztás időközben törlésre kerül, akkor a hívás nem kerül végrehajtásra, vagy csak nagyon rövid idejű csörgetés lesz. Hiba esetén a hívás mindenképp végrehajtásra kerül.

Megj.: Hívás nyugtázása a fogadó telefon ★ gombjának megnyomásával történik. Nyugtázás elmaradása esetén a hívások a *Tárcsázás Beállítás* paraméterek szerint tovább folytatódnak, továbbá bármilyen új esemény (pl.: élesítés) elindítja a hívásokat.

*Megj.:* Személyi átjelzés (hívás) használatára csak PAS808M és PAS832 központoknál van lehetőség. PAS808M központoknál a fogadó oldalon a zóna számnak megfelelő sípolás történik. PAS832 központnál hiba esetén berregés, *Be/Kijárat* és *Külső* típusú zóna riasztás esetén 1 sípolás, *Belső* és *Követő* típusú zóna riasztás esetén 2 sípolás, többi riasztás típus esetén 3 sípolás hallható.

*Megj.:* A *Személyi Átjelzés* bekapcsolására csak a *MASCAD* szoftverben van lehetőség. *Tel. Vonal Figyelés:* A központ általi telefonvonal figyelés kapcsolható be és ki a menüpontban. Ha a telefonvonal figyelés be van kapcsolva, akkor telefonvonal hiba esetén a központ hibajelzést ad.

*Tárcsa Hang Teszt:* Ha az opció be van kapcsolva, a központ a hívás előtt ellenőrzi a tárcsa hang meglétét. Az opció bekapcsolásával gyorsabb hívás érhető el.

Tárcsázási Mód: A tárcsázási mód állítható, alapesetben DTMF.

Tárcsázások Száma / Kör: Egy hívási körben minden telefonszámot ennyiszer próbál a központ felhívni (sikeres nyugtázásig).

Körök Közötti Idő: Az egyes hívás körök végrehajtása között ennyi ideig várakozik a központ.

Körök Száma: Ennyiszer próbálja végrehajtani a központ a tárcsázást.

*Megj.:* Ha a *Tárcsázások Száma / Kör* paraméter 4, a *Körök Közötti Idő* 1, a *Körök Szám*a paraméter pedig 2, akkor a központ először 4-szer felhívja a beprogramozott telefonszámokat, utána vár egy percet, majd még 4-szer felhívja a beprogramozott telefonszámokat. Így maximum 4x2, vagyis 8 hívást hajthat végre.

Megengedett Tel. Vonal Hiba Késleltetés: Az itt beállított ideig nem kerül a telefonvonal hiba kijelzésre és távfelügyeleti átjelzésre (rövid idejű vonalhibák kiszűrésére).

*Programozás Telefon Szám:* A központ távoli programozásának felhasználó általi engedélyezésekor a központ az itt beállított telefonszámot hívja fel, így teszi lehetővé a távoli beállításokat. Részletes magyarázat a *6.16 Távoli programozás* fejezetben.

Megj.: Az Átjelzés menü alján konfigurálható a Teszt Átjelzés Időpontja és Sűrűsége.

## SOROS Átjelzés Beállítás

Ebben a menüpontban lehetséges a SOROS átjelzéssel kapcsolatos paraméterek konfigurálása.

| PSTN Átjelzés Beállítás | SOROS (RF,GSW2,GSV2,LAN800) A          | Atjelzés Beállítás PSTN Vonal CID Szűre | és RF Adó CID Szűrés |  |  |  |
|-------------------------|----------------------------------------|-----------------------------------------|----------------------|--|--|--|
| SOROS Átjelzés          | Aktiválás                              |                                         |                      |  |  |  |
| SOROS Átjelzés Beállít  | ás                                     |                                         |                      |  |  |  |
| É                       | Átjelzési Protokoll (KP-ból az adóba): | O 7 Byte Lassú (alap)                   | O 9600 Baud Soros    |  |  |  |
| Ügyfél Azonosító: 5451  |                                        |                                         |                      |  |  |  |
|                         |                                        | 🗌 RFT Kétirányú Kommunikáció            |                      |  |  |  |

A SOROS Átjelzés Aktiválás bekapcsolásával a központ SOROS kommunikátorán keresztüli beállítások végezhetők el, és aktiválódik a soros kommunikáció.

Megj.: Ha a Modul menüben van GSV2, GSV6 modul vagy LAN800 modul regisztrálva, a soros átjelzés nem kapcsolható ki a MASCAD szoftverben.

*Átjelzési Protokoll:* A soros kommunikáció protokoll választható itt ki. Minden esetben a *7 Byte Lassú (alap)* opciót használja.

Ügyfél Azonosító: Itt adható meg a 4 számjegyű, átjelzésnél használt ügyfél azonosító.

*Megj.:* VBRC rádió alkalmazása esetén csak 0000 – 9999 közötti ügyfél azonosítók használhatók (hexadecimális számjegyek nem).

RFT Kétirányú Kommunikáció: PAS832 központnál mindig legyen kikapcsolva, ha a központhoz VBIP vagy VBRC kommunikátor van sorosan csatlakoztatva.

VBIP és VBRC kommunikátoroknál, a programozásra használt *EniTerm* szoftveren keresztül mindig legyenek beállítva az alábbi opciók:

|     | Serial Parameters       |                 |
|-----|-------------------------|-----------------|
| 10h | Serial Input Processing | Enable          |
| 12h | Serial Input Type       | SECOLink MAS800 |

Megj.: Az egyes kommunikátorok részletes műszaki adatai, hardver felépítése és programozása miatt nézze meg a GSV2, GSV6, VBIP, VBRC vagy LAN 800 Kézikönyvet, attól függően, hogy milyen eszközt használ a soros átjelzésre.

Megj.: Az Átjelzés menü alján konfigurálható a Teszt Átjelzés Időpontja és Sűrűsége.

### **PSTN Vonal CID Szűrés**

Ebben a menüpontban konfigurálható, hogy milyen események kerüljenek átküldésre PSTN vonalon keresztüli távfelügyeleti átjelzésnél.

#### RF Adó CID Szűrés

Ebben a menüpontban konfigurálható, hogy milyen események kerüljenek átküldésre a soros porton, VBIP és VBRC kommunikátorokon keresztüli távfelügyeleti átjelzésnél.

### 6.10 Idő Beállítás menü

A menüpont alatt végezhetők el a rendszer időkkel, időzítésekkel kapcsolatos beállítások.

| KM20/KM24 Riasztási Idő: 🔽 💌 sec.                             |
|---------------------------------------------------------------|
| Max. Belépési Késleltetés: 30 🚽 sec.                          |
| Max. Kilépési Késleltetés 🗾 🚽 sec.                            |
| Auto Élesítés Késleltetés: 0 💌 sec.                           |
| Elő-Riasztás Idő: 🚺 💌 sec.                                    |
| Élesítés/Hatástalanítás Figyelmeztetés Pulzus Idő: 0,5 🗨 sec. |
| Tűz Riasztás Megerősítés Beállítás                            |
|                                                               |
| luz Zona Megerositesi Ido: 15 💌 sec.                          |
| Átjelzési Idő és Beállítás                                    |
| Be / Kijárat Zóna Átjelzési Késleltetés: 📘 💌 sec.             |
| AC Hiba Átjelzési Késleltetés: 10 💌 min.                      |
| Zóna Riasztás és Átjelzés Maximális Száma: 7 💌                |
| Zóna Riasztás Számláló Reset Időköz: 24 💌 1 d. 0 h            |
| Rendszeres Teszt Átjelzés                                     |
| Időpont: 05:57 ÷ Nap: 0 •                                     |

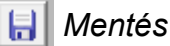

Aktuális Idő Beállítás paraméterek mentése.

📚 Nyomtatás

Aktuális Idő Beállítás paraméterek nyomtatása.

KM20 Riasztási Idő: A kezelőn jelzett riasztás ideje.

Max. Belépési Késleltetés: Itt nem állítható, de minden Be/Kijárat típusú zónához külön konfigurálható a Zóna menüben.

*Max. Kilépési Késleltetés:* PAS808 és PAS816 központoknál itt állítható be a kilépési késleltetés minden partícióra. PAS832 központnál a kilépési késleltetés partíciónként külön állítható a *Partíció* menüben.

*Auto-Élesítés Késleltetés:* Automatikus élesítés esetén (pl.: időzítő által) a normál késleltetésen túl az itt beállított időintervallum is hozzáadódik a kilépési késleltetéshez.

*Elő-Riasztás Idő:* Elő-Élesítés mód használata esetén az itt beállított ideig tart a riasztási idő a kezelőn, és az Elő-Riasztás funkcióval ellátott kimeneteken.

*Élesítés/Hatástalanítás Figyelmeztetés Pulzus Idő:* Egyes kimenetek használhatók arra, hogy jelezzék az élesítés, hatástalanítás, élesítési hiba állapotát. A kimenetek pulzusszerű működése (1 pulzus élesítéskor, 2 pulzus hatástalanításkor, 5 pulzus élesítési hiba esetén) az itt beállított pulzushossznak megfelelően működik.

Megj.: Az opció csak a MASCAD szoftveren keresztül konfigurálható.

Érzékenység Elérési Idő: Tűz érzékelőknél használt jellemző, időintervallum az érzékelő újraindítása után, ami alatt az érzékelő feláll, eléri megbízható érzékenységét.

*Tűz Nyugtázási Idő:* A tűz érzékelő újraindítása (*Tűz Tápellátás* típusú kimenet, *Reset Idő*), és felállása (*Érzékenység Elérési Idő*) után csak akkor történik tűz riasztás, ha az érzékelő az itt beállított időn belül újra jelez.

*Be/Kijárat Zóna Átjelzési Késleltetés:* A védett objektumba való belépéskor, ha a felhasználó elfelejti a rendszert hatástalanítani a belépési késleltetés alatt és emiatt riasztás történik, a riasztás átjelzése az itt beállított ideig késleltetésre kerül (1 / 30 sec). Ha ez időn belül megtörténik a hatástalanítás, nem kerül végrehajtásra az átjelzés. Ha a kilépési késleltetés végén nem csukják be az ajtót, akkor helyi riasztás történik, de az itt beállított késleltetésen belüli riasztás törléssel az átjelzés nem kerül végrehajtásra.

Megj.: A késleltetés csak a Be/Kijárat típusú és a Követő típusú zónákra vonatkozik. Ha időközben például egy Azonnali zóna is sértésre kerül, akkor az átjelzés késleltetés érvényét veszti, az átjelzés azonnal végrehajtódik.

Megj.: Az opció a kezelőben Belép. Ria. Átj. néven található meg az LCD kezelő Rendszer Beáll. / Idő Beáll. menüjében, az Igen jelenti a késleltetés kikapcsolását.

AC Hiba Átjelzés Késleltetés: Csak az itt beállított időintervallumot meghaladó AC hibák kerülnek átjelzésre. Ezzel küszöbölhetők ki a pillanatnyi, rövid idejű AC hibák küldése a távfelügyeleti szolgáltatónak.

Zóna Riasztás és Átjelzés maximális Száma: Egy zónáról maximum ennyi helyi riasztás és távfelügyeleti átjelzés aktiválható (3 vagy 7 érték).

Megj.: A maximális riasztás és átjelzés szám korlátozása minden zónánál egyedileg kikapcsolható a Zóna menüben.

Megj.: Az opció csak PAS832 központnál használható, 808 / 816 központoknál a riasztások és átjelzések száma nem korlátozott.

Megj.: Az opció csak a MASCAD szoftveren keresztül konfigurálható.

*Zóna Riasztás Számláló Reset Időköz:* A zóna riasztás számláló az itt beállított időközönként nullázásra kerül (az időköz számlálása a programozás pillanatától indul).

Megj.: Az adott riasztás törlése és a hatástalanítás is reseteli a számlálót.

Megj.: Az opció csak PAS832 központnál használható.

Megj.: Az opció csak a MASCAD szoftveren keresztül konfigurálható.

*Rendszeres Teszt Átjelzés:* A központ által a távfelügyeleti állomásra küldött *Teszt* időpontja és sűrűsége adható meg ebben a pontban. 0 *Nap* választása esetén a teszt küldés letiltásra kerül.

| Automatikus Óra Átállítás |   |        |   |  |  |  |  |
|---------------------------|---|--------|---|--|--|--|--|
| Nyári Időszámítás Kezd:   |   |        |   |  |  |  |  |
| Március                   | - | Utolsó | • |  |  |  |  |
| Vasárnap                  | • | 02:00  | - |  |  |  |  |
| Nyári Időszámítás Vége:   |   |        |   |  |  |  |  |
| Október                   | - | Utolsó | - |  |  |  |  |
| Vasárnap                  | Ŧ | 03:00  | - |  |  |  |  |

Automatikus Óra Átállítás: A központ órája az itt megadott adatoknak megfelelően téli / nyári időszámítás váltásnál automatikusan konfigurálásra kerül.

Megj.: Az opció csak PAS832 központnál használható.

Megj.: Az opció csak a MASCAD szoftveren keresztül konfigurálható.

## 6.11 F-gomb menü

Szerkezet Partíció Modul Zóna PGM Kimenet Felh. Időzítő Átjelzés Idő Beállítás F-gomb Kapcsolat Adat Küldés / F

| 2    |        | ) 🕅 👤 🏦 🖺 -                           | Teljes Áramfelvé | itel: ~855 mA    |                            |
|------|--------|---------------------------------------|------------------|------------------|----------------------------|
| Szám | F-gomb | Funkció                               | F-gomb Név       | Kód által Védett | Elérhetőség (Kezelő Típus) |
| 1    | A      | 12 Szerviz Mód                        | Szerviz          |                  | KM20, KM24                 |
| 2    | В      | 1.5.1 Otthoni Élesítés Part.:1.2.3.4. | Otthoni Élesítés |                  | KM20, KM24                 |
| 3    | С      | 11 Kapcsolat                          | Kapcsolat        |                  | KM20                       |
| 4    | F21    | 13.2 Kártya Modul Hozzáadás:6         | RFID Hozzáadás   | *                | KM20, KM24                 |
| 5    | F22    | 13.1 Minden Kártya Modul Törlés:6     | RFID Törlés      | *                | KM20, KM24                 |
| 6    | F23    | 13.3 Kártya Modul Ellenőrzés:6        | RFID Ellenőrzés  | *                | KM20, KM24                 |

A menüpontban a kezelőkön használható gyors billentyűkkel (F-gomb) kapcsolatos beállítások végezhetők el.

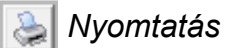

Az aktuális F-gomb kombinációk nyomtatása.

### Mentés CSV fájlba

Az aktuális F-gomb funkciók exportálása CSV fájlba.

👌 Frissítés

Az F-gomb lista frissítése a szűrési feltételeknek megfelelően.

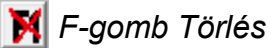

A kijelölt F-gomb törlése a listából.

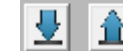

👤 🟦 F-gomb Le / Fel Léptetés

A kijelölt F-gomb mozgatása a listában (sorrend).

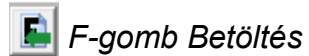

A kiválasztott fájlban használt F-gomb kombinációk betöltése az aktuális projektbe.

Ы F-gomb Mentés

Az aktuális projektben szereplő F-gomb kombinációk alkalmazása a kiválasztott fájlban.

| <ul> <li>10.2.1 PGM Kimenet Vezerles:</li> <li>10.3 Táp PGM Reset</li> <li>10.4 Folyamatos (Retesz) PGM Reset</li> <li>11 Kapcsolat</li> <li>12 Szerviz Mód</li> </ul> |  |  |
|----------------------------------------------------------------------------------------------------|--|--|
| Elérhetőség: KM20, KM24                                                                                                    |  |  |
| Funkció: 12 Szerviz Mód                                                                                                    |  |  |
| Felh. Kód Szükséges                                                                                                    |  |  |
| F-gomb: A<br>F-gomb Név: Szerviz                                                                                                    |  |  |
| F-gomb Mentés                                                                                                    |  |  |

A menü jobb oldalán látható listából választhatók ki a menüpontok, amikhez F-gombot használt műveletek. *Elérhetőség:* Vannak olyan menüpontok, amik csak KM20 vagy csak KM24 kezelőnél használhatók. Itt látható, hogy az egyes menüpontok melyik kezelőn használhatók.

Funkció: A kiválasztott menüpont neve (partíció megadás, ahol szükséges).

*Felh. Kód Szükséges*: Az F-gomb bevitele után szükséges legyen-e a *Felhasználó kód* megadása. Néhány menüpontnál a kódra mindenképp szükség van (pl.: hatástalanítás).

*F-gomb*: Itt adható meg a kezelő billentyű kombináció az F-gomb használatához az (A, B, C és F + szám billentyűk kombinálásával). PI.: A, BC, ACB, BCAB, F2, F13, F124, F9786, stb.

Megj.: KM24 kezelő esetén B betű nem használható a kombinációban kezdő karakterként, mert az a Zóna Bypass funkcióhoz van rendelve.

*F-gomb Név*: Az F-gomb kezelőn és szoftverben megjelenített neve adható itt meg.

Megj.: Az F-gombok küldése mindig csak a csatlakoztatott kezelőre történik.

Megj.: Maximum 32 F-gomb programozható a rendszerben.

Megj.: A gyors billentyűk (F-gomb) konfigurálására csak a MASCAD szoftverben van lehetőség.

Megj.: A felhasználói menüpontok részletes magyarázatát a Felhasználói Kézikönyv tartalmazza.

### 6.12 Kapcsolat menü

A menüpontban 5-féle kapcsolat rendelhető hozzá a kezelőhöz, ezáltal a felhasználó akár egy gomb megnyomásával előhívhatja a kezelőből a telepítő elérhetőségeit. A menüpont természetesen más adatok kezelőn való tárolására is használható.

|                                                       | 1 |
|-------------------------------------------------------|---|
| Teljes Áramfelvétel: ~420 mA                          |   |
| KM20B, KM20BT, KM20GT Kapcsolat KM24, KM24A Kapcsolat |   |
|                                                       |   |
|                                                       |   |
| Telepitő                                              |   |
| Első Kapcsolat: Tolofonozóm                           |   |
|                                                       |   |

KM24A kezelő használata esetén:

KM20B, KM20BT, KM20GT Kapcsolat KM24, KM24A Kapcsolat

| Távfelügyelet Kapcsolat:                    | Távfelügyelet Kapcsolat Előnézet:           |
|---------------------------------------------|---------------------------------------------|
| Távfelügyeleti<br>Szolgáltató Neve:         | Távfelügyeleti<br>Szolgáltató Neve:         |
| Távfelügyeleti<br>Szolgáltató Elérhetősége: | Távfelügyeleti<br>Szolgáltató Elérhetősége: |
| Szerviz Kapcsolat:                          | Szerviz Kapcsolat Előnézet:                 |
| Telepítő                                    | Telepítő                                    |
| Neve:                                       | Neve:                                       |
| Telepítő<br>Elérhetősége:                   | Telepítő                                    |

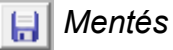

Megadott kapcsolatok mentése az aktuálisan megnyitott projektben.

🚵 Nyomtatás

Kapcsolatok nyomtatása.

**Frissítés** 

Kapcsolatok frissítése.

**4** Mind Törlés

Összes Kapcsolat adat törlése.
### 6.13 Adat Küldés/Fogadás menü

A menüpontban a kijelölt beállítások küldhetők el a kezelőnek, vagy a kijelölt beállítások

#### tölthetők be a kezelőből.

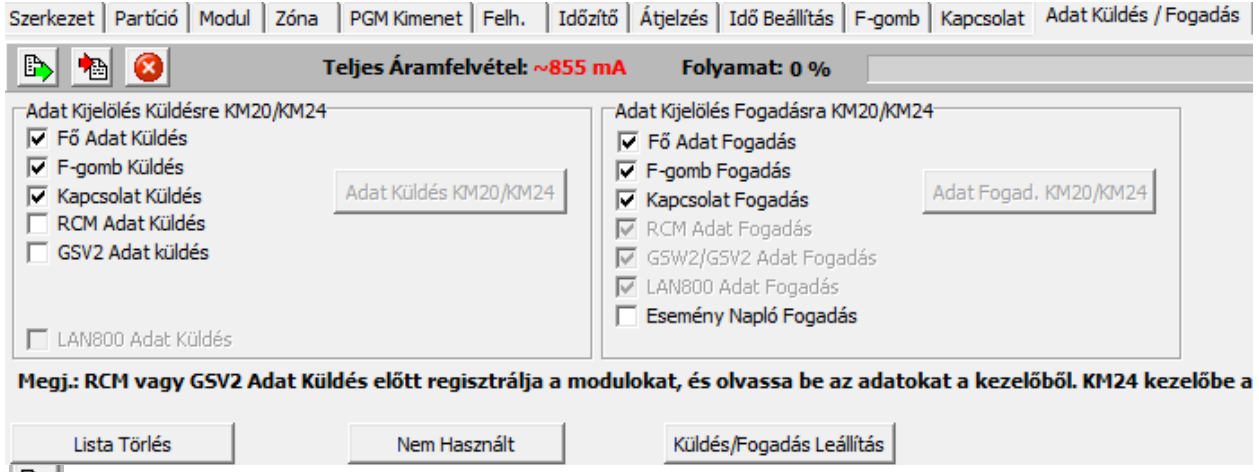

🕒 Adat Küldés KM20/KM24

A kijelölt adatok elküldése a csatlakoztatott kezelőnek.

### 🚵 Adat Fogadás KM20/KM24

A kijelölt típusú adatok beolvasása a kezelőből.

🙆 Küldés/Fogadás Leállítás

Folyamatban levő adatküldés / adatfogadás biztonságos megállítása.

Lista Törlés: A küldés/fogadás során megjelenő lista törlése a képernyőről.

Nem Használt: Gyártói funkció.

| Projekt Részlet Megadás                                    |                   |
|------------------------------------------------------------|-------------------|
| Projekt Kód: 110530-1327<br>Projekt Név: From km20<br>Cím: |                   |
| Megjegyzés:                                                |                   |
| Létrehozva: 2011.05.30. 13:27:25                           |                   |
| Létrehozás Új Projektként                                  | Projekt Felülírás |

Projekt kezelőből való betöltése esetén a felugró ablakban adhatunk kódot és nevet a projektnek, és itt dönthetjük el, hogy a beolvasott projektet új projektként tároljuk a *MASCAD*-ban (*Létrehozás Új Projektként*), vagy felülírjuk az aktuálisan megnyitott projektet (*Projekt Felülírás*).

Megi.: Az adat küldés / fogadás művelete az adatmennyiség függvényében több percig is eltarthat. Működő rendszerben további perceket vehet igénybe (akár 5-10 percet is), amíg a kezelő szétosztja az adatokat (USB Port Nyit. Folyamatban... üzenet a kezelőn). Az adatküldés végét Kész... üzenet jelzi a kezelőn.

Megj.: Az adatküldés során figyeljen rá, hogy a központ típusának megfelelően konfigurált adatokat küldjön (pl.: PAS832 központnak PAS832 beállításokat, stb.).

Megj.: Az F-gomb Küldés mindig csak a csatlakoztatott kezelőre történik.

### 6.14 Esemény Napló menü

Az adatfogadás során itt tekinthető meg a kezelőből beolvasott eseménylista.

| Szerkezet | Partíció | Modul | Zóna | PGM Kimenet | Felh. | Időzítő | Átjelzés | Idő Beállítás | F-gomb | Kapcsolat | Projekt Küldés/Fogadás KM20 | Esemény Napló |
|-----------|----------|-------|------|-------------|-------|---------|----------|---------------|--------|-----------|-----------------------------|---------------|
|-----------|----------|-------|------|-------------|-------|---------|----------|---------------|--------|-----------|-----------------------------|---------------|

| ا ک  | a 🛛 🗡       |          | Teljes Áramfelvétel: ~567 mA |                      |           |
|------|-------------|----------|------------------------------|----------------------|-----------|
| Szám | Dátum       | Idő      | Esemény                      | Kapcsolás Vezérlés 1 | Kapcsolás |
| 1    | 2011.05.30. | 13:35:42 | Szerviz Mód Kezd (CID 627)   | Modul 1:LCD Kezelo   |           |
| 2    | 2011.05.30. | 13:34:44 | Szerviz Mód Vége (CID 628)   | Modul 1:LCD Kezelo   |           |
| 3    | 2011.05.30. | 13:23:48 | Szerviz Mód Kezd (CID 627)   | Modul 1:LCD Kezelo   |           |
| 4    | 2011.05.30. | 12:38:07 | Hiba Memória Törlés          | Felh. 1:Richard      |           |
| 5    | 2011.05.30. | 12:38:07 | Új Dátum/Idő (CID 625)       | Felh. 1:Richard      |           |

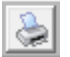

### l Nvomtatás

Aktuális esemény napló nyomtatása.

📃 Mentés CSV fájlba

Az eseménylista exportálása CSV fájlba.

**Frissítés** 

Esemény lista frissítése.

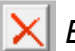

🗙 Esem. Törlés

Az esemény lista összes elemének törlése a MASCAD szoftverből.

| 2011.02.27 💌 2011.05.30 💌 | Filter: |  | • | Frissítés |
|---------------------------|---------|--|---|-----------|
|---------------------------|---------|--|---|-----------|

A menüpontban tudunk szűrni / keresni az eseménylista eseményei között.

Filter: Az itt látható három oszlopban adhatók meg a keresési feltételek (kifejezés, szó, szócikk, stb.).

Megj.: Keresésnél a kisbetűs és nagybetűs ékezetes karakterekre külön kell rákeresni.

Megj.: Az eseménynaplóban szereplő adatok (zóna, partíció, stb. név) az aktuális MASCAD beállítások szerint kerülnek megjelenítésre.

Frissítés: A szűrő oszlopokban megadott szövegekre való szűrés végrehajtása.

VILLBAU Biztonságtechnika

## 6.14 Hang Üzenet menü

A GSV6 modul hanghívással kapcsolatos üzenetei konfigurálhatók a menüpont alatt.

A hang üzenet konfigurálás lépései a következők:

- 1. Olvassa be a beállításokat a kezelőből (a használt zóna lista betöltéséhez).
- 2. Ha nincs kijelölve, akkor válassza ki az EN\_GSV6 mintát.

| MASCAD 1.9053gama - Alap_Projekt_KM202013_02_11 (I                  | HU)                    |
|---------------------------------------------------------------------|------------------------|
| DB Projekt: Alap_Projekt_KM2                                        | 02013_02_11 (HU)       |
| Szerkezet   Partíció   Modul   Zóna   PGM Kimenet   Felh.   Időzítő | Átjelzés Idő Beállítás |
| Hang Minőség<br>C Gyenge C Normál 📀 Kiváló                          | Méret: 244378          |
| Adat Küldés                                                         | N/A                    |
| Folyamat                                                            | 0%                     |
| Hang Minta EN_GSV6 🚽 🗋 Hang Minta Kezelés                           |                        |
| Menü Üzenet Zóna Üzenet Hang Könyvtí                                |                        |

3. A Zóna Üzenet menüben állítsa be a kívánt hangokat az egyes zóna riasztásokhoz. Egy zóna megnevezés 3 hangból állhat össze (Cím Üzenet, Riasztás Üzenet, Zóna Üzenet), riasztáskor a 3 hang egymás után kerül bemondásra.

| ĺ | Menü Ü | enü Üzenet Zóna Üzenet Hang Könyvtár |               |                     |              |               |  |  |  |  |
|---|--------|--------------------------------------|---------------|---------------------|--------------|---------------|--|--|--|--|
|   | Üzen   | et Lejátszás                         | Stop          |                     |              | Üzenet Törlés |  |  |  |  |
|   | ē      |                                      | Mind Alkalmaz | 🚺 📄 🗆 Mind Alkalma: | 4            |               |  |  |  |  |
|   | Szám   | Zóna Név                             | Cím Üzenet    | Riasztás Üzenet     | Zóna Üzenet  |               |  |  |  |  |
| ſ | 1      | Bejarat                              | Bejarat.wav   | Ajto.wav            | Betores.wav; |               |  |  |  |  |
| ſ | 2      | Eloter                               |               |                     |              |               |  |  |  |  |

Megj.: Ha a használni kívánt zóna megnevezés még nem szerepel a választható nevek között, akkor töltse be azt a Hang Könyvtár menüben.

| Menü Üze | enet 🛛 Zóna Üzenet     | Hang Könyvtár |                             |                                                    |                                       |     |                 |
|----------|------------------------|---------------|-----------------------------|----------------------------------------------------|---------------------------------------|-----|-----------------|
| Lejáts   | zás                    | Stop          | Rögz                        | rítés                                              | Mentés                                |     | Törlés          |
|          | Hang Fájl Név: Be      | tores.wav     |                             | <ul> <li>Új Hang Üz</li> <li>Választott</li> </ul> | enet Rögzítés<br>Hang Üzenet Felülírá | s 🕻 | Hozzáad Fájlból |
| Rögzíté  | s Opció                |               |                             |                                                    |                                       |     |                 |
| 🗖 Auto   | o Erősítés Vezérlés Be | e             | ✓ Normalize                 |                                                    |                                       |     |                 |
| 🔽 Zaj    | Csökkentés Be          |               | 🔲 Nagy Frekv. Szűrő Használ |                                                    |                                       |     |                 |
| 🗖 Han    | g Aktivitás Érzékelés  | Be            | 6000 Hz                     |                                                    |                                       |     |                 |
| Szám     | Hang Fájl Név          |               |                             | Méret                                              | *                                     |     |                 |
| 5        | 3_wrong_PINs_were      | e_entered.wav |                             | 7812                                               |                                       |     |                 |
| -        | -                      |               |                             |                                                    |                                       |     |                 |

VILLBAU Biztonságtechnika

*Megj.: Hozzáad Fájlból* menüben válassza ki a C: / Program Files / SECOLink MASCAD / Sounds / HU mappát, és jelölje ki a listához hozzáadni kívánt fájlt / fájlokat.

4. Csatlakoztassa a GSV6 modult USB-n keresztül.

Megj.: A GSV6 modul tápellátása mindig legyen leválasztva az adatfeltöltés alatt.

| MASCAD 1.9053gama -        | Alap_Projekt_KM202013_0               | 2_11 (HU)                       |              |                      |               |
|----------------------------|---------------------------------------|---------------------------------|--------------|----------------------|---------------|
| 🗋 🖶 📚 🖬 🎒                  | DB Projekt: Alap_Projek               | kt_KM202013_02_11 (HU)          |              | 🛛 🖹 🗙 🖻              | Nyelv         |
| Szerkezet Partíció Modul Z | óna   PGM Kimenet   Felh.   I         | Időzítő   Átjelzés   Idő Beállí | tás   F-gomb | Kapcsolat   Adat Kül | dés / Fogadás |
| Ha                         | ng Minőség<br>Cytaige 🗢 Normál 🔎 Kiva | áló Méret: 251062               | _            |                      |               |
|                            | Adat Küldés                           | Csatlakozva: GSV6               | v.1.011a SN: | 2768240674           |               |
| Folyamat:                  |                                       | 0 %                             |              |                      |               |
| Hang Minta                 | GSV6 🖵 🗌 Hang Minta Ke                | zeles                           |              |                      |               |
| Menü Üzenet Zóna Üzenet    | Hang Könyvtár                         |                                 |              |                      |               |
| Üzenet Lejátszás           | Stop                                  |                                 |              | Üzenet Törlés        |               |
| <u>@</u>                   | 🚹 📄 🗔 Mind Alkalmaz                   | 🚺 📄 🗖 Mind Alkalma:             | <b>e e</b>   |                      |               |
| Szám Zóna Név              | Cím Üzenet                            | Riasztás Üzenet                 | Zóna Üzene   | t                    |               |
| 1 Bejarat                  | Bejarat.wav                           | Ajto.wav                        | Betores.wa   | v;                   |               |

5. Az *Adat Küldés gombra* kattintva elküldhetők a beállított hang fájlok a modulnak. A küldés időtartama több perc is lehet.

6. A küldés végén válassza le az USB csatlakozót a GSV6 modulról, és csatlakoztassa vissza a GSV6 modul tápellátását.

Megj.: A zóna hangüzenetek küldése után kapcsolja ki a MASCAD szoftvert, és a GSV2 Loader szoftverrel mindig ellenőrizze, hogy a GSV6 modulon korábban elvégzett beállítások rendben vannak-e.

*Megj.:* Ha szükséges a *Hang Könyvtár* menüben egyedi hangok felvételére is van lehetőség, de a jó minőség érdekében csak a gyári hangok használata ajánlott.

# 6.15 Távoli programozás (telefonvonalon)

A távoli programozáshoz a központ oldalán vezetékes telefonvonal szükséges, a telepítő oldalán pedig szintén vezetékes telefonvonal és egy PSTN latcher nevezetű eszköz, ami a telefonvonalat köti össze a PC USB portjával. A távoli programozás lépései a következők:

- 1. A felhasználó aktiválja a távoli programozást (Opciók / Távoli Program).
- A központ ezután vezetékes telefonvonalon felhívja a beprogramozott telefonszámot (MASCAD / Átjelzés / PSTN Átjelzés Beállítás / Távoli PC csatlakozás / Programozás Telefon Szám).
- A telepítő oldalán levő PSTN latcher egyik része a telefonvonalra van kötve, másik része pedig a PC USB portjára. A bejövő hívás megjelenik az aktuálisan futó MASCAD szoftverben.
- A hívás fogadása után az adat letöltést választva áttöltésre kerülnek az aktuális központ beállítások a telepítő MASCAD szoftverébe, amit szükség szerint módosíthat (majd bont a telefonvonal).
- 5. A módosított adatok visszatöltéséhez a felhasználónak ismét aktiválnia kell a távoli programozást.
- 6. Ezután a telepítő az adat küldést választva elküldheti a központnak a módosított beállításokat.

Megj.: A távoli programozás csak PAS832 v2.03 vagy újabb verziójú központnál lehetséges.

#### 6.16 Riasztás Szerver (www.alarmserver.net)

A Riasztás Szerver (www.alarmserver.net) egy folyamatos fejlesztés álló, jövőbe mutató funkció. A szerver a következő lehetőségeket biztosítja a regisztrált és előfizetéssel rendelkező (jelenleg ingyenes a szolgáltatás) ügyfeleknek:

A végfelhasználó a szerveren keresztül ellenőrizheti és vezérelheti a saját objektumát (állapot megtekintés, élesítés, hatástalanítás, stb.) – *hamarosan*.

 A telepítő a szerveren keresztül ellenőrizheti az általa telepített rendszer műszaki állapotát, és módosíthat a rendszer beállításokon (biztonsági okokból mindez csak a végfelhasználó engedélyével történhet, az adott telepítési helyszínen levő kezelőn kell aktiválni az egyes funkciókat) – már elérhető.

A www.alarmserver.net weboldal használatának lépései:

1. Az instrukciókat követve regisztráljon egy azonosítót a weboldalon.

2. Az *Új Rendszer* menüpont alatt regisztrálja az Internet kapcsolattal rendelkező (GSV6 / LAN800 kommunikátorok) rendszereit. A BI azonosítót KM20 kezelőn az Opciók / Rendszer Infó menüben, KM24A kezelőn a ? gomb megnyomása után a Rendszer menüben találja meg.

3. Aktiválja az Opciók / Riasztás Szerver / Regisztrál Szerveren (KM24A) vagy Opciók / alarmserver.net / Register on server (KM20) menüket a kezelőn.

4. A regisztrálás végén F5 (Frissítés) a paraméterek megjelenítéséhez.

A telepítői felületen a következő funkciók használhatók:

1. Távprogramozás

 Projekt Küldés (KM24A) / Send project (KM20) menüpont aktiválása a kezelőben = aktuális központ beállítások elküldése a szervernek.

- A szerverre érkező beállítások letölthetők, a MASCAD szoftverrel szerkeszthetők (.mpf fájl exportálás), és visszatölthetők a szerverre.

Projekt Fogadás (KM24A) / Receive project (KM20) menüpont aktiválása a kezelőben
szerveren tárolt beállítások fogadása a kezelőben.

#### 2. Rendszer Műszaki Állapot megtekintése

- Műszaki Infó Küldése (KM24A) / Send tech. info (KM20) menüpont aktiválása a kezelőben = aktuális műszaki adatok küldése a riasztás szervernek.

3. Rendszer Műszaki Események megtekintése

 Esemény Napló Küldése (KM24A) / Send event log (KM20) menüpont aktiválása a kezelőben = aktuális műszaki esemény lista küldése a riasztás szervernek.

A Rendszer Összegzés menüpont tartalmazza a rendszerben levő modulokat és azok firmware verzióját. A menüpont tartalma a kezelőről indított összes riasztás szerver menüpont funkció használata után frissül.

*Megj.:* A www.alarmserver.net weboldal használata csak GSV6 és LAN800 kommunikátorokkal javasolt.

# 7. ALAP SZERVIZ KÓD VISSZAÁLLÍTÁS

A kódokat minden esetben a központ tárolja. A szerviz kód elvesztése esetén lehetőség van visszaállítani a központot az alap szerviz kódra - "0000".

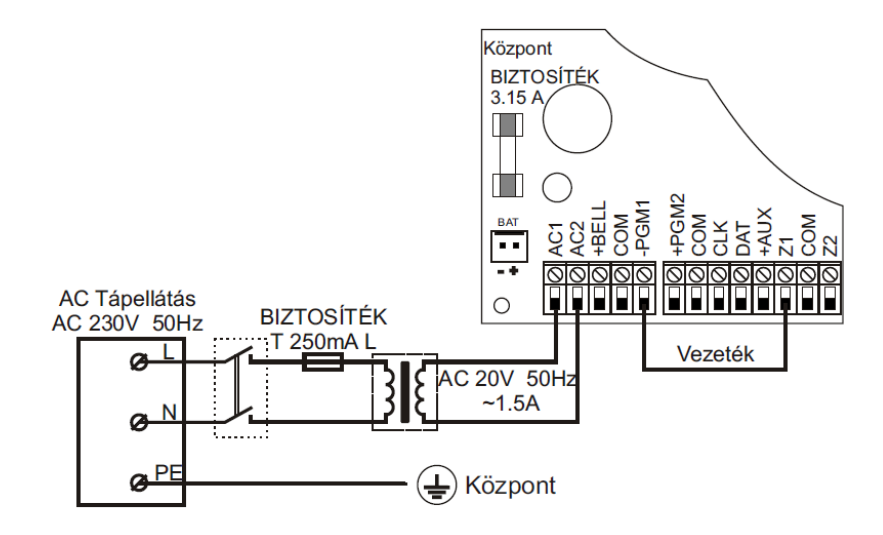

6. ábra: Alap kód visszaállítás

Első lépésként válassza le a rendszert a 230 V AC hálózatról, majd húzza le az akkumulátor csatlakozóit. Ezután zárja rövidre a PGM1 és Z1 sorkapcsokat (lásd 28. ábra). A sorkapcsok rövidre zárása után - az akkumulátor újracsatlakoztatása nélkül – kapcsolja vissza a 230 V AC hálózatot. A művelet végrehajtása után jogosult lesz a szerviz módba való belépéshez, az alapra visszaállított "0000" kóddal.

Az alapértelmezett kódokat az alábbi táblázat tartalmazza:

| Tulajdonos             | Alap kód |
|------------------------|----------|
| Szerviz                | 0000     |
| Felhasználó 1 (Mester) | 0001     |
| Felhasználó 2          | 0002     |
| Felhasználó 13         | 0013     |
| Felhasználó 24         | 0024     |
| Felhasználó 31         | 0031     |